# HUAWEI Psmart 2019

# Kullanım Kılavuzu

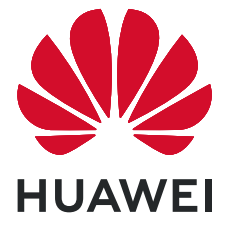

# İçindekiler

| Heyecan V   | erici Yeni Özellikler                                          |        |
|-------------|----------------------------------------------------------------|--------|
|             | Öne Çıkan Kullanım İpuçları<br>Telefonunu Yönet                | 1<br>2 |
| Yeni Cihaz  |                                                                |        |
|             | Yeni Cihaz Yapılandırma                                        | 6      |
| Başlangıç E | Ekranı                                                         |        |
|             | Gezinti Çubuğu                                                 | 9      |
|             | Sık Kullanılan Özellikleri Hızlıca Etkinleştirmek için Kısayol | 10     |
|             | Düğmelerini Kullanın                                           | 10     |
|             | Bildirim Paneli ve Durum Çubuğu                                | 11     |
|             | Ekran Kilitleme ve Açma                                        | 13     |
|             | Başlangıç Ekranı Yönetimi                                      | 14     |
| Kişiler     |                                                                |        |
|             | Kişilerde Arama                                                | 18     |
|             | Kişileri Yönetme                                               | 18     |
| Arama       |                                                                |        |
|             | Temel Arama İşlevleri                                          | 21     |
|             | Volte                                                          | 22     |
|             | Yeni Arama Deneyimi için VoWi-Fi Kullanın                      | 23     |
| Mesaj       |                                                                |        |
|             | Temel Mesajlaşma İşlevleri                                     | 24     |
| Kamera      |                                                                |        |
|             | Temel Kamera İşlevleri                                         | 26     |
|             | Pro Mod                                                        | 29     |
|             | Işık Resmi Modu                                                | 31     |
|             | Daha Fazla Çekim Modu                                          | 36     |
| Galeri      |                                                                |        |
|             | Fotoğraf Yönetimi                                              | 39     |
| Telefon Yö  | neticisi                                                       |        |
|             | Tek Dokunuşla Optimizasyonu Kullanma                           | 42     |
|             | Mobil Veri Kullanımını Yönetme                                 | 42     |
|             | Virüs Tarayıcıyı Etkinleştirme                                 | 42     |
| E-posta     |                                                                |        |
|             | E-posta Hesapları Ekleyin                                      | 44     |
|             | E-posta Hesaplarını Yönetme                                    | 44     |
|             |                                                                |        |

i

|                                         |                                                                | İçindekiler |
|-----------------------------------------|----------------------------------------------------------------|-------------|
|                                         | VIP E-posta Kişilerini Yönetme                                 | 45          |
| Takvim                                  |                                                                |             |
|                                         | Takvim'de Gezinme                                              | 46          |
| Saat                                    |                                                                |             |
| Juur                                    | Saati Kullanin                                                 | 17          |
|                                         |                                                                | 47          |
| Not Defteri                             |                                                                |             |
|                                         | Kayıtlarınızı Düzenli Tutmak için Notlarınızı Yönetme          | 49          |
| Cihaz Bağla                             | ntısı                                                          |             |
|                                         | Bluetooth                                                      | 50          |
|                                         | NFC                                                            | 52          |
|                                         | Huawei Share                                                   | 55          |
| Güvenlik ve                             | Gizlilik                                                       |             |
|                                         | Yüz Tanıma Kilidi                                              | 58          |
|                                         | Parmak izi                                                     | 59          |
|                                         | Konum Servislerini Etkinleştirin veya Devre Dışı Bırakın       | 62          |
|                                         | Uygulama Kilidini Etkinleştirme                                | 62          |
|                                         | Geliştirilmiş Veri Koruma: Gizliliğinizi Koruma                | 63          |
| Yedekleme                               | ve Geri Yükleme                                                |             |
|                                         | Cihazınızı Sıfırlama                                           | 65          |
| Wi-Fi ve Ağ                             |                                                                |             |
| <b>y</b>                                | Wi-Fi                                                          | 66          |
|                                         | İnternete Bağlanma                                             | 68          |
|                                         | Mobil Ağınızı Başka Cihazlarla Paylaşma                        | 69          |
| Uygulama v                              | e Bildirimler                                                  |             |
| ,,,,,,,,,,,,,,,,,,,,,,,,,,,,,,,,,,,,,,, | İkiz Uygulama: Aynı Anda İki Sosyal Medya Hesabına Giriş Yapın | 71          |
| Ses ve Ekrai                            | n                                                              |             |
| Jej ve Ekrai                            | Rahatsız Etmevin Modunu Yanılandırın                           | 72          |
|                                         | Ses Avarlarınızı Yapılandırma                                  | 72          |
|                                         | Diğer Ekran Ayarları                                           | 73          |
| Depolama                                |                                                                |             |
| Depolania                               | Denolama temizlevicivi etkinlestir                             | 74          |
|                                         | Depolarita terrizleyiciyi etkinleşti                           | 74          |
| Akıllı Yardın                           | n                                                              |             |
|                                         | Gezinti Düğmesi ile Cihaz İşlevlerine Her Yerden Erişin        | 75          |
| Sistem                                  |                                                                |             |
|                                         | Erişilebilirlik                                                | 76          |
|                                         | Genel Ayarlar                                                  | 78          |
|                                         |                                                                | ii          |

### Sistem Güncelleme

|             | Çevrimiçi Güncelleme            | 81 |
|-------------|---------------------------------|----|
| Yasal Uyarı |                                 |    |
|             | Yasal Uyarı                     | 82 |
|             | Kişisel Bilgi ve Veri Güvenliği | 84 |
|             | Yardım alma                     | 84 |
|             |                                 |    |

# Heyecan Verici Yeni Özellikler

# Öne Çıkan Kullanım İpuçları

#### Yüz Tanıma ile Kilit Açmayı Etkinleştirmek için Yüzünüzün Bilgilerini Kaydetme

Yüz tanıma ile kilit açma cihazınızı yüzünüze tutarak hızlı bir şekilde kilidini açmanızı sağlar.

- Art arda üç gün veya daha uzun süreyle ekran kilidi açma şifresi girilmemişse ya da cihazınız uzaktan kilitlenmişse veya yeniden başlatılmışsa Yüz tanıma ile kilit açma özelliği kullanılamaz.
  - Cihazınızın kilidini açmak için Yüz tanıma ile kilit açma özelliğini kullanırken gözlerinizi açık tutun, direkt olarak cihazınıza bakın ve cihazı, yüzünüze 20 cm (7,87 inç) ila 50 cm (19,69 inç) mesafede tutun. Yüzünüzü doğru şekilde taratmak için karanlık bir ortamda olduğunuzda ya da doğrudan ışığa bakarken bu özelliği kullanmaktan kaçının.
- **1** Ayarlar uygulamasını açın. Güvenlik ve gizlilik > Yüz tanıma menüsüne gidin ve kilit ekranı şifrenizi girin.
  - Kilit ekranı şifresi belirlemediyseniz bunu yapmak için ekrandaki talimatları uygulayın. Yüz tanıma ile kilit açma özelliği yalnızca cihazınızın kilit açma yöntemi Desen, 4 haneli PIN, Özel PIN veya Şifre olarak ayarlandığında kullanılabilir.
- 2 Uyandırmak için kaldır işlevini etkinleştirin seçeneğini belirlediyseniz cihazı kaldırıp yüzünüze tuttuktan sonra cihazınız ekranını açar ve ekran kilidini otomatik olarak açmak için yüzünüzü tanır. Bu özelliği kullanmayı istemiyorsanız bu seçeneği devre dışı bırakın. Yüz kaydet öğesine dokunun ve yüzünüzün bilgilerini kaydetmek için ekrandaki talimatları uygulayın.
- **3** Yüz tanıma ile kilit açma özelliğini ayarlama yöntemleri:
  - **Doğrudan kilit açma**: Ekranı açın. Cihazınız, yüz özelliklerinizi tanıyacak ve özellikler eşleştikten sonra ekranın kilidini açacaktır.
  - **Kilidi kaydırarak açma**: Ekranı açın. Cihazınız yüzünüzün bilgilerini tanıdıktan sonra cihazınızın kilidini açmak için kilit ekranında parmağınızı kaydırın.
  - Akıllı kilit ekranı bildirim gösterimi: Kaydırarak kilit açma ve Akıllı kilit ekranı bildirimleri seçeneklerini etkinleştirdiyseniz cihazınız yüzünüzün özelliklerini tanıyana kadar bildirim ayrıntıları kilit ekranında görüntülenmez.
  - **Uygulama kilidi erişimi**: **Uygulama kilidi erişimi** öğesini etkinleştirirseniz uygulamalara ve kilitli uygulamalara erişmek için yüz tanıma ile kilit açma işlevi kullanılabilir.

#### Cihazı Elinize Alarak Uyandırın

Ayarlar menüsünü açın ve Güvenlik ve gizlilik > Yüz tanıma bölümüne gidin. Yüzünüzü tanıtırken Uyandırmak için kaldır işlevini etkinleştirin seçin ve Yüz ile kilit açma yöntemini Kilidi doğrudan aç olarak ayarlayın. Kurulum tamamlandıktan sonra şifre veya parmak izine ihtiyaç duymaksızın ekran kilidini açmak için cihazınızı elinize alarak kaldırabilirsiniz.

Yüzünüzü tanıtırken Uyandırmak için kaldır işlevini etkinleştirin seçmediyseniz bu özelliği daha

sonra ayarlamanız mümkündür: 🤷 Ayarlar menüsünü açın Güvenlik ve gizlilik > Yüz tanıma

bölümüne gidin, Yüz ile kilit açma yöntemini **Kilidi doğrudan aç** olarak ayarlayın. Sonrasında Ayarlar menüsünü açın Akıllı yardım > Hareketle kontrol > Cihazı elinize alarak kaldırmak bölümüne gidin ve Cihazı uyandır seçin.

#### Gezinti Düğmesi ile Cihaz İşlevlerine Her Yerden Erişin

Başlangıç ekranına geri dönmek veya bir uygulamayı kapatmak için cihazınızın alt kısmındaki gezinti çubuğuna gitmeniz gerekmektedir. Gezinti düğmelerini kullanmak istemiyorsanız ve cihazı tek elinizle rahat bir şekilde kullanmak istiyorsanız cihazınızda Gezinti düğmesi özelliğini etkinleştirebilirsiniz.

Ayarlar öğesini açın. Sistem > Sistem gezintisi > Gezinti düğmesi bölümüne gidin ve Gezinti düğmesi özelliğini etkinleştirin. Gezinti düğmesi ekranınızda belirecektir. Düğmeyi istediğiniz pozisyona sürükleyebilirsiniz. Gezinti düğmesi aşağıdaki işlemleri gerçekleştirebilir:

- Geri: Bir adım geri gitmek için Gezinti düğmesine bir kez dokunun, iki adım geri gitmek için iki kez dokunun.
- **Başlangıç ekranı**: Başlangıç ekranına gitmek için Gezinti düğmesini basılı tutun ve daha sonra bırakın.
- Arka plan uygulamalarını görüntüleme: Gezinti düğmesini basılı tutun ve daha sonra arka planda çalışan herhangi bir uygulamayı görüntülemek için sola veya sağa kaydırın.

#### Sık Kullanılan Özellikleri Hızlıca Etkinleştirmek için Kısayol Düğmelerini Kullanın

Mobil veriyi veya Wi-Fi'ı hızlıca etkinleştirmek ya da devre dışı bırakmak mı istiyorsunuz? Durum çubuğunu aşağı kaydırın ve kısayol panelini açın, sonrasında özelliği etkinleştirmek veya devre dışı bırakmak için ilgili kısayol düğmesine dokunun. Özelliği ayar ekranına girmek için kısayol düğmesini basılı tutun.

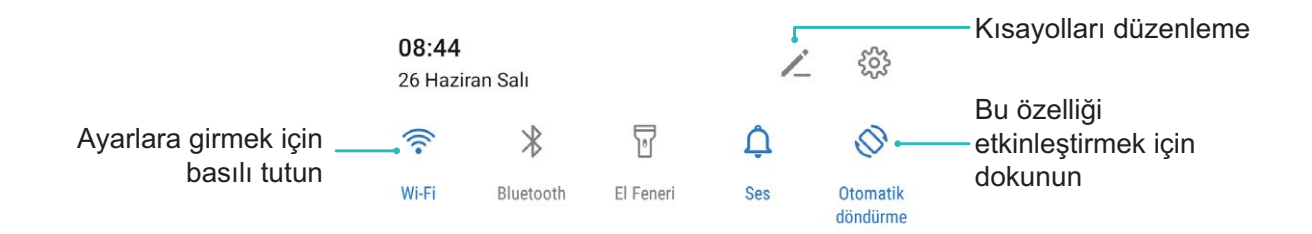

### **Telefonunu Yönet**

#### Uygulama Kilidini Etkinleştirme

Uygulama kilidi WeChat, Alipay ve diğer önemli uygulamalarınız için şifre ayarlamanızı sağlar. Cihazınızı yeniden başlattığınızda veya ekranının kilidini açtığınızda, uygulamaları ilk defa açarken Uygulama kilidi

şifresini girmeniz istenecektir. Uygulama kilidi, özel bilgilerinizin korumasını iyileştirir ve cihazınızdaki önemli uygulamalara yetkisiz erişimleri önler.

**Uygulama kilidini etkinleştirme**: Ayarlar menüsünü açın. Güvenlik ve gizlilik > Uygulama kilidi bölümüne gidin. Uygulamaya ilk defa erişim sağladığınızda, şifreyi ayarlamak için ekrandaki talimatları uygulayın ve uygulama kilidini girin. Sonrasındaki erişimlerde doğrudan uygulama kilidi şifresini girebilirsiniz. Uygulama kilidi ekranında korumak istediğiniz uygulamalar için Uygulama kilidini etkinleştirin. Kilitli bir uygulamaya ilk defa erişilirken şifreyi, şifre metin kutucuğuna girmeniz gerekir. Şifreyi unutursanız **Şifremi unuttum** düğmesine dokunun, şifre koruma sorusu kutucuğuna cevabı girin ve şifreyi sıfırlayın. Şifre korumasını ayarlamadıysanız **Şifremi unuttum** seçeneği kullanılamaz.

Cihazınızın kilidini açmak için bir parmak izi ve yüz tanımayı ayarladıysanız ve Uygulama kilidini ilk defa açıyorsanız uygulamanın kilidini daha kolay açabilmek üzere parmak izinizi ve yüz tanımayı ilişkilendirmek için ekrandaki talimatları uygulayabilirsiniz.

**Uygulama kilidi şifrenizi ve şifre korumasını değiştirme**: Uygulama kilidi ekranında <sup>C</sup> düğmesine dokunun ve ardından Uygulama kilidi şifrenizi veya şifre korumasını değiştirmek için **Şifreyi değiştir** veya **Şifre korumasını değiştir** düğmesine dokunun.

#### Başlangıç Ekranı Duvar Kağıdı Ayarlama

Varsayılan duvar kağıtlarından sıkıldınız mı? Başlangıç ekranınızı kişiselleştirmek istiyorsanız beğendiğiniz bir fotoğrafı, başlangıç ekranı duvar kağıdınız olarak ayarlayın.

Ayarlar uygulamasını açın ve ardından Başlangıç ekranı ve duvar kağıdı > Duvar kağıdı menüsüne gidin. Burada şunları yapabilirsiniz:

Bir fotoğrafı başlangıç ekranı duvar kağıdı olarak ayarlama: Galeri öğesine dokunun ya da cihazınızdaki hazır bir duvar kağıdını seçin ve Kilit ekranı, Başlangıç ekranı veya İkisi de öğesini seçmek için ekrandaki talimatları uygulayın.

Galeri'deki bir fotoğrafı duvar kağıdı olarak ayarlama: Duvar kağıdınız olarak ayarlamak

istediğiniz harika bir fotoğraf mı var? **Zaleri** bölümünde beğendiğiniz fotoğrafı açın, **Şu şekilde ayarla:** > **Duvar kağıdı** menüsüne gidin ve fotoğrafı başlangıç ekranı duvar kağıdınız olarak ayarlamak için ekrandaki talimatları uygulayın.

#### Başlangıç Ekranı Araçlarınızı Yönetme

Başlangıç ekranınızdaki araçları hızlı bir şekilde yönetmek mi istiyorsunuz? Başlangıç ekranınızı düzenlemek ve daha kolay kullanılmasını sağlamak için başlangıç ekranı araçlarını ekleyebilir, taşıyabilir ya da silebilirsiniz.

**Araçları ekleme**: Başlangıç ekranı düzenleme moduna girmek için başlangıç ekranında boş bir alana basılı tutun. **Araçlar** öğesine dokunun, bir araca basılı tutun ve bunu, başlangıç ekranındaki boş bir alana sürükleyin ya da istediğiniz araca dokunun.

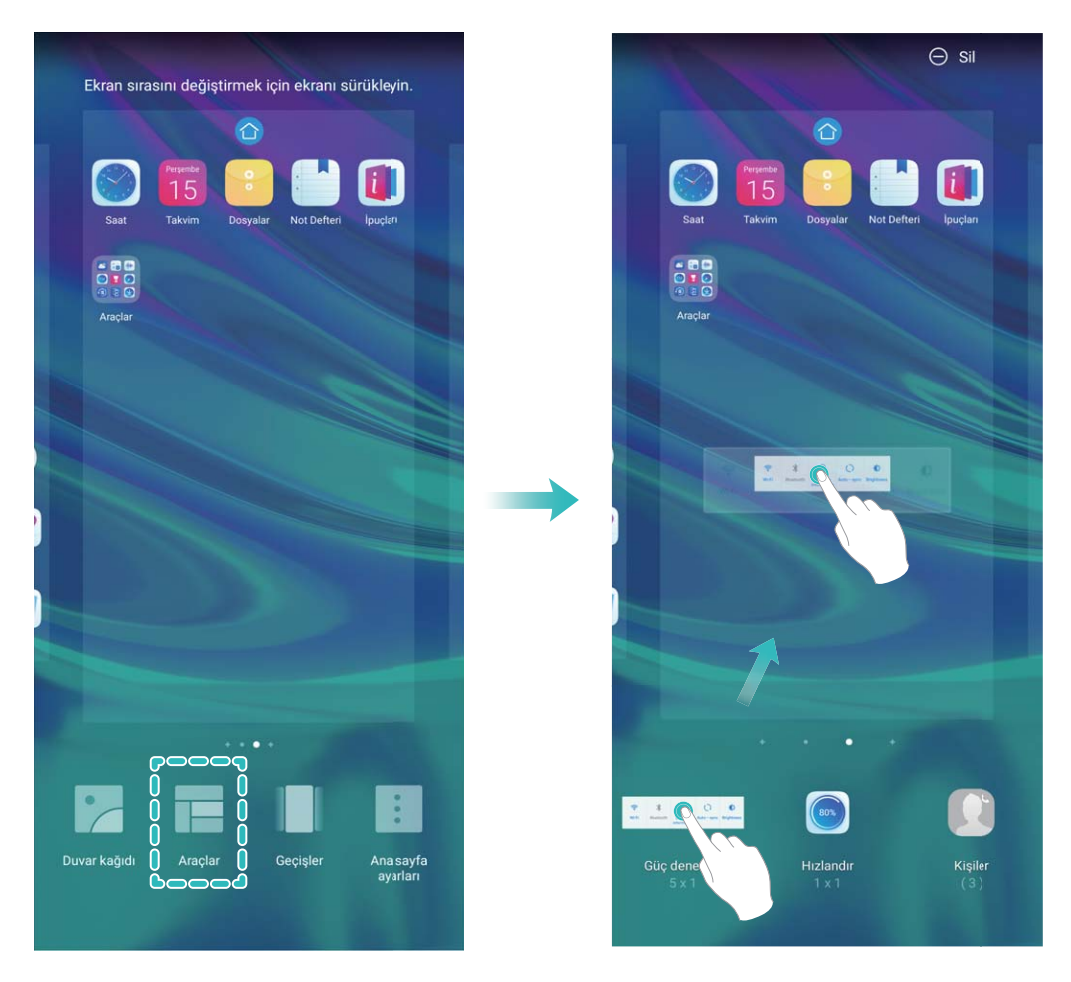

Araç için başlangıç ekranında yeterli boş alan olduğundan emin olun. Yeterli alan yoksa boş bir ekran sayfası ekleyin veya mevcut başlangıç ekranı sayfasında alan açın.

**Araçları silme**: Telefonunuz titreyene kadar başlangıç ekranındaki bir aracı basılı tutun ve ardından **Sil** öğesini seçin.

**Araçları taşıma**: Cihazınız titreyene kadar başlangıç ekranındaki bir aracı basılı tutun. Aracı, ekranda herhangi bir konuma sürükleyin.

#### Uygulamaları Saklamak için Uygulama Çekmecesi Kullanın

Başlangıç ekranınızı daha temiz hale getirmek için uygulamalarınızı başlangıç ekranınızda tek bir yerde saklamak mı istiyorsunuz? Tüm uygulamalarınızı saklamak ve başlangıç ekranınızda yer açmak için başlangıç ekranınızda uygulama çekmecesini etkinleştirebilirsiniz.

Ayarlar uygulamasını açın, Başlangıç ekranı ve duvar kağıdı > Başlangıç ekranı stili bölümüne gidin ve Çekmece öğesini seçin. Standart başlangıç ekranına tekrar geçiş yapmak istiyorsanız Standart öğesini seçin.

Oygulama çekmecesindeki bir uygulama simgesini başlangıç ekranına ekleme: Uygulama

çekmecesini etkinleştirdikten sonra uygulama listesine girmek için başlangıç ekranında <sup>(iii)</sup> düğmesine dokunun. Uygulama listesinden, eklemek istediğiniz uygulama simgesine cihazınız titreyene kadar basılı tutun ardından bunu başlangıç ekranında istenilen bir konuma sürükleyin.

#### Ekrandaki İçeriği Sesli Okutmak için TalkBack'i Etkinleştirin

TalkBack dokunduğunuz, seçtiğiniz ya da aktive ettiğiniz ekrandaki içeriği yüksek sesle okur. Bu, görme engelli kullanıcıların cihazları ile etkileşmesine yardımcı olan kullanışlı bir araçtır.

- **1** Ayarlar uygulamasını açın ve Akıllı yardım > Erişilebilirlik > TalkBack > <sup>3</sup> menüsüne giderek TalkBack ayarları ekranını açın.
- 2 **TalkBack** özelliğini etkinleştirin ve **Tamam** öğesine dokunun. TalkBack'i ilk kez etkinleştirdiğinizde cihazınız bir öğretici başlatacaktır. Öğreticiyi tekrar dinlemeniz gerekiyorsa, 🔅 düğmesine dokunun, TalkBack ayarları ekranını açın ve öğreticiyi başlatın.
- **3** Cigmesine dokunun ve **Dokunarak keşfet** özelliğini etkinleştirin. **Dokunarak keşfet** etkinleştirildiğinde, cihazınız dokunduğunuz içeriği sesli okuyacaktır.

**Cihazım neden aniden ekrandaki içeriği okumaya başlıyor? Bu özelliği nasıl devre dışı bırakabilirim?** Yanlışlıkla TalkBack özelliğini etkinleştirmiş olabilirsiniz. TalkBack özelliğini devre dışı bırakmak için cihazınız titreyene dek Güç düğmesine basılı tutun ve ardından en az üç saniye boyunca iki parmağınızla ekrana dokunun.

#### Depolama temizleyiciyi etkinleştir

Depolama biriminizdeki alan azaldıkça Telefon cihazınız zamanlaya yavaşlayabilir. Depolama alanı boşaltmak için bellek temizleyiciyi kullanabilir ve sistem performansını iyileştirebilirsiniz, böylece Telefon cihazınız pürüzsüz şekilde çalışmaya devam edebilir.

**Telefon Yöneticisi** uygulamasını açın, **Temizlik** düğmesine dokunun ve cihazınızın performansını artırmak için tarama sonuçlarına göre bellek ve önbelleği temizleyin. Depolama alanınız hala azsa daha fazla alan boşaltmak üzere tarama sonuçları ve temizlik tavsiyelerine göre derinlemesine temizlik yapabilirsiniz.

# Yeni Cihaz

# Yeni Cihaz Yapılandırma

#### İnternete Bağlanma

Cihazınızla kolayca Wi-Fi ağlarına bağlanın.

#### Bir Wi-Fi ağına bağlanma

- **1** Bildirim panelini açmak için durum çubuğunu aşağıya doğru kaydırın.
- 2 Wi-Fi ayarları ekranını açmak için \widehat öğesine dokunun ve basılı tutun.
- **3** Wi-Fi'yi açın. Cihazınız bulunduğunuz yerdeki mevcut tüm Wi-Fi ağlarını sıralayacaktır.
- **4** Bağlanmak istediğiniz Wi-Fi ağını seçin. Şifreli bir ağ seçerseniz Wi-Fi şifresini de girmeniz gerekecektir.

#### Mobil veri kullanarak bağlanma

- Mobil verileri kullanmadan önce, yüksek veri ücretlerini önlemek için operatörünüzle bir veri planınız bulunduğundan emin olun.
- **1** Bildirim panelini açmak için durum çubuğunu aşağıya doğru kaydırın.
- **2** Mobil veriyi etkinleştirmek için <sup>11</sup> öğesine dokunun.
  - İnternet erişimine gerek duymadığınızda mobil verileri devre dışı bırakarak pil gücünden tasarruf edin ve mobil veri kullanımını azaltın.

#### Yüz Tanıma ile Kilit Açmayı Etkinleştirmek için Yüzünüzün Bilgilerini Kaydetme

Yüz tanıma ile kilit açma cihazınızı yüzünüze tutarak hızlı bir şekilde kilidini açmanızı sağlar.

- Art arda üç gün veya daha uzun süreyle ekran kilidi açma şifresi girilmemişse ya da cihazınız uzaktan kilitlenmişse veya yeniden başlatılmışsa Yüz tanıma ile kilit açma özelliği kullanılamaz.
  - Cihazınızın kilidini açmak için Yüz tanıma ile kilit açma özelliğini kullanırken gözlerinizi açık tutun, direkt olarak cihazınıza bakın ve cihazı, yüzünüze 20 cm (7,87 inç) ila 50 cm (19,69 inç) mesafede tutun. Yüzünüzü doğru şekilde taratmak için karanlık bir ortamda olduğunuzda ya da doğrudan ışığa bakarken bu özelliği kullanmaktan kaçının.
- **1** Ayarlar uygulamasını açın. Güvenlik ve gizlilik > Yüz tanıma menüsüne gidin ve kilit ekranı şifrenizi girin.
  - Kilit ekranı şifresi belirlemediyseniz bunu yapmak için ekrandaki talimatları uygulayın. Yüz tanıma ile kilit açma özelliği yalnızca cihazınızın kilit açma yöntemi Desen, 4 haneli PIN, Özel PIN veya Şifre olarak ayarlandığında kullanılabilir.
- 2 Uyandırmak için kaldır işlevini etkinleştirin seçeneğini belirlediyseniz cihazı kaldırıp yüzünüze tuttuktan sonra cihazınız ekranını açar ve ekran kilidini otomatik olarak açmak için yüzünüzü tanır. Bu özelliği kullanmayı istemiyorsanız bu seçeneği devre dışı bırakın. Yüz kaydet öğesine dokunun ve yüzünüzün bilgilerini kaydetmek için ekrandaki talimatları uygulayın.

- **3** Yüz tanıma ile kilit açma özelliğini ayarlama yöntemleri:
  - **Doğrudan kilit açma**: Ekranı açın. Cihazınız, yüz özelliklerinizi tanıyacak ve özellikler eşleştikten sonra ekranın kilidini açacaktır.
  - **Kilidi kaydırarak açma**: Ekranı açın. Cihazınız yüzünüzün bilgilerini tanıdıktan sonra cihazınızın kilidini açmak için kilit ekranında parmağınızı kaydırın.
  - Akıllı kilit ekranı bildirim gösterimi: Kaydırarak kilit açma ve Akıllı kilit ekranı bildirimleri seçeneklerini etkinleştirdiyseniz cihazınız yüzünüzün özelliklerini tanıyana kadar bildirim ayrıntıları kilit ekranında görüntülenmez.
  - **Uygulama kilidi erişimi**: **Uygulama kilidi erişimi** öğesini etkinleştirirseniz uygulamalara ve kilitli uygulamalara erişmek için yüz tanıma ile kilit açma işlevi kullanılabilir.

#### Cihazı Elinize Alarak Uyandırın

Ayarlar menüsünü açın ve Güvenlik ve gizlilik > Yüz tanıma bölümüne gidin. Yüzünüzü tanıtırken Uyandırmak için kaldır işlevini etkinleştirin seçin ve Yüz ile kilit açma yöntemini Kilidi doğrudan aç olarak ayarlayın. Kurulum tamamlandıktan sonra şifre veya parmak izine ihtiyaç duymaksızın ekran kilidini açmak için cihazınızı elinize alarak kaldırabilirsiniz.

Yüzünüzü tanıtırken Uyandırmak için kaldır işlevini etkinleştirin seçmediyseniz bu özelliği daha

sonra ayarlamanız mümkündür: 🤷 Ayarlar menüsünü açın Güvenlik ve gizlilik > Yüz tanıma

bölümüne gidin, Yüz ile kilit açma yöntemini **Kilidi doğrudan aç** olarak ayarlayın. Sonrasında Ayarlar menüsünü açın Akıllı yardım > Hareketle kontrol > Cihazı elinize alarak kaldırmak bölümüne gidin ve Cihazı uyandır seçin.

#### Parmak İzi Kaydetme

Parmak izinizi cihazınıza kaydedebilir ve daha sonra ekran kilidini açmak ya da Kasa veya Uygulama Kilidine şifresiz olarak erişmek için parmak izinizi kullanabilirsiniz.

- Parmak iziyle kilit açma yalnızca cihazınızın kilit açma yöntemi Desen, PIN veya Şifre olarak ayarlandığında kullanılabilir. Cihaz yeniden başlatıldıktan sonra ya da parmak izinizin tanınmaması durumunda cihazınızın kilidini kilit ekranı şifresini kullanarak açmanız gerekecektir.
  - Parmak izi kaydetmeden önce parmağınızın temiz ve kuru olduğundan emin olun.
- 1 🙆 Ayarlar uygulamasını açın.
- 2 Kilit açma şifresi belirlemek için Güvenlik ve gizlilik > Parmak izi kimliği > Parmak izi yönetimi > Kilit açma yöntemini değiştir bölümüne gidin ve Desen, 4 haneli PIN, Özel PIN veya Şifre seçimi yapın, ardından ekrandaki talimatları izleyin.
- **3** Kilit açma şifresi belirledikten sonra bir parmak izi kaydetmek için **Yeni parmak izi** düğmesine dokunun.
- **4** Parmak ucunuzu parmak izi sensörüne yerleştirin. Cihaz titremeye başlayıncaya dek sensör üzerine hafifçe bastırın. Parmak ucunuzun farklı kısımlarını kullanarak bu adımı tekrarlayın.
- 5 Kayıt işlemi tamamlandıktan sonra **Tamam** düğmesine dokunun.

Ekran kilidini açmak için parmak ucunuzu parmak izi sensörüne yerleştirin.

#### Wi-Fi'ye Bağlanma

Cihazınızı Wi-Fi ağına bağlayarak etkili bir şekilde mobil veri tasarrufu yapabilirsiniz.

Potansiyel güvenlik risklerinden kaçınmak için (kişisel verileriniz ve finansal bilgilerinize yetkisiz erişim gibi) ortak Wi-Fi ağlarına bağlanırken dikkatli olun.

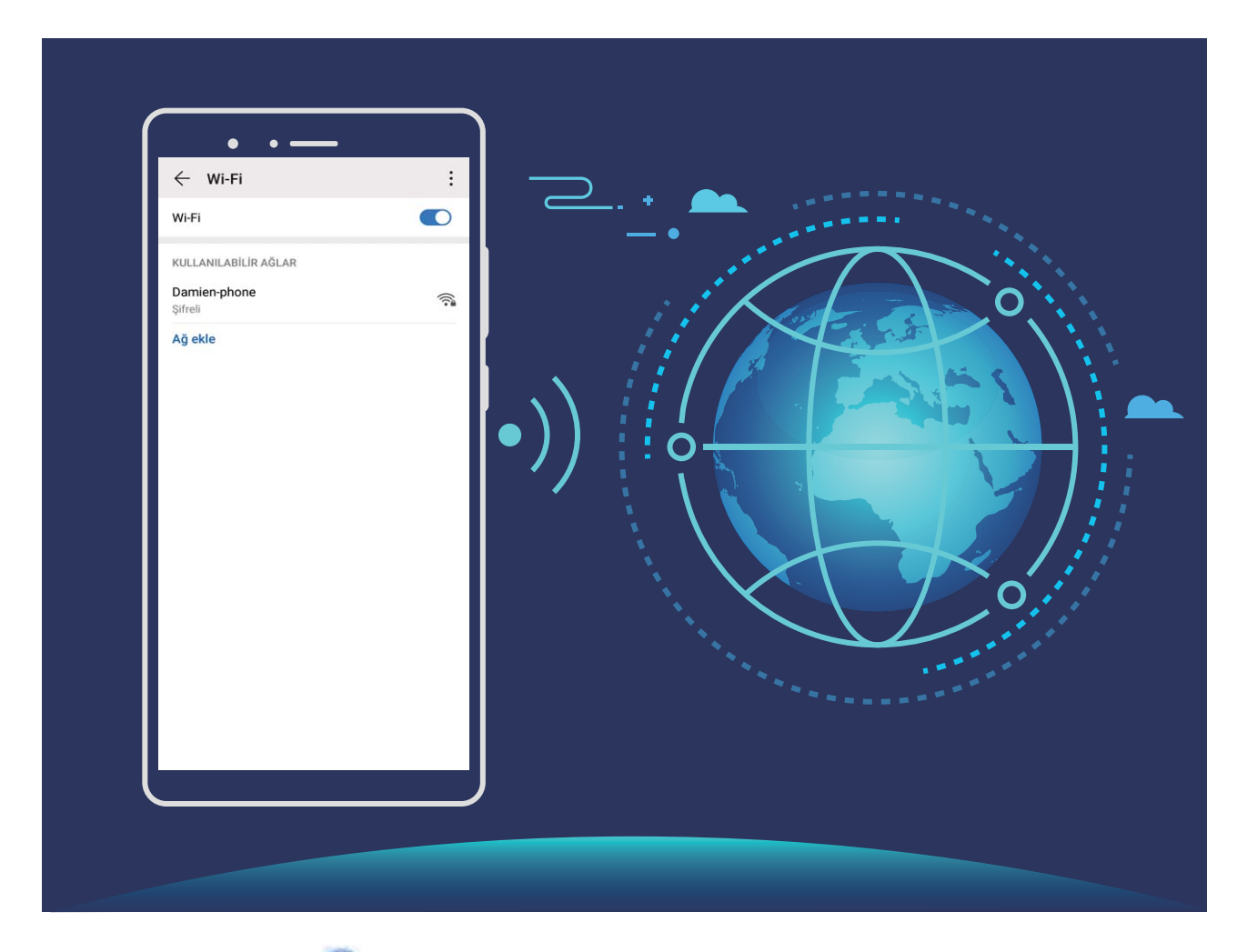

Wi-Fi Ağına bağlanma: Ayarlar uygulamasını açıp Kablosuz bağlantı ve ağlar > Wi-Fi menüsüne gidin ve Wi-Fi öğesini etkinleştirin. Erişmek istediğiniz Wi-Fi ağına dokunun ve ağ şifresini girin veya gerekiyorsa kimlik doğrulama işlemini tamamlayın. Alternatif olarak, menünün en altına gidebilir ve **Ağ ekle** öğesine dokunup adını ve şifresini girerek bir ağ ortak erişim noktası eklemek için ekrandaki talimatları uygulayabilirsiniz.

# Başlan<mark>gıç</mark> Ekranı

# Gezinti Çubuğu

#### Hareketleri Kullanarak Gezinti

Ekranın gezinti tuşlarıyla kaplanmamasını ve yine de kolay adımlarla gezinebilmek mi istiyorsunuz? Hareketler'i kullanmayı deneyebilirsiniz. Hareketler hızlıca bir önceki menüye dönmenizi, başlangıç ekranına geçiş yapmanızı ve en son görevleri görüntülemenizi sağlar.

Ayarlar uygulamasını açıp Sistem > Sistem gezintisi menüsüne gidin ve El hareketleri öğesini seçin. Burada şunları yapabilirsiniz:

- Önceki menüye dönme: Ekranı sol veya sağ kenarından orta bölgesine doğru kaydırın.
- Başlangıç ekranına dönme: Ekranı alt orta kısmından yukarı kaydırın.
- En son görevleri görüntüleme: Ekranı alt orta kısmından yukarı kaydırın ve duraklatın.

#### Gezinti Çubuğu Düzenini Yapılandırın

Gezinti çubuğunu kullanarak kolayca başlangıç ekranına erişebilir, önceki sayfaya dönebilir, bir uygulamadan çıkabilir veya son kullanılan uygulamaları görüntüleyebilirsiniz.

Gezinti çubuğu düzenini yapılandırmak için Ayarlar menüsünü açın, Sistem > Sistem gezintisi > Üç tuşla gezinti > Ayarlar bölümüne gidin ve gezinti çubuğu kombinasyonunu seçin, sonrasında kullanım alışkanlıklarınıza göre Gezinti tuşlarını gizle özelliğini etkinleştirin veya devre dışı bırakın.

| ÷ΰ              | ç tuşla ge    | ezinti          |                              |   |
|-----------------|---------------|-----------------|------------------------------|---|
| GEZÍNTÍ         | TUŞU KOMB     | İNASYONLAI      | RI                           |   |
| $\triangleleft$ | 0             |                 |                              | 0 |
|                 | 0             | $\triangleleft$ |                              | 0 |
| $\triangleleft$ | 0             |                 |                              | 0 |
|                 | 0             | $\triangleleft$ | $\overline{\overline{\Psi}}$ | 0 |
| Gezinti t       | tuşlarını giz | le              |                              |   |
|                 | Ļ             | 1               |                              | ~ |

- Geri tuşu: Önceki sayfaya geri dönmek veya bir uygulamadan çıkmak için dokunun. Yazı yazarken ekrandaki klavyeyi kapatmak için dokunun.
- O **Başlangıç ekranı tuşu:** Başlangıç ekranına dönmek için dokunun. HiVoice simgesini görüntülemek için basılı tutun ve HiVoice özelliklerini etkinleştirmek için simgeyi yukarı kaydırın.

- **Son kullanılanlar tuşu:** Son kullanılan uygulamalar listesini açmak için dokunun. Bölünmüş ekran modunu etkinleştirmek için basılı tutun.
- $\overline{\overline{\Psi}}$  Aşağı kaydırma bildirim tuşu: Bildirim panelini açmak için dokunun.

#### Arka Plandaki Uygulamaları Yönetmek için Son Kullanılanlar Tuşunu Kullanma

Son kullandığınız uygulamalardan birine geçiş yapmak istiyorsanız Son kullanılanlar tuşunu deneyebilirsiniz. Son kullanılanlar tuşu, yakın zamanda kullandığınız birçok uygulama arasında hızlıca geçiş yapmanıza yardımcı olabilir. Aynı zamanda arka plandaki uygulamaları kapatarak cihazınızın çalışma hızını artırmak için de bu tuşu kullanabilirsiniz.

öğesine dokunun. Son kullanılan arka plandaki uygulamaları görüntüleyebilir, aralarında geçiş yapabilir, bunları kapatabilir veya kilitleyebilirsiniz:

- Son kullanılan uygulamaları görüntüleme: Son kullanılan uygulamalar ekranda gösterilir; sola ve sağa kaydırarak gözden geçirebilirsiniz.
- Son kullanılan bir uygulamaya geçiş yapma: Kullanmak istediğiniz uygulamayı bulmak için ekranı sola veya sağa kaydırın ve uygulama sekmesine dokunun.
- Uygulamaları kapatma: İlgili uygulamayı kapatmak için uygulama sekmesinde yukarı kaydırın.
- Tüm uygulamaları kapatma: Tüm uygulamaları kapatmak için 🛄 düğmesine dokunun.

# Sık Kullanılan Özellikleri Hızlıca Etkinleştirmek için Kısayol Düğmelerini Kullanın

Mobil veriyi veya Wi-Fi'ı hızlıca etkinleştirmek ya da devre dışı bırakmak mı istiyorsunuz? Durum çubuğunu aşağı kaydırın ve kısayol panelini açın, sonrasında özelliği etkinleştirmek veya devre dışı bırakmak için ilgili kısayol düğmesine dokunun. Özelliği ayar ekranına girmek için kısayol düğmesini basılı tutun.

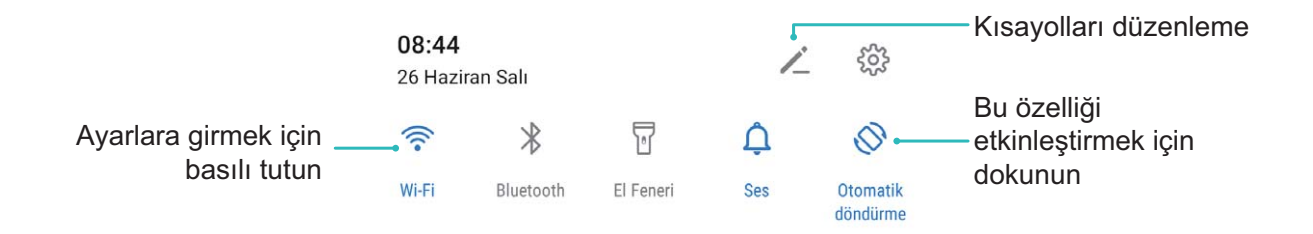

# Bildirim Paneli ve Durum Çubuğu

#### Bildirim ve Durum Simgeleri ve Tanımları

Durum çubuğundaki simgeler, ağ bağlantısı, pil seviyesi ve cihazınız Sessiz moddayken aldığı yeni mesajlar dahil olmak üzere cihazınızın genel durumu hakkında hızlı bir görünüm sağlar.

**Durum simgeleri:** Durum simgelerini kontrol ederek, cihazınızın ağ bağlantısı, sinyal gücü, pil seviyesi, zamanı ve daha fazlası gibi durumları hakkında hızlıca bilgi sahibi olabilirsiniz.

👔 Ağ durumu simgeleri bölgeye ve servis sağlayıcısına göre değişebilir.

|                  | Sinyal gücü                                                | Ш        | Sinyal yok.                              |
|------------------|------------------------------------------------------------|----------|------------------------------------------|
| 4G+              | 4G+ ağına bağlandı                                         | 3G       | 3G ağına bağlı                           |
| 4 <b>G</b>       | 4G ağına bağlandı                                          | Н        | HSPA ağına bağlandı                      |
| 2G               | 2G ağına bağlı                                             | LTE      | Long Term Evolution (LTE) ağına<br>bağlı |
| LTE <sup>+</sup> | LTE + ağına bağlandı                                       |          | NFC etkin                                |
| H⁺               | Gelişmiş Yüksek Hızlı Paket Erişimi<br>(HSPA+) ağına bağlı | *        | Uçak modu etkin                          |
| HD               | VoLTE mevcut                                               | (((-     | Wi-Fi ağına bağlandı                     |
| R                | Dolaşım                                                    | <b>Q</b> | GPS'den konum verileri alınıyor          |
| *                | Bluetooth etkin                                            | Ŕ        | Sessiz mod etkin                         |
| ĺ¥∘              | Wi-Fi ağı tespit edildi                                    |          | Şarj oluyor                              |
| 3                | Titreşim modu etkin                                        | I        | Pil seviyesi düşük                       |
| $\odot$          | Alarm etkinleştirildi                                      | !        | Herhangi bir SIM kart algılanmadı        |
|                  | Pil tamamıyla doldu                                        | <b></b>  | Kulaklık takılı                          |

Sadece POT-LX1 NFC destekler. NFC işlevini kullanırken lütfen NFC alanını diğer cihazlara veya cisimlere yakın tutun.

**Bildirim simgeleri:** Cihazınızda yeni bir mesaj, bildirim veya hatırlatıcı olduğunda, ilgili simge durum çubuğunuzda görüntülenecektir.

 $\sim$ 

| Ä | Cevapsız arama |
|---|----------------|
|---|----------------|

Yeni e-posta

| <u>↓</u> | Veri indiriliyor                     | 00         | Yeni sesli mesajlar        |
|----------|--------------------------------------|------------|----------------------------|
| iii      | Etkinlik hatırlatıcı                 | <u>†</u>   | Veriler karşıya yükleniyor |
| 0        | Veriler senkronize ediliyor          | <b>O</b> ! | Telefon belleği dolu       |
| A        | Oturum açma ya da eşitleme<br>sorunu | (!)        | Senkronizasyon başarısız   |
| <b>0</b> | VPN bağlı                            | • • •      | Diğer bildirimler          |

#### Önemli Bilgileri Almak için Bildirim Panelini Açma

Hiçbir önemli bildirimi kaçırmak istemiyor musunuz? Cihazınızın durum çubuğundan bildirim bilgilerini ve cihazınızın kullanım durumunu gerçek zamanlı olarak görüntüleyebilirsiniz.

Bir bildirim hatırlatıcısı aldığınızda bildirimi görmek için ekranı açabilir ve durum çubuğunu aşağı kaydırabilirsiniz. Bildirim ve durum çubuğu ayarlarına şu şekillerde erişebilirsiniz:

**Ekran kilidi açıkken bildirim paneline erişme**: Bildirim panelini açmak için durum çubuğunu aşağıya kaydırın. Kısayol düğmelerini açıp kapatabilir veya ayrıntıları görmek için bildirimlere dokunabilirsiniz.

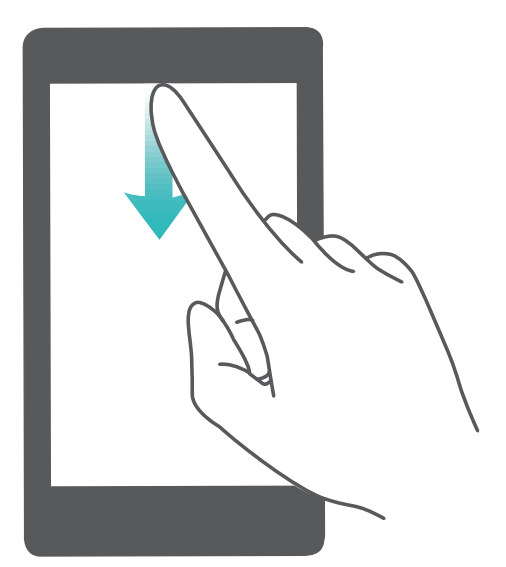

Bildirim ve durum çubuğunda yalnızca belirli sayıda bildirim gösterilmesini veya hiç bildirim

gösterilmemesini mi istiyorsunuz? Ayarlar düğmesine dokunup Bildirimler > Diğer bildirim ayarları > Bildirim yöntemi menüsüne gidin. Ardından, gerektiği şekilde Sayılar veya Hiçbiri seçimini yapın.

#### Rahatsız Edici Uygulama Bildirimlerini Devre Dışı Bırakın

Çok fazla farklı uygulama bildirimi almak canınızı mı sıkıyor? Bunları engellemek için uygulama bildirimlerini ayarlayabilir ve devre dışı bırakabilirsiniz.

- 🤷 Ayarlar menüsünü açın ve Bildirimler bölümüne gidin. Şunları yapabilirsiniz:
- Tüm uygulamaların bildirim göndermesini önleme: Toplu yönetim düğmesine dokunun ve daha sonra Tümü öğesini kapatın.

#### Bildirimleri Özelleştirme

Varsayılan bildirim hatırlatıcıları hoşunuza gitmiyor mu? Bildirim hatırlatıcılarını özelleştirerek bildirimleri istediğiniz şekilde alabilirsiniz.

Ayarlar uygulamasını açıp Bildirimler > Diğer bildirim ayarları menüsüne gidin. Buradan şunları yapabilirsiniz:

- Bildirimlerin ekranı açmasını etkinleştirme: Bildirimler ekranı açar öğesini etkinleştirin. Cihazınızın ekranı kapalıyken bir bildirim geldiğinde ekran açılacaktır.
- Bildirim ışığını yanıp sönecek şekilde ayarlama: Yanıp sönen bildirim ışığı öğesini açın. Her yeni bildirim geldiğinde bildirim ışığı yanıp sönecektir.
- Bildirim yöntemini ayarlama: Bildirim yöntemi öğesine dokunun. Tercihleriniz doğrultusunda Simgeler, Sayılar veya Hiçbiri öğesini seçebilirsiniz.

### Ekran Kilitleme ve Açma

#### Gizliliğinizi Korumak için Kilit Ekranı Şifresi Belirleme

Cihazınızda kişisel fotoğraflarınız, iletişim bilgileriniz, bankacılık uygulamalarınız (örneğin, Alipay) gibi çok sayıda hassas bilgi saklanır. Cihazınızın kilidinin her defasında şifreyle açılması için bir kilit ekranı şifresi belirleyin. Böylece, kaybolması ya da cihaza yetkisiz bir kullanıcının erişmesi durumunda kilit ekranı şifresi gizli bilgilerinizin korunmasına yardımcı olacaktır.

Kilit ekranı şifresi belirleme: Ayarlar menüsünü açın, Güvenlik ve gizlilik > Kilit ekranı şifresi bölümüne gidin ve tercih ettiğiniz kilit ekranı türünü seçin.

- PIN belirleme: PIN numarası bir dizi rakamdır. Cihazların kilidini PIN girerek açmak hızlı ve kolaydır. Daha yüksek güvenlik için PIN kodunuzu rastgele sayılardan oluşan uzun bir dizi şeklinde belirleyin. Kilit ekranı şifresini ayarla menüsüne gidin, PIN belirlemek için ekrandaki talimatları uygulayın. Alternatif olarak, Kilit açma yöntemini değiştir seçeneğine dokunun ve 4 haneli PIN veya Özel PIN öğesini ayarlayın.
- Desen belirleme: Ekrana önceden belirlediğiniz bir desen çizerek cihazınızın kilidini açın. Daha yüksek güvenlik için birbirini kesen çizgilerden oluşan bir desen kullanın. Kilit ekranı şifresini ayarla > Kilit açma yöntemini değiştir > Desen menüsüne gidin ve aynı deseni iki defa çizin. Desen en az 4 noktadan bağlanmalıdır.
- Şifre belirleme: Sayılar, harfler ve özel karakterlerden oluşan bir şifre belirlemek PIN ya da desenden daha güvenlidir. Daha yüksek güvenlik için sayılar, harfler ve özel karakterlerden oluşan 8 karakterli ya da daha uzun bir şifre kullanın. Unutmanız durumunda cihazınızı açamama riskiyle karşılaşmamak için şifrenizi ezberleyin. Kilit ekranı şifresini ayarla > Kilit açma yöntemini değiştir > Şifre menüsüne gidin, şifre belirlemek için ekrandaki talimatları uygulayın.

- Cihazınızın kilidini parmak izi kullanarak açma: Cihazınız parmak iziyle kilit açma özelliğini destekliyorsa bu kilit açma yöntemini kullanmanızı öneririz. Parmak izi kullanmak cihazların kilidini açmanın güvenli ve hızlı bir yoludur. Kilit ekranı şifresi belirledikten sonra açılan iletişim kutusunda Kaydet öğesine dokunun ve parmak izinizi kaydetmek için ekrandaki talimatları uygulayın.
  - Güvenlik nedenleriyle, lütfen kilit ekranı şifresini devre dışı bırakmayın: Kilit ekranı şifresi cihazınıza yetkisiz erişimi engeller. Cihazınızın güvenliği için ekran kilidi yöntemi olarak Kilit ekranı şifresini devre dışı bırak seçeneğini belirlemeyin.
  - Düzenli şifre sorguları şifrenizi hatırlamanıza yardımcı olur: Ekran kilidi şifrenizi 3 gündür girmiyorsanız sistem cihazın kilidinin açılması için şifre girmenizi ister.

#### Cihazınızı Hızlı Şekilde Emniyete Almak için Ekranı Kilitleyin

Cihazınızı belirlenmiş bir süre boyunca kullanmadığınızda, ekranınız kapanacak ve kilitlenecektir. Ekran açık kaldığı sürece cihazınızı ekran kilidini açmak zorunda kalmadan kullanabilirsiniz. Gizliliğinizi korumak ve yanlış girişleri önlemek için cihazınızı kullanmadığınız zamanlarda ekranınızı kilitleyin.

Gizliliğinizi korumaya yardımcı olması için bir kilit ekranı şifresi belirleyin. Cihazınızı aşağıdaki yöntemlerle kilitleyebilirsiniz:

**Ekranı Güç düğmesi ile anında kilitleme**: Herhangi bir anda ekranı kilitlemek için Güç düğmesine basın.

**Tek dokunuşla ekran kilidi ile ekranı kilitleme:** Düzenleme ekranına girmek için başlangıç ekranında iki parmağınızı birleştirin. **Araçlar** > **Ekran Kilidi** menüsüne dokunun ve başlangıç ekranınıza **Ekran Kilidi** aracını ekleyin. Bu, güç düğmenizin daha az aşınması ve yıpranmasını sağlar. Başlangıç ekranı düzenleme modundan çıktıktan sonra ekranınızı anında kilitlemek için **Ekran Kilidi** aracını bu şekilde kilitlemek için önce **Ekran Kilidi** aracının bulunduğu başlangıç ekranı sayfasına geçin.

### Başlangıç Ekranı Yönetimi

#### Başlangıç Ekranı Simgelerini Yönetme

Başlangıç ekranınızdaki uygulama simgeleri dağınık mı görünüyor? Başlangıç ekranındaki simgeleri taşıyabilir veya silebilir ya da daha kolay kullanmak amacıyla sıralayabilir ve klasörlere taşıyabilirsiniz.

**Başlangıç ekranı simgelerini taşıma**: Başlangıç ekranındayken cihazınız titreyene kadar bir uygulamaya basılı tutun ve başlangıç ekranında herhangi bir konuma sürükleyin.

**Uygulamaları silme**: Başlangıç ekranındayken kaldırmak istediğiniz uygulamaynın simgesine cihazınız titreyene kadar basılı tutun ve **Kaldır** öğesine dokunun. Uygulamayı silmek için ekrandaki istemleri uygulayın.

i Sistemin olağan şekilde çalışmasını sağlamak için ön yüklü bazı sistem uygulamaları kaldırılamaz.

**Klasör oluşturma**: Başlangıç ekranındayken cihazınız titreyene kadar bir uygulamanın simgesine basılı tutun ve bir başka simgenin üzerine sürükleyin. Bu durumda iki simge yeni bir klasöre yerleştirilecektir.

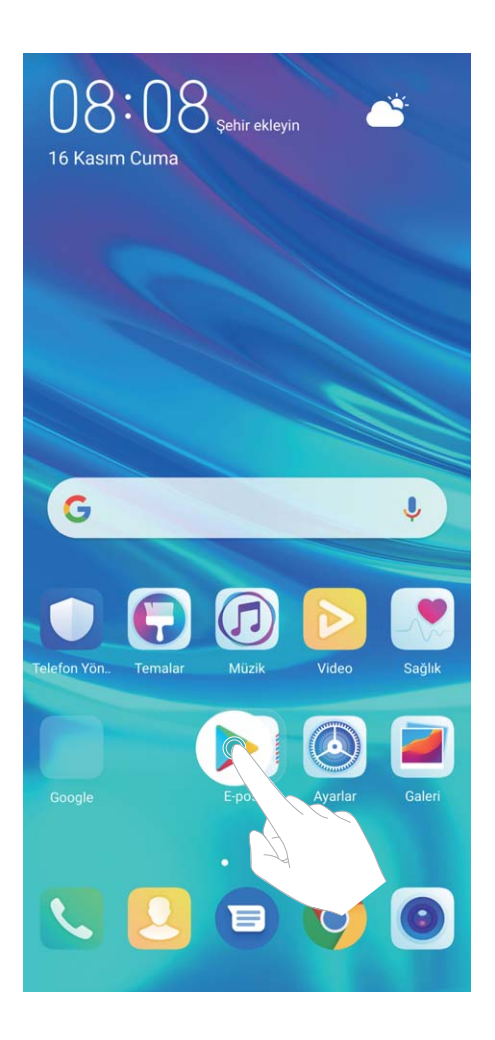

Klasör silme: Klasörü açın, + öğesine dokunun, tüm uygulamaların seçimini kaldırın, ardından **Tamam** öğesine dokunun. Klasör otomatik olarak silinecek ve klasördeki tüm uygulama simgeleri başlangıç ekranınıza taşınacaktır.

Klasörleri yeniden adlandırma: Klasörü açın, klasörün adına dokunun ve yeni bir ad girin.

Klasörlere uygulama simgeleri ekleme veya simgeleri klasörlerden kaldırma: Klasörü açın, + öğesine dokunun, uygulamaları seçin veya uygulamaların seçimlerini kaldırın ve ardından **Tamam** öğesine dokunun. Seçili uygulama simgeleri otomatik olarak klasöre eklenirken seçimi kaldırılmış uygulamalar klasörden kaldırılacaktır.

*i* Bir klasördeki uygulama simgesini kaldırmanın bir başka yolu da klasördeki simgeye cihazınız titreyene kadar basılı tutmak ve ardından bunu başlangıç ekranına sürüklemektir.

#### Başlangıç Ekranınızı Yönetme

Başlangıç ekranınızda çok fazla simge mi var? Başlangıç ekranınıza yeni bir sayfa ekleyebilir ve beğeninize uygun olarak özelleştirebilirsiniz.

Başlangıç ekranını düzenleme moduna girmek için başlangıç ekranında boş bir alanı basılı tutun. Aşağıdakileri yapabilirsiniz:

• Yeni bir ekran sayfası eklemek: Yeni bir ekran sayfası eklemek için ekranın sol veya sağ tarafındaki

+ düğmesine dokunun.

- Boş bir ekran sayfasını silmek: Sayfayı silmek için  $\times$  düğmesine dokunun. (i) İçerisinde uygulama simgeleri veya araçlar bulunan ekran sayfaları silinemez.
- Ekran sayfa sırasını değiştirmek: Taşımak istediğiniz ekran sayfasını basılı tutun, ardından istenen konuma sürükleyin.
- Varsayılan bir başlangıç ekranı sayfası ayarlamak: Seçilen ekran sayfasını varsayılan başlangıç

ekranı sayfanız olarak ayarlamak için başlangıç ekranının üst kısmındaki 🛈 düğmesine dokunun.

#### Başlangıç Ekranı Duvar Kağıdı Ayarlama

Varsayılan duvar kağıtlarından sıkıldınız mı? Başlangıç ekranınızı kişiselleştirmek istiyorsanız beğendiğiniz bir fotoğrafı, başlangıç ekranı duvar kağıdınız olarak ayarlayın.

Ayarlar uygulamasını açın ve ardından Başlangıç ekranı ve duvar kağıdı > Duvar kağıdı menüsüne gidin. Burada şunları yapabilirsiniz:

Bir fotoğrafı başlangıç ekranı duvar kağıdı olarak ayarlama: Galeri öğesine dokunun ya da cihazınızdaki hazır bir duvar kağıdını seçin ve Kilit ekranı, Başlangıç ekranı veya İkisi de öğesini seçmek için ekrandaki talimatları uygulayın.

Galeri'deki bir fotoğrafı duvar kağıdı olarak ayarlama: Duvar kağıdınız olarak ayarlamak

istediğiniz harika bir fotoğraf mı var? **Zaleri** bölümünde beğendiğiniz fotoğrafı açın, **Şu şekilde ayarla:** > **Duvar kağıdı** menüsüne gidin ve fotoğrafı başlangıç ekranı duvar kağıdınız olarak ayarlamak için ekrandaki talimatları uygulayın.

#### Başlangıç Ekranı Araçlarınızı Yönetme

Başlangıç ekranınızdaki araçları hızlı bir şekilde yönetmek mi istiyorsunuz? Başlangıç ekranınızı düzenlemek ve daha kolay kullanılmasını sağlamak için başlangıç ekranı araçlarını ekleyebilir, taşıyabilir ya da silebilirsiniz.

**Araçları ekleme**: Başlangıç ekranı düzenleme moduna girmek için başlangıç ekranında boş bir alana basılı tutun. **Araçlar** öğesine dokunun, bir araca basılı tutun ve bunu, başlangıç ekranındaki boş bir alana sürükleyin ya da istediğiniz araca dokunun.

#### Başlangıç Ekranı

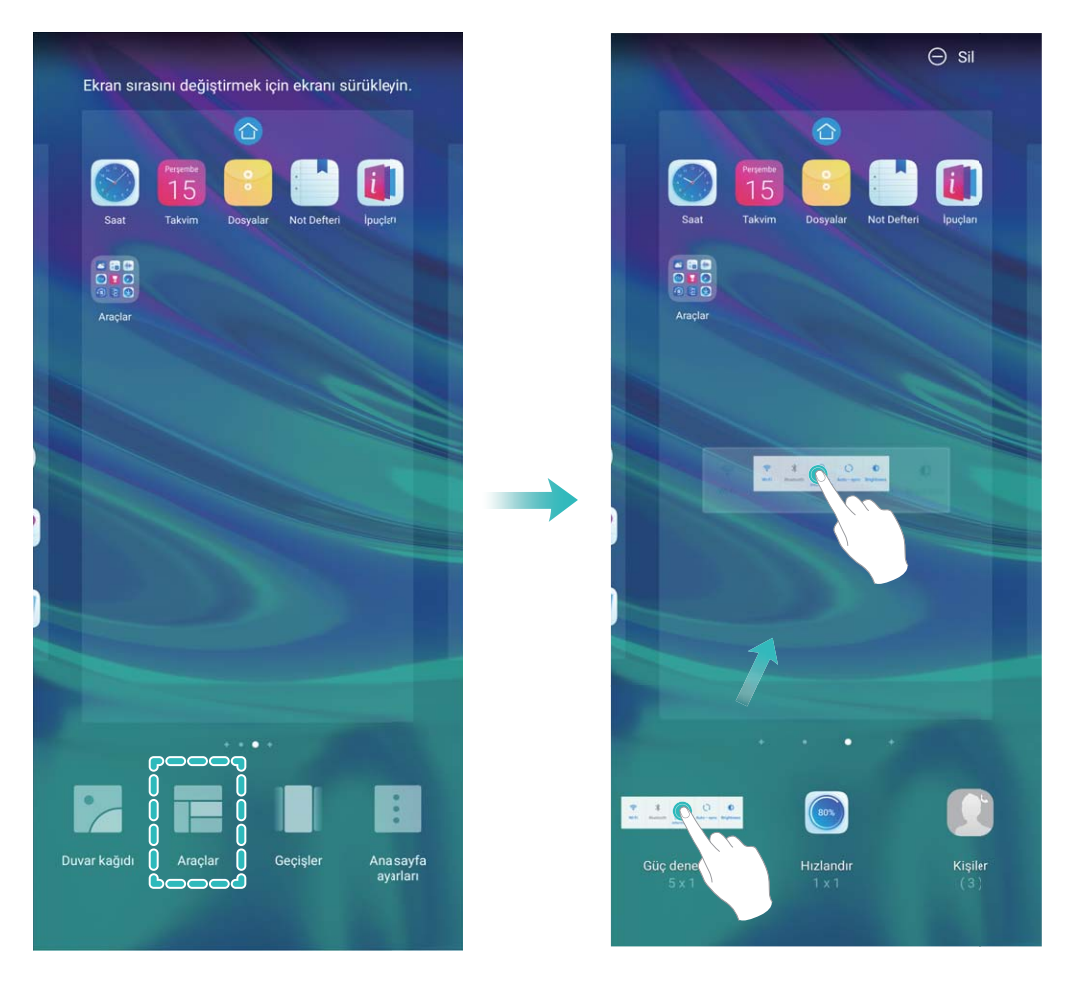

Araç için başlangıç ekranında yeterli boş alan olduğundan emin olun. Yeterli alan yoksa boş bir ekran sayfası ekleyin veya mevcut başlangıç ekranı sayfasında alan açın.

**Araçları silme**: Telefonunuz titreyene kadar başlangıç ekranındaki bir aracı basılı tutun ve ardından **Sil** öğesini seçin.

**Araçları taşıma**: Cihazınız titreyene kadar başlangıç ekranındaki bir aracı basılı tutun. Aracı, ekranda herhangi bir konuma sürükleyin.

#### Uygulamaları Saklamak için Uygulama Çekmecesi Kullanın

Başlangıç ekranınızı daha temiz hale getirmek için uygulamalarınızı başlangıç ekranınızda tek bir yerde saklamak mı istiyorsunuz? Tüm uygulamalarınızı saklamak ve başlangıç ekranınızda yer açmak için başlangıç ekranınızda uygulama çekmecesini etkinleştirebilirsiniz.

Ayarlar uygulamasını açın, Başlangıç ekranı ve duvar kağıdı > Başlangıç ekranı stili bölümüne gidin ve Çekmece öğesini seçin. Standart başlangıç ekranına tekrar geçiş yapmak istiyorsanız Standart öğesini seçin.

Oygulama çekmecesindeki bir uygulama simgesini başlangıç ekranına ekleme: Uygulama

çekmecesini etkinleştirdikten sonra uygulama listesine girmek için başlangıç ekranında <sup>(iii)</sup> düğmesine dokunun. Uygulama listesinden, eklemek istediğiniz uygulama simgesine cihazınız titreyene kadar basılı tutun ardından bunu başlangıç ekranında istenilen bir konuma sürükleyin.

# Kişiler

## **Kişilerde Arama**

- ڬ **Kişiler** uygulamasını açın, kişiler listesinde aşağıdaki arama yöntemlerini kullanabilirsiniz:
- 👔 En doğru arama sonuçları için cihazınızın tüm kişileri ekrana getirdiğinden emin olun. Kişiler listesi

ekranında > Ayarlar > Görüntüleme tercihleri menüsüne gidip Tüm kişiler öğesine dokunun.

- Listede hızlıca gezinmek için dizini yana sürükleyin.
- Kişiler listesinin en üstünde bulunan arama çubuğunda kişinin adını, baş harflerini, telefon numarasını veya e-posta adresini girdiğinizde arama sonuçları arama çubuğunun altında görünecektir. Aramanız için birden fazla anahtar kelime de girebilirsiniz (ör. "Canan İzmirli"), sistem eşleşen kişilerin tümünü hızlıca bulacaktır.
- Bir kişiyi ararken hata meydana gelmesi durumunda, kişiler listesi ekranında > Ayarlar >
  Kişileri düzenle menüsüne gidip Dizin verilerini yeniden oluştur > Tamam öğesine dokunun.

# Kişileri Yönetme

#### Kişileri İçe ve Dışa Aktarma

Yeni bir cihaza geçtiğinizde mevcut kişilerinizi aktarmanız gerekecektir.

**E** Kişiler uygulamasını açıp **Ayarlar** > İçe/Dışa Aktar menüsüne gidin ve aşağıdakilerden birini seçin:

- Kişileri içe aktarma: Depolama biriminden içe aktar, Bluetooth ile içe aktar veya SIM öğesinden içe aktar öğesini seçin ve ekrandaki talimatları uygulayın.
- Kişileri dışa aktarma: Depolama birimine aktar, SIM karta aktar veya Kişileri paylaş öğesini seçin ve ekrandaki talimatları uygulayın. Varsayılan olarak Depolama birimine aktar üzerinden dışa aktarılan .vcf dosyaları cihazınızın dahili depolama alanındaki root dizinine kaydedilir. Dışa aktarılan dosyaları görüntülemek için Dosyalar uygulamasını açın.

#### Kişilerinizi Yönetme

Kişiler uygulaması, kişilerinizi yönetmeniz için size çok sayıda özellik sunar. Kişiler listenizi sadeleştirebilir, yalnızca cihazınızdaki ya da SIM kartınızdaki kişileri görüntülemeyi seçebilir ve sık kullanılan kişilerinizi kolayca bulabilirsiniz.

Tekrarlanan kişileri birleştirme: Kişiler listesinde tekrarlanan kişiler varsa bunları birleştirmek için

**Birden fazla kaydı olan kişileri birleştir** işlevini kullanabilirsiniz. Kişiler listesinde **> Ayarlar > Kişileri düzenle > Birden fazla kaydı olan kişileri birleştir** menüsüne gidin, birleştirmek istediğiniz kişileri seçin ve ardından **Birleştir** düğmesine dokunun. Farklı hesaplardaki kişileri görüntüleme: Yalnızca cihazınızdaki ya da SIM kartınızdaki kişileri mi

görüntülemek istiyorsunuz? • > Ayarlar > Görüntüleme tercihleri Menüsüne gidin ve görüntülemek istediğiniz hesapları seçin. Ayrıca aşağıdakileri de yapabilirsiniz:

- Basit düzeni etkinleştirme: Kişiler listesindeki profil resimlerini, şirketleri ve unvanları gizlemek mi istiyorsunuz? Kişiler listesi ekranında
   > Ayarlar > Görüntüleme tercihleri menüsüne gidin ve Basit görünüm öğesini etkinleştirin.
- Kişi depolama alanını görüntüleme: Kişi depolama alanınızı kontrol etmek mi istiyorsunuz? Kişiler
  listesinde : > Ayarlar > Görüntüleme tercihleri menüsüne gidin. Hesaplar alanında cihazınız
  ya da SIM kartınızdaki kullanılabilir ve toplam depolama alanını görebilirsiniz.

**Kişileri Favorilere ekleme**: Belirli bir giriş için kişilerinizde sürekli arama yapmaktan yoruldunuz mu? Hızlı ve kolay erişim için sık görüştüğünüz kişileri Favorilerinize ekleyebilirsiniz. Kişiler listesinde Favorilerinize eklemek istediğiniz kişiye dokunun, ardından bu kişiyi Favoriler ekranına eklemek için **Favorilere ekle** öğesine dokunun.

#### Kişi Gruplarını Yönetin

Bir grup meslektaşınıza mesaj göndermek veya bunları bir araya getirmek mi istiyorsunuz? Akıllı gruplar, kişilerinizi şirkete, şehre ve en son iletişim zamanına göre gruplar böylece hızlıca bir grup epostası veya mesaj gönderebilirsiniz.

**Bir kişi grubu oluşturma**: Gruplar listesinden düğmesine dokunun, grup adı girin (Aile veya Arkadaşlar gibi) ve ardından **Tamam** öğesine dokunun. Kişileri eklemek için ekrandaki talimatları izleyin ve ardından  $\checkmark$  öğesine dokunun.

Akıllı grup kişilerine mesaj gönderme: Gruplar listesinde Gruplar bölümünde bir grup açın ve bir mesaj göndermek için  $\heartsuit$  düğmesine veya bir e-posta göndermek için  $\boxdot$  düğmesine dokunun.

Bir grubu düzenleme: Gruplar listesinden düzenlemek istediğiniz grubu seçin ve bir kişi eklemek için

- 😌 düğmesine dokunun veya **Üyeleri kaldır, Grup zil sesi, Grubu sil** ya da **Yeniden adlandır** için
- düğmesine dokunun.

Bir grup silme: Gruplar listesinde bir gruba basılı tutun ve ardından Sil öğesine dokunun.

#### Kişileri Kara Listeye Ekleme

Kişileri onlardan gelen rahatsız edici ya da gereksiz aramaları önlemek için kara listeye ekleyebilirsiniz.

**E Kişiler** uygulamasını açıp kara listeye eklemek istediğiniz kişileri seçin ve **Kara listeye ekle** menüsüne gidin. Cihazınız kara listedeki kişilerden gelen tüm aramaları ve mesajları engelleyecektir.

Kara listedeki kişileri görüntüleme: 💟 Telefon Yöneticisi uygulamasını açıp Engellenenler >

🔅 menüsüne gidin ve kara listeyi görüntülemek için Kara Liste öğesine dokunun.

Bir kişiyi kara listeden kaldırma: 💴 Kişiler uygulamasını açıp kara listeden kaldırmak istediğiniz

kişiye dokunun ve **Kara listeden sil** menüsüne gidin.

#### Arama ve Mesaj Kayıtlarını Silin

Gizliliğinizi korumak üzere bir kişiye ait arama ve mesaj kayıtlarını silmek üzere İzleri sil özelliğini kullanın.

**Kişiler** uygulamasını açın, bir kişi seçin ve **İzleri sil** > **Sil** menüsüne gidin. Bu kişiye ait tüm arama ve mesaj kayıtlarınız silinecektir.

# Arama

# Temel Arama İşlevleri

#### Arama Yapma

Telefon ekranındayken telefon numarasının bir kısmını ya da kişi adının ilk harflerini veya adının baş harflerini girin. Cihazınız otomatik olarak girişinizle alakalı kişileri bulacaktır.

**Telefon** uygulamasını açın. Telefon ekranında, telefon numarasını veya kişi adının ilk harfini ya da adının baş harflerini girin (örneğin Huawei müşteri hizmetleri için hwmh girin). Cihazınız Kişiler'de ve arama geçmişinde girişinize karşılık gelen numarayı otomatik olarak bulacaktır. Listede aramak istediğiniz kişiye dokunun. Çift SIM kartlı bir cihazınız varsa arama yapmak için este veya et düğmesine dokunun. Ekranda ilgili kişinin durumunu görebilirsiniz (çalıyor veya arama yönlendirme

etkin gibi). Kapatmak için 🗢 düğmesine dokunun.

 Aramak istediğiniz bir telefon numarasını kopyaladıktan sonra telefon ekranına girdiğinizde sistem bu numarayı yapıştırmanızı ister.

Kapatmak için güç düğmesine basma: Kazara yanlış bir numara çevirdiniz ve arama ekranını gizlediniz ancak telefonu hemen kapatmak mı istiyorsunuz? Güç düğmesi aramayı sonlandırır

ayarını yapılandırabilirsiniz. **Telefon** ekranında **> Ayarlar > Diğer** menüsüne gidin ve aramaları hızlıca sonlandırmak için **Güç düğmesi aramayı sonlandırır** öğesini etkinleştirin.

#### Acil Durum Aramaları Yapma

Acil bir durumda cihazınız açıksa ve servis alanı içerisinde ise ekranınız kilitli olduğunda veya mobil sinyal olmadığında bile acil durum aramaları yapabilirsiniz.

Acil durum araması özelliği yerel düzenlemelere ve İnternet servis sağlayıcınıza bağlıdır. Ağ sorunları ya da çevresel parazit acil durum aramalarının başarısız olmasına neden olabilir. Acil durumlarda tek iletişim yönteminiz olarak cihazınıza güvenmeyin.

**Selefon** uygulamasını açın veya kilit ekranında **Acil durum** düğmesine dokunun, yerel acil durum

numarasını telefona girin ve ardından 🕓 düğmesine dokunun. Konumunuzda güçlü bir mobil sinyal varsa, konum servisleri etkinse ve cihazınız İnternete bağlıysa konumunuz alınacak ve referans amaçlı olarak ekranda görüntülenecektir.

#### Arama Yönlendirmeyi Etkinleştirin ve Bir Aramayı Asla Cevapsız Bırakmayın

Aramaları cevaplayamıyorsanız, cihazınızı aramaları başka bir numaraya yönlendirecek şekilde ayarlayabilirsiniz.

(i) Bazı operatörler bu özelliği desteklemiyor olabilir.

**Selefon** menüsünü açın ve > Ayarlar > Arama yönlendirme bölümüne gidin. Çift SIM kartlı bir cihazınız varsa, SIM 1 veya SIM 2 bölümünde Arama yönlendirme öğesine dokunun ve bir yönlendirme yöntemi seçin. Aramalarınızı yönlendirmek istediğiniz numarayı girin ardından onaylayın. Arama yönlendirme etkinleştirildiğinde cihazınız uygun aramaları otomatik olarak önceden belirlenmiş olan numaraya yönlendirecektir.

#### Arama Kayıtlarını Silme

İhtiyacınız olmayan arama kayıtlarını silebilirsiniz.

**Telefon** uygulamasını açın ve tuş takımını gizlemek için 🗰 simgesine dokunun. Şimdi aşağıdakilerden birini yapabilirsiniz:

- Tek bir kaydı silme: Bir girişe basılı tutun, ardından Kaydı sil öğesini seçin.
- Birden fazla kaydı silme: > Çoklu girişleri sil, menüsüne gidip silmek istediğiniz girişleri

seçin veya **Tümünü seç** öğesine ve ardından 🔟 simgesine dokunun.

#### Sınırsız İletişim için Uluslararası Dolaşımı Aktive Etme

İş ya da tatil amacıyla yurt dışına seyahat ettiğinizde, cihazınız dolaşımda iken ülke kodunu çevirmeye gerek kalmadan arama yapabilirsiniz.

- **1** Uluslararası aramalar yapmak veya dolaşım servisini aktive etmek için operatörünüzle iletişime geçin.
- 2 STelefon veya SKişiler uygulamasını açın ve bir arama yapın.

### VoLTE

#### VoLTE: Aynı Anda Arama Yapın ve Veri Kullanın

VoLTE (LTE üzerinden ses), aynı 4G ağı üzerinden hem arama hem de veri servislerinin kullanılmasına olanak tanır, böylece telefon görüşmesi yaparken bile İnternet kullanabilirsiniz. VoLTE aynı zamanda daha kısa arama bağlantı süresi ve daha yüksek ses ve görüntü kalitesi sunar.

Cihazınızın her iki SIM kart yuvası da 4G, VoLTE ve VoWiFi'ı desteklemektedir, SIM kart yuvalarının değiştirilmesine gerek yoktur.

- Çift 4G: Cihazınızın her iki SIM kart yuvası da 4G'yi desteklemektedir.
- **Çift VoLTE**: Cihazınızın her iki SIM kart yuvası da VoLTE'yi desteklemekte ve HD arama yaparken İnternet kullanmanıza olanak tanımaktadır.
- Çift VoWiFi: Cihazınızın her iki SIM kart yuvası da Wi-Fi kullanarak arama yapmaya olanak tanıyan VoWiFi'ı desteklemektedir. VoWiFi kullanarak Uçak modunda bile arama yapabilirsiniz.
- 🚯 Bazı operatörler bu özelliği desteklemiyor olabilir.

#### HD Aramaların Keyfini Çıkarmak için VoLTE'yi Etkinleştirme

- Bazı operatörler bu özelliği desteklemiyor olabilir.
  - Yalnızca çift SIM'e sahip telefonlar, her iki SIM kart için 4G, VoLTE ve VoWiFi etkinleştirilmesini destekler.

Arama

Ayarlar uygulamasını açın ve Kablosuz bağlantı ve ağlar > Mobil ağ bölümüne gidin. SIM 1 veya 2 ayarlar bölümünden (operatörünüzün ağı tarafından destekleniyorsa) şunları gerçekleştirebilirsiniz:

- 4G'yi etkinleştirme: 4G öğesini açın. Operatör özelleştirmesine bağlı olarak cihazınızda 4G düğmesi olmayabilir. Bu durum 4G'nin zaten etkin olduğu ve manuel olarak açılmasının gerekmediği anlamına gelir.
- VoLTE aramasını etkinleştirme: VoLTE aramaları öğesini açın.
- Wi-Fi aramasını etkinleştirme: Wi-Fi araması öğesini açın.

Ayar tamamlandıktan sonra aramak istediğiniz kişiyi seçin ve görüntülü arama yapmak için 🖾 düğmesine dokunun. Ayrıca bir sesli arama sırasında görüntülü aramaya geçiş yapmak için ekrandaki

düğmesine de dokunabilirsiniz.

### Yeni Arama Deneyimi için VoWi-Fi Kullanın

Wi-Fi ağı bulunan herhangi bir yerde, mobil ağ sinyali olmasa bile sesli ve görüntülü arama yapmak için **VoWi-Fi** kullanabilirsiniz.

Bu özellik operatörünüz tarafından desteklenmelidir. Ücretler ve masraflar dahil olmak üzere daha fazla bilgi almak için operatörünüzle iletişime geçin.

**Telefon** uygulamasını açın, **> Ayarlar > Wi-Fi araması** bölümüne gidin ve **Wi-Fi araması** özelliğini etkinleştirin. Tercih edilen ağı ayarlamak için **Mod** öğesine dokunun ve ekrandaki talimatları izleyin.

# Mesaj

# Temel Mesajlaşma İşlevleri

#### Mesajları Yönetin

Mesajlar uygulaması mesajlar hakkında bilgi sahibi olmayı kolaylaştırır.

Mesajlar bölümünü açın. Mesaj dizileri listesinde, konuşma dizisini görüntülemek için bir kişi adına ya da telefon numarasına dokunun.

Mesajları cevaplama: Metin kutusuna mesaj içeriğini girin ve 🏲 düğmesine dokunun.

Bir mesajı arşivleme: Önemli bir mesajı kazara silmekten mi korkuyorsunuz? Bir mesaja basılı tutun

ve daha sonra mesajı arşivlemek için 🌄 düğmesine dokunun.

**Bir mesaj silme**: Çok sayıda mesajın neden olduğu karmaşadan yoruldunuz mu? Mesajlaşma listenizi temizlemek için gereksiz görüşmeleri veya mesajları silin. Görüşmeleri veya mesajları silmek için düzenleme ekranına girmek üzere mesaja ya da görüşmeye basılı tutun, görüşme veya mesajı seçin ve

📕 düğmesine dokunun. Silinen mesajlar geri alınamaz.

**Mesajlarda arama**: Bir mesajı hızlıca bulmak mı istiyorsunuz? Mesajlaşma listesi ekranında, arama çubuğuna anahtar kelimeleri yazın, ilgili sonuçlar arama çubuğunun altında görülecektir.

Bir kişiyi engelleme: Birinin size istenmeyen mesajlar göndermesini durdurmak mı istiyorsunuz? Bir

mesaja basılı tutun ve daha sonra kişiyi engellemek için 🛇 düğmesine dokunun.

#### Gereksiz Mesajları Engelleyin

Gereksiz mesajlar almaktan bıktınız mı? Mesaj engellemeyi etkinleştirin ve gereksiz mesajlara hoşçakal deyin!

២ Mesajlar bölümünü açın.

Aşağıdakileri gerçekleştirmek için rahatsızlık filtresini kullanın:

Mesajları engelleme: Bir mesaja basılı tutun ve bu numaradan gelen mesajları ve aramaları

engellemek için 🛇 düğmesine dokunun.

Mesajların engelini kaldırma: düğmesine ve Engellenen kişiler düğmesine dokunun.

Numaranın engelini kaldırmak için telefon numarasının sonundaki  $\, imes\,$  öğesine dokunun.

#### MMS Mesajı Otomatik İndirme Kurallarını Ayarlayın

Pahalı mobil veri kullanımını önlemek için MMS mesajı otomatik indirme kurallarını ayarlayın.

Desajlar bölümünü açın ve düğmesine dokunun. Ayarlar > Gelişmiş bölümüne gidin. Buradan, aşağıdakileri yapılandırabilirsiniz: **MMS mesajlarını otomatik olarak alıp almayacağınızı:** Cihazınızın MMS mesajlarını otomatik olarak indirmesini önlemek için **MMS'ler otomatik İndirilsin** özelliğini devre dışı bırakın.

**MMS mesajlarını dolaşımdayken otomatik olarak alıp almayacağınızı:** Cihazınızın dolaşım modunda MMS mesajlarını otomatik olarak indirmesini önlemek için **Dolaşımdayken MMS'ler otomatik İndirilsin** özelliğini devre dışı bırakın.

# Kamera

# Temel Kamera İşlevleri

#### Temel Kamera Özelliklerini Kullanma

Daha iyi fotoğraflar çekmenize yardımcı olması için kameranızın temel özelliklerini öğrenin.

**Temel fotoğraf modu**: S Kamera uygulamasını açın. Fotoğraf çekmek için vizörde b düğmesine dokunun. Dilerseniz kameranızın deklanşör düğmesi olarak ses azaltma düğmesini de kullanabilirsiniz.

**Kamera modu seçme**: Se Kamera uygulamasını açın. Vizörde ön yüklü modlar arasından bir kamera modu seçin.

**Kamerayla yakınlaştırma veya uzaklaştırma yapma**: Vizördeyken uzaklaştırma yapmak için iki parmağınızla ekrana dokunup parmaklarınızı sıkıştırın veya yakınlaştırma için birbirinden ayırın. Kameranızın optik yakınlaştırma sınırının üzerinde yakınlaştırma yaparsanız fotoğrafın kalitesi düşecektir. İki parmağınızla ekrana dokunarak yakınlaştırma veya uzaklaştırma yaptığınızda, ekranın yan tarafında kameranızı yakınlaştırmak ya da uzaklaştırmak için kullanabileceğiniz bir yakınlaştırma çubuğu görünecektir.

**Kameranızın pozlamasını ayarlama**: Kameranız ortamdaki ışık seviyesine bağlı olarak pozlamasını otomatik olarak ayarlayacaktır. Pozlamanın artırılması resimlerin daha parlak görünmesini sağlarken, pozlamanın azaltılması resimlerin daha karanlık görünmesine neden olur. Pozlamayı vizördeyken

ekrana dokunup düğmesini yukarı veya aşağı sürükleyerek manuel olarak ayarlayabilirsiniz.

Flaşı etkinleştirme veya devre dışı bırakma: Flaş, zayıf ışıklı ortamlarda fotoğraf çekmek için ekstra

aydınlatma sağlamak için kullanılır. Vizördeyken aşağıdaki flaş modlarından birini seçmek için 🗳 düğmesine dokunun:

- **Ctomatik**: Kamera, ortam ışığı seviyesine göre flaşı otomatik olarak etkinleştirir veya devre dışı bırakır.
- 🔀 Kapalı: Flaş devre dışıdır.
- **4 Açık**: Flaş etkindir.
- 📍 Sürekli açık: Vizördeyken flaş her zaman açıktır.

Gülümsemeleri otomatik yakalama: Vizördeyken 🐯 düğmesine dokunun ve Gülümsemeleri çek özelliğini etkinleştirin. Kamera vizörde bir gülümseme algıladığında fotoğraf otomatik olarak çekilir.

Çekimi sessize alma: Vizördeyken 🔅 düğmesine dokunun ve Deklanşör sesini kapat özelliğini etkinleştirin.

Coğrafi konumu etkinleştirme: Fotoğraf çektiğinizde coğrafi konumunuz kaydedilir ve böylece

fotoğraflarınızda konuma göre arama yapabilirsiniz. Vizördeyken 🐯 düğmesine dokunun ve **GPS etiketi** özelliğini etkinleştirin.

#### Kamera Ayarlarını Yapın

Kamera ayarlar ekranında, çeşitli kamera ayarlarını, modları ve özellikleri kullanım ihtiyaçlarınıza uygun şekilde ayarlayabilirsiniz.

Gülümsemeleri otomatik olarak çekin: Ayarlar menüsünden Gülümsemeleri çek özelliğini etkinleştirin. Artık kamera vizörde bir gülümseme algıladığında otomatik olarak fotoğraf çekecektir.

Sessiz fotoğraf: Ayarlar ekranından Deklanşör sesini kapat özelliğini etkinleştirin.

#### Fotoğraflarınızı Birleştirmek için Yardımcı Izgarayı Kullanın

Fotoğraflarınızın yamuk görünmesinden ya da her zaman merkezden uzak durmasından rahatsız mı oldunuz? Mükemmel kareyi düzenlemenize yardımcı olması için kameranızın yardımcı ızgarasını kullanabilirsiniz.

Bir yardımcı ızgara seçmek için, Samera bölümünü açın ve **Ayarlar** öğesine girmek için 🔅 düğmesine dokunun. Daha sonra **Kamera ızgarası** öğesine dokunun ve kullanmak istediğiniz ızgarayı veya çizgileri seçin.

Üçte bir kuralı ile birleştirme yöntemi: Şebeke veya Phi ızgarası kullanın. Izgaranın dört kesişme noktası, resmin odak bölgeleridir. İyi bir birleştirme elde etmek için fotoğrafınızın öznesini kesişme noktalarından birine yerleştirin.

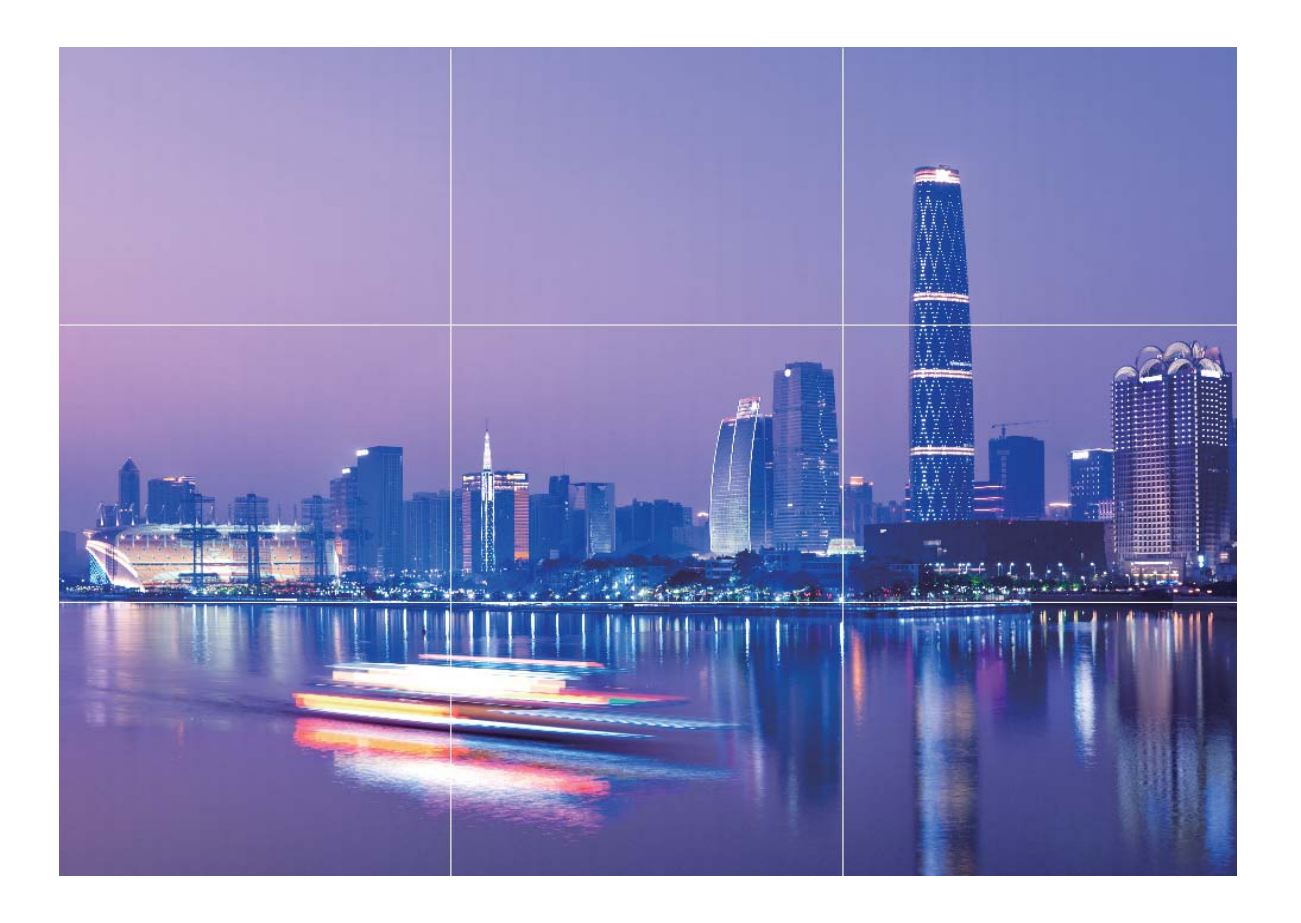

**Spiral birleştirme yöntemi: Fibonacci spirali (sol)** veya **Fibonacci spirali (sağ)** kullanın. Fotoğrafınızın öznesini spiralin merkezine yerleştirin.

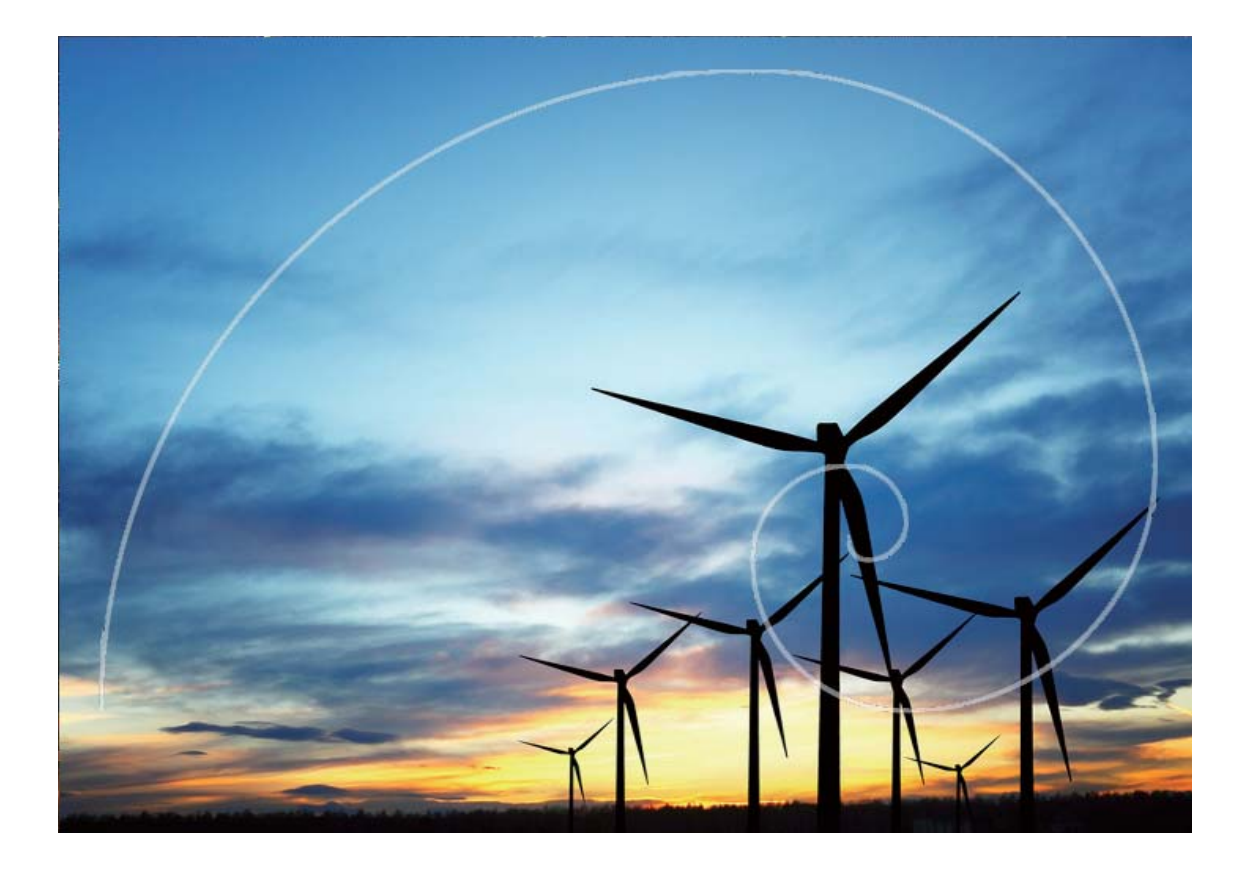

### **Pro Mod**

#### Manzara Fotoğrafları Çekmek için Pro Modu Kullanın

Manzara fotoğraflarınızı daha canlı ve ilgi çekici hale mi getirmek istiyorsunuz? Benzersiz ve kişiselleştirilmiş manzara fotoğrafları çekmek için Pro modu kullanın.

Kamera > Diğer > Pro menüsünü açın bölümüne gidin.

**Fotoğrafı çekilen özneye göre bir ölçüm modu seçin:** Pro mod ekranında, ()) öğesine dokunun ve uygun bir ölçüm modu seçin.

| Ölçüm modu | Uygulama senaryosu                                                       |
|------------|--------------------------------------------------------------------------|
| Matris     | Dar manzaralar ve denizler                                               |
| Merkez     | Özne resmin merkezindedir ve arka planın dışında durur.                  |
| Nokta      | Resimde vurgulanacak özne, bir çiçek veya bir ağaç gibi görece küçüktür. |

#### Fotoğraf çekilen ortama göre parlaklığı ayarlayın:

• **ISO ayarı:** Pro modu ekranında, <sup>ISO</sup> öğesine dokunun ve değerini ayarlamak için ISO kaydırıcısında sola veya sağa kaydırın.

- Aşırı karlanmayı önlemek için, önerilen ISO 400'ün altındadır. Gündüz vakti için önerilen ISO 100 ila 200 arasında ve gece manzaraları için ise 400'ün üzerindedir.
- Deklanşör hızı ayarı: Pro mod ekranında, <sup>S</sup> (deklanşör hızı) öğesine dokunun, deklanşör hızı kaydırıcısında kaydırın ve istediğiniz hızı merkeze sürükleyin.
  - Sabit kareler (dağlar gibi) için önerilen deklanşör hızı 1/80 ila 1/125 arasında ve hareketli özneler (dalgalar gibi) için ise daha hızlıdır (1 saniyeden az). En iyi sonuç için, hareketli bir özneyi çekerken tripod kullanın.
- EV telafisi ayarı: Pro mod ekranında, EV öğesine dokunun, EV kaydırıcısında kaydırın ve istediğiniz hızı merkeze sürükleyin.

**AWB ayarı:** Pro mod ekranında, <sup>AWB'</sup> öğesine dokunun, AWB kaydırıcısında kaydırın ve istediğiniz hızı merkeze sürükleyin.

- Güneş ışığında çekim yaparken <sup>\*</sup> öğesini seçebilirsiniz. Zayıf ışıklı bir ortamda, <sup>††††</sup> öğesini seçebilirsiniz.
  - Renk sıcaklığını ayarlamak için 🗳 öğesine dokunun. Fotoğrafınıza sıcak, nostaljik bir hava vermek istiyorsanız K değerini yükseltin. Soğuk, sakin veya fütüristik bir hava için ise K değerini düşürün.

**Fotoğraf çekilen özneye göre AF'yi ayarlayın:** Pro mod ekranında, <sup>AF<sup>-</sup></sup> öğesine dokunun, AF kaydırıcısında kaydırın ve istediğiniz modu merkeze sürükleyin.

| AF modları | Uygulama senaryosu                                     |  |
|------------|--------------------------------------------------------|--|
| AF-S modu  | Sabit kareler (dağlar gibi).                           |  |
| AF-C modu  | Hareketli kareler (akan su veya deniz dalgaları gibi). |  |
| MF modu    | Çıkıntılı özneler (bir çiçeğin yakın çekimi gibi).     |  |

**Çekim yaparken cihazınızı sabit tutun:** Pro modu ekranında, Sös öğesine dokunun ve **Yatay seviye** özelliğini etkinleştirin. Bu özellik etkinleştirildikten sonra, vizörde iki yardımcı çizgi görüntülenecektir. Noktalı çizgi düz çizgi ile çakıştığında, bu durum kameranın yatay seviyeye paralel olduğunu gösterir.

- Siz bir ayarı değiştirdikten sonra Pro moddaki bazı ayarlar değişebilir. Bunları, mevcut ihtiyaçlarınıza göre ayarlayabilirsiniz.
  - Yukarıdaki önerilen ayarlar sadece referans amaçlıdır. İstediğiniz efekti elde etmek için bunları mevcut duruma göre ayarlayabilirsiniz.

#### Portreler Yakalamak için Pro Modu Kullanın

Daha profesyonel portreler mi çekmek istiyorsunuz? Pro modu profesyonel portreler çekmek için kamera ayarlarınızı değiştirmenize olanak sağlar.

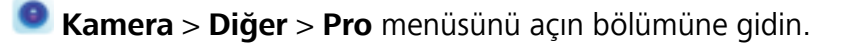

Kamera

Ölçüm modu seçin: Portre çekmek için () veya () modu önerilir. Çekeceğiniz nesneleri (örneğin yüzlerini) vizörün ortasına yerleştirin.

#### Fotoğraf çekilen ortama göre parlaklığı ayarlayın

• **ISO ayarı:** Aşırı karlanmayı önlemek için, portre çekerken ISO'yu düşük seviyeye ayarlamak önerilir. ISO'yu mevcut çekim ortamına göre ayarlayabilirsiniz.

| Çekim Ortamı     | Önerilen ISO         |  |
|------------------|----------------------|--|
| Dış mekan        | 100 ila 200 Arasında |  |
| İç mekan         | 400 Civarında        |  |
| Gece manzaraları | 400 ila 800 Arasında |  |

• Deklanşör hızı ayarı: Ortam ışığı güçlüyken, ortam ışığı düşük ve hızlıysa deklanşör hızı yavaş olmalıdır. Sabit portreler için önerilen deklanşör hızı 1/80 ila 1/125 arasındadır. Hareketli özneleri çekmek için, 1/125 veya üzerinde bir deklanşör hızı seçin.

• EV telafisi ayarı: Öznelerin veya arka planın üzerindeki ışık düşükse EV telafisini arttırabilir ve çok ışık varsa EV telafisini düşürebilirsiniz.

**AWB ayarı:** Aydınlatma şartlarına göre AWB seçin. Güneş ışığında çekim yaparken <sup>\*\*</sup> öğesini seçebilirsiniz. Düşük ışıklı bir ortamda, <sup>1111</sup>/<sup>1111</sup> öğesini seçebilirsiniz.

**Odak Ayarı:** Bir özneyi daha iyi vurgulamak için, portre çekerken manuel odak (MF) kullanmanız önerilir. Vizörde, vurgulamak istediğiniz bölüme (örneğin öznenin yüzü) odaklanmak için dokunun.

- Pro modunda, siz bir ayarı değiştirdikten sonra bazı ayarlar değişebilir. Bunları, mevcut ihtiyaçlarınıza göre ayarlayabilirsiniz.
  - Yukarıdaki önerilen ayarlar sadece referans amaçlıdır. İstediğiniz efekti elde etmek için bunları mevcut kullanım koşullarına göre ayarlayabilirsiniz.

### lşık Resmi Modu

#### Işık Resmi: Işık İzlerini Çekin

lşık resmi modu, ışık izlerinin uzun pozlamalı çekimini yapmak için otomatik olarak yavaş poz süresine ayarlanır. Bu mod kelimelerle ifade edilemeyecek kalitede nefes kesici fotoğraflar üretir.

Işık resmi modu, farklı nesneler ve ışık koşulları için dört yaratıcı çekim modu sunmaktadır:

- Trafik izleri: Gece arabaların oluşturduğu ışık izlerini yakalar.
- Işık graffiti: Zayıf ışık koşullarında hareketli bir ışık kaynağının oluşturduğu izleri yakalar.
- İpeksi su: Şelaleler ve akan suyun ipeksi yumuşaklıktaki fotoğraflarını çeker.
- Yıldız izleri: Gece gökyüzündeki yıldız izlerinin büyüleyici fotoğraflarını çeker.

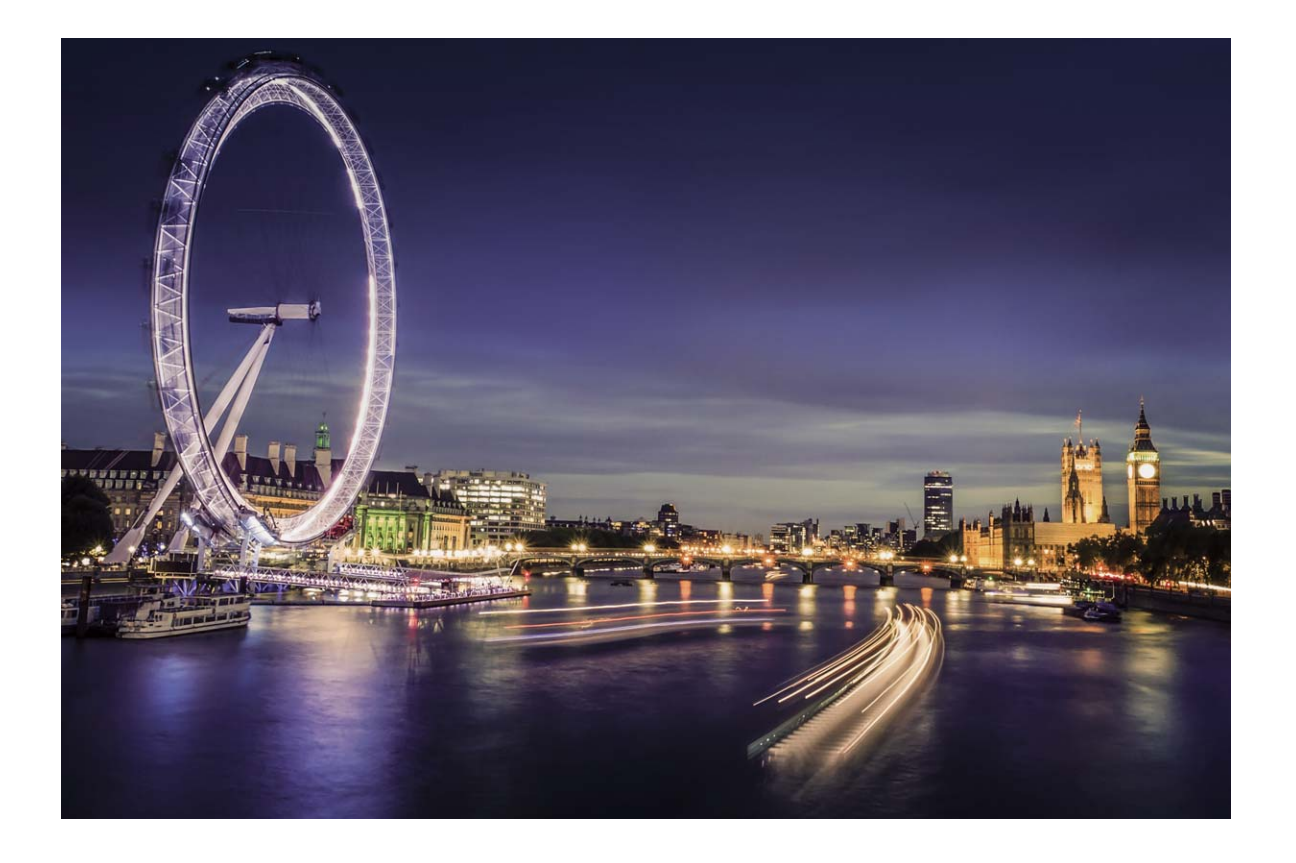

#### Şehrin Işıklarını Yakalamak için Arka Lamba İzleri'ni Kullanın

Arka lamba izleri, geceleri arabaların stop lambalarının sanatsal fotoğraflarını çekmenizi sağlar.

- En iyi sonuçları almak için belli bir mesafeden ve öznenizin biraz üzerinden çekim yapın. Araba farlarının doğrudan kameraya bakmadığından emin olun çünkü bu görselde aşırı pozlamaya neden olabilir.
  - Pozlama sırasında hareket etmemesi için cihazınızı bir tripod veya sağlam bir zemin üzerine yerleştirin.

Kamera > Diğer > lşık resmi > Trafik izleri menüsünü açın bölümüne gidin. Cihazınızı sabit tutun ve ardından çekime başlamak için düğmesine dokunun. Vizörde resmin bir önizlemesi görüntülenir. Bitirdiğinizde düğmesine dokunun.
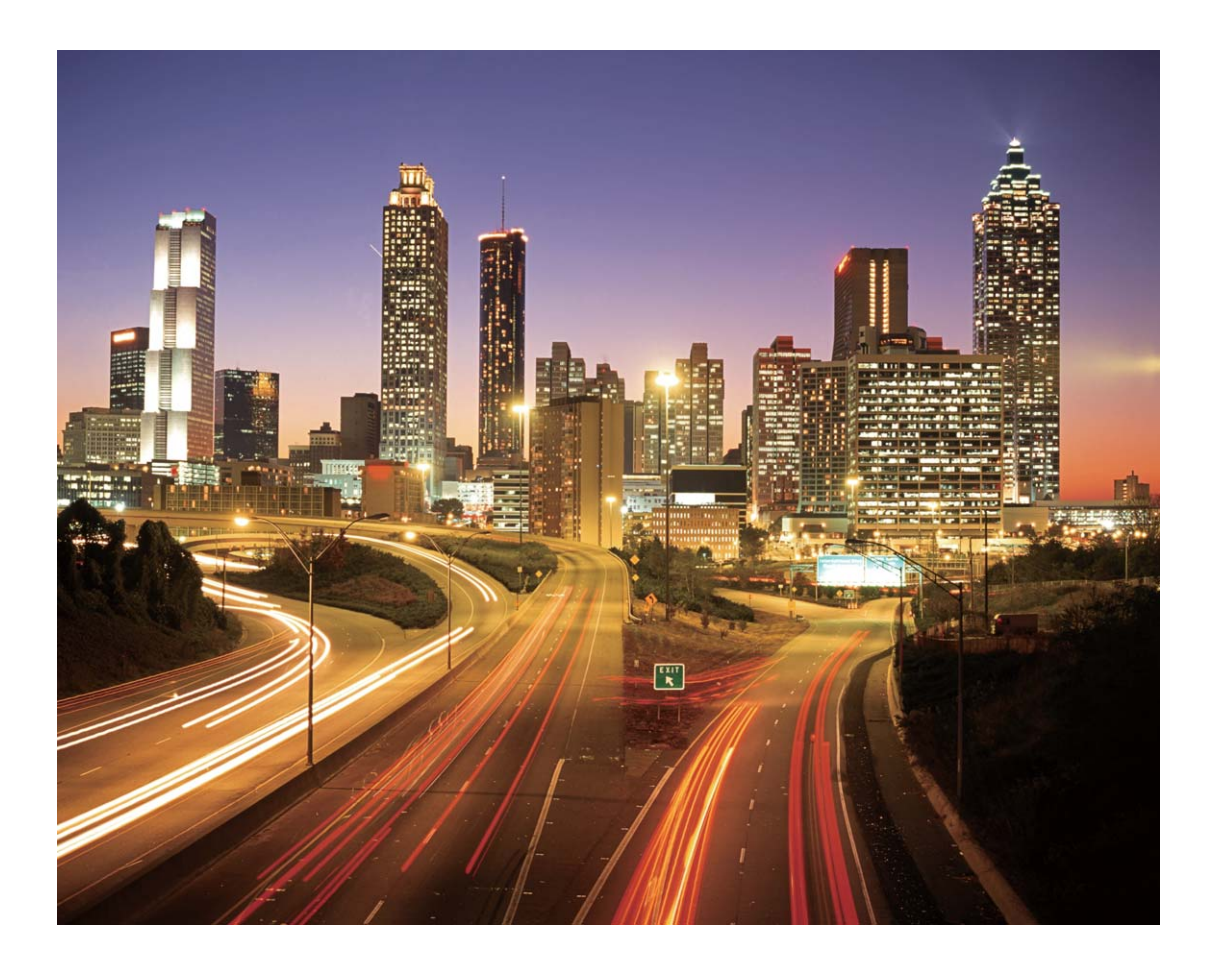

#### Işık Desenleri Oluşturmak için Işık Graffitisi Kullanın

Işık graffitisi, kameranın önündeki bir ışık kaynağını hareket ettirerek desenler oluşturmanıza veya kelimeler yazmanıza olanak tanır.

- Diğer ışık kaynaklarından uzak karanlık bir yer bulun ve öznenizin siluetinin görülmediğinden emin olun. Küçük bir meşale veya lazer çubuğu gibi uygun renkte, yeterince parlak bir ışık kaynağı seçin.
  - Pozlama sırasında hareket etmemesi için cihazınızı bir tripod veya sağlam bir zemin üzerine yerleştirin.

Kamera > Diğer > Işık resmi > Işık graffiti menüsünü açın bölümüne gidin. Cihazınızı sabit tutun ve ardından çekime başlamak için düğmesine dokunun. Vizörde resmin bir önizlemesi görüntülenir. Bitirdiğinizde düğmesine dokunun.

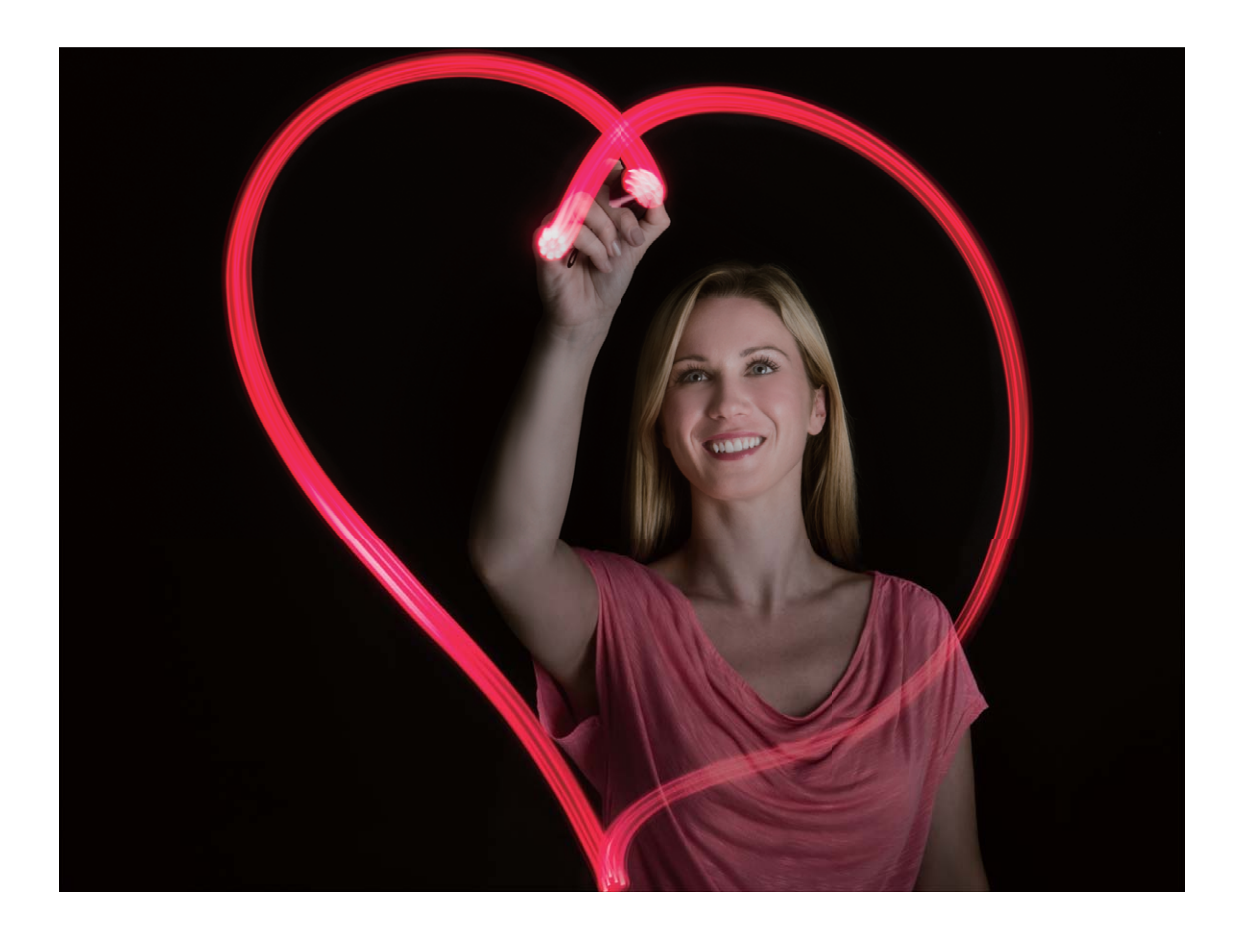

### Nehirleri ve Şelaleleri Çekmek için İpeksi Su Kullanın

İpeksi su, şelalelerin ve ırmakların ipeksi yumuşaklıktaki fotoğraflarını çekmenizi sağlar.

- En iyi sonuçları almak için bir akarsu veya çok fazla suyu olan bir şelale bulun.
  - Pozlama sırasında hareket etmemesi için cihazınızı bir tripod veya sağlam bir zemin üzerine yerleştirin.
- 1 Stamera > Diğer > Işık resmi > İpeksi su menüsünü açın bölümüne gidin.
- 2 Cihazınızı sabit tutun ve ardından çekime başlamak için <a>o</a> düğmesine dokunun.
- **3** Vizörde resmin bir önizlemesi görüntülenir. Bitirdiğinizde 🕒 düğmesine dokunun.

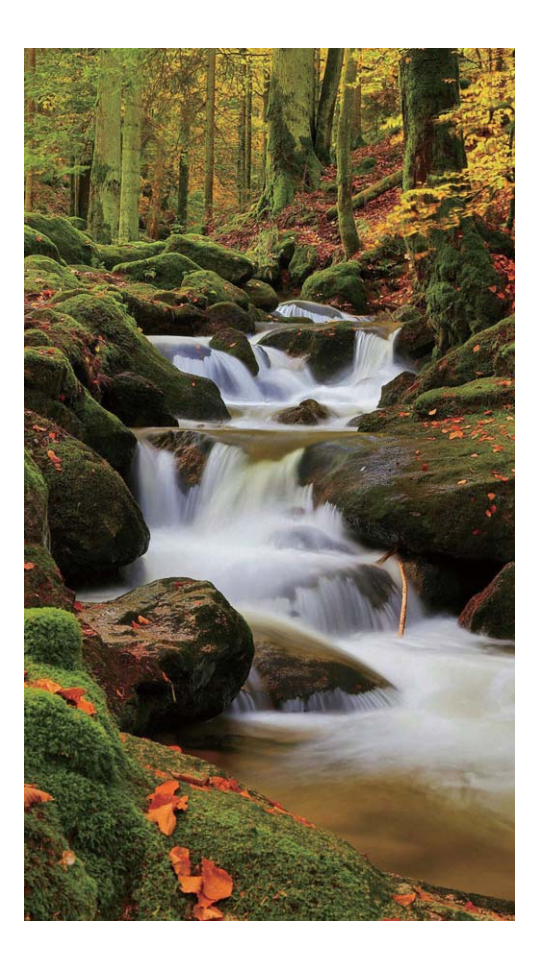

### Yıldızların Güzelliğini Yakalamak için Yıldız Parçası'nı Kullanın

Yıldız parçası, kameranızı gece gökyüzündeki yıldızların hareketini yakalamak için kullanmanızı sağlar.

- En iyi sonuçları almak için, açık bir gecede gökyüzünü tam olarak görebileceğiniz ışık kirliliğinden uzak bir yer seçin.
  - Pozlama sırasında hareket etmemesi için cihazınızı bir tripod veya sağlam bir zemin üzerine yerleştirin.
- 1 Stamera > Diğer > Işık resmi > Yıldız izleri bölümüne gidin.
- 2 Cihazınızı sabit tutun ve ardından çekime başlamak için 💿 menüsünü açın düğmesine dokunun.
- **3** Vizörde resmin bir önizlemesi görüntülenir. Bitirdiğinizde 🕒 düğmesine dokunun.

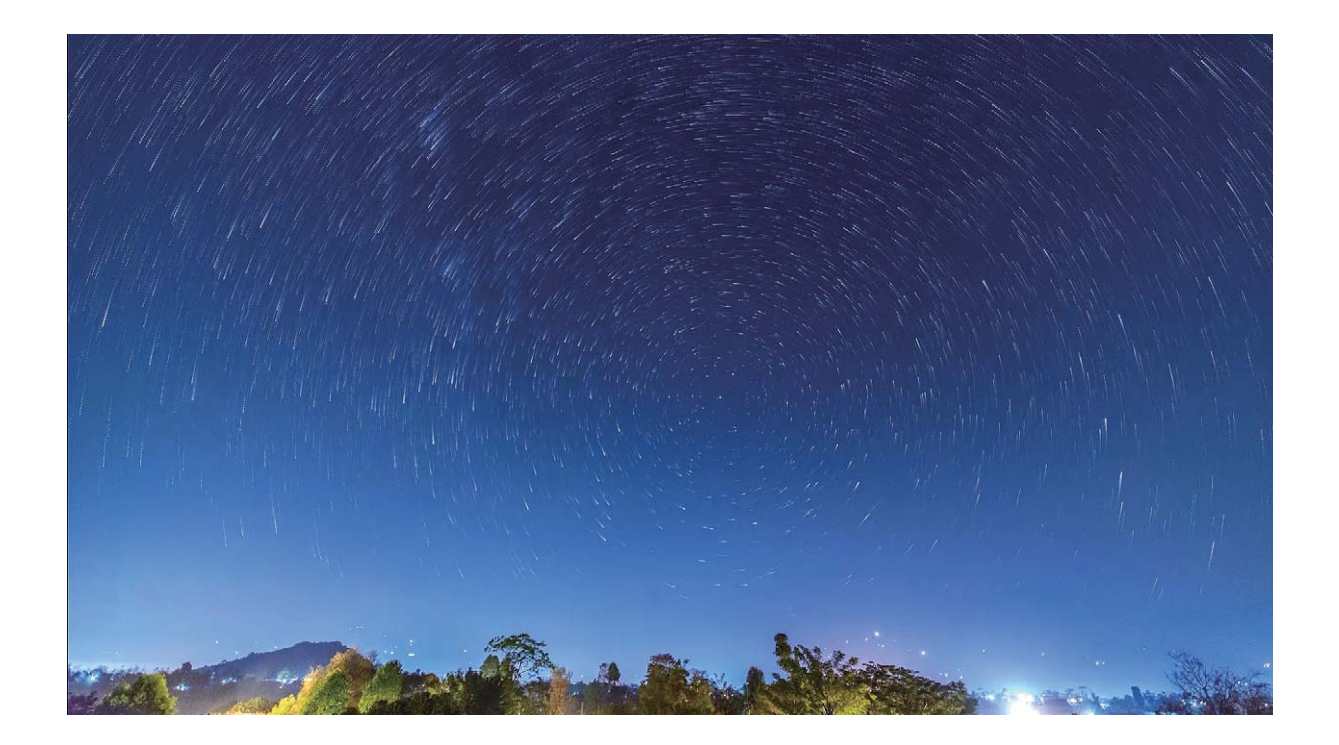

## Daha Fazla Çekim Modu

#### Kısa Video Çekmek için Hızlandırılmış Çekim Kullanın

Uzun bir süre boyunca görüntüleri yakalayarak ve bunları kısa bir videoya dönüştürerek, çiçeklerin açmasını, bulutların hareketini, şehir trafiğini ve yıldızların gece göğündeki hareketini görebilmek için Hızlandırılmış çekim modunu kullanabilirsiniz.

- Uzun süre hızlandırılmış çekim yapmaktan kaçının, bunu yapmanız pili ve depolama alanını kullanacaktır.
  - Hızlandırılmış çekim esnasında cihazın sabit durması için sağlam bir tripod kullanın.
- 1 Hızlandırılmış çekime başlamadan önce çekim yapılacak yerin iyi aydınlatıldığından ve kameranın odaklandığından emin olun. Arka plandaki gereksiz objeleri çekmekten kaçınmak için kamerayı dikkatlice konumlandırın.
- 2 Samera > Diğer > Hızlandırılmış çekim bölümüne gidin. Kayda başlamak için düğmesine dokunun.
- **3** Kaydı bitirmek için 😐 düğmesine dokunun.
- 4 Hızlandırılmış çekim videonuzu oynatmak için Galeri uygulamasına gidin.
  - En iyi sonucu elde etmek için oynatma hızına sistem tarafından karar verilir. Kayıt hızını veya oynatma hızını manuel olarak ayarlayamazsınız.

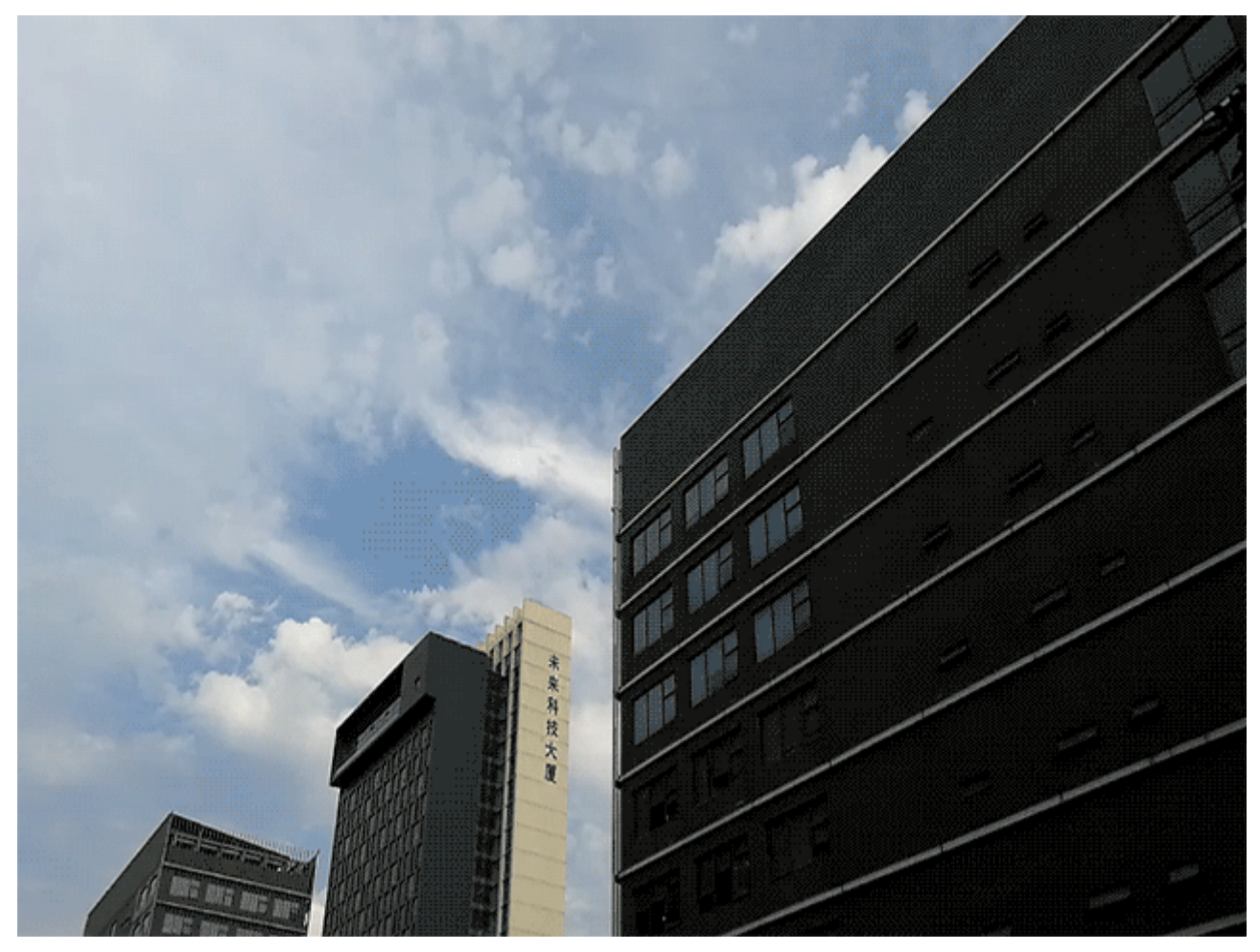

### Hareketli Fotoğraflar Çekin

Fotoğraflarınızı daha ilgi çekici ve dinamik hale mi getirmek istiyorsunuz? Hareketli fotoğraf çekin ve hayatın harika anlarını uzatın.

Hareketli fotoğraflar ile çekim düğmesine basılmasından yaklaşık 1 saniye öncesinde ve sonrasında da çekim yapılır. Bu resimlere Galeri'de göz atarken, sadece deklanşör düğmesine bastığınız andan itibaren çekilen statik fotoğrafları görüntülemez, aynı zamanda dinamik fotoğrafı ve sesi de oynatabilirsiniz.

Hareketli fotoğraflar çekme: 🧟 Kamera uygulamasını açın, ekranında üst kısmında bulunan 🥨

düğmesine dokunun, sonrasında çekim yapmak için 🙆 düğmesine dokunun.

Hareketli fotoğrafları görüntüleme: Çekilen hareketli fotoğraf Galeri içerisinde JPG biçiminde

kaydedilecektir. 🧮 Galeri > Albümler > Kamera menüsüne gidin. 🤍 simgesi olan resimlere

dokunun ve dinamik efekti görüntülemek için resmin üstündeki <sup>O</sup> öğesine dokunun. Tam bir oynatmadan sonra hareketli resim otomatik olarak durur. Oynatmayı ekrana dokunarak da durdurabilirsiniz.

Hareketli fotoğrafları paylaşma: E Galeri > Albümler bölümüne gidin, paylaşmak istediğiniz hareketli fotoğrafa dokunun, sonrasında  $\stackrel{2}{\sim}$  düğmesine dokunun, bir paylaşma yöntemi seçin ve paylaşmayı tamamlamak üzere ekrandaki talimatları takip edin. Hareketli fotoğraflar Wi-Fi, Bluetooth, Huawei Share ve diğer yollardan paylaşılabilir. Hareketli fotoğraf efektlerinin oynatılabilmesi için paylaşılan cihazın hareketli fotoğrafları destekleyen bir Huawei cihazı olması gerekmektedir. Hareketli fotoğrafları üçüncü kişi uygulamalarıyla veya desteklemeyen cihazlarda paylaştığınızda hareketli fotoğraflar sabit olarak görünecektir.

# Galeri

## Fotoğraf Yönetimi

### Fotoğrafları Düzenleyin

Bir fotoğrafı düzenlemek ve daha iyi hale getirmek mi istiyorsunuz? Fotoğraflarınızı daha çarpıcı hale getirmek için Galeri'nin kesme, döndürme ve çeşitli efektler ekleme (grafiti, kişiselleştirilmiş filigranlar ve filtreler gibi) özelliklerini kullanabilirsiniz.

Galeri uygulamasına gidin, düzenlemek istediğiniz fotoğrafı seçin ve fotoğraf düzenleme ekranına

girmek için 🖍 düğmesine dokunun. Fotoğraflarınızı düzenlemek için aşağıdaki özellikleri kullanabilirsiniz:

- Bir fotoğrafı döndürün: 🗇 düğmesine dokunun ve fotoğrafınızın açısını özelleştirmek için açı kaydırıcısını kaydırın. Aynı zamanda Döndür veya Ayna özelliklerini kullanarak da fotoğrafınızı 90 derece döndürebilir veya ters çevirebilirsiniz.
- Fotoğraf kırpın: <sup>1</sup> düğmesine dokunun ve seçiminizi yapmak için ekrandaki ızgaranın köşelerini sürükleyebilirsiniz. Fotoğrafı kesmek için aynı zamanda sabit bir kesme oranı seçebilir ve ekrandaki ızgaranın köşelerini sürükleyebilirsiniz.
- Filtre efektleri ekleme: 🚳 öğesine dokunun ve filtre efekti seçin.
- **Renk muhafaza etme:** Oüğmesine dokunun ve ekrandaki talimatları takip ederek muhafaza etmek istediğiniz renkleri seçin. Muhafaza edilmek üzere seçilen alanlar vurgulanacaktır.
- Fotoğraf flulaştırma: O düğmesine dokunun, bir flu modu seçin ve flu oranını ayarlamak için kaydırıcıyı sürükleyin.
- Fotoğraf efektlerini ayarlama: Fotoğrafın parlaklığını, kontrastını, doygunluğunu ve diğer parametrelerini ayarlamak için — düğmesine dokunun.
- Portre fotoğrafı güzelleştirme: Sistem portre fotoğrafı tespit ettiğinde size otomatik olarak
  Güzelleştir özelliğini sunacaktır. Portre fotoğraflarınızı daha çekici hale getirmek üzere Düzgün,
  Lekeler, İnce yüz ve Gözleri iyileştir gibi özellikleri uygulamak için fotoğraf düzenleme ekranından

😳 düğmesine dokunabilirsiniz.

- Fotoğraf mozaikleri oluşturma: Fotoğraf mozaikleri oluşturmak için 📕 düğmesine dokunun ve bir mozaik stili seçin.
- Fotoğraflara grafiti ekleme: Fotoğraflara grafiti eklemek için düğmesine dokunun ve bir fırça ve renk seçin.
- Filigran ekleme: A düğmesine dokunun ve fotoğraflarınızı kişiselleştirmek için bir filigran (Tarih, Konum, Hava durumu veya Ruh hali gibi) seçin.

• Etiket ekleme: <sup>S</sup> düğmesine dokunun ve fotoğraflarınızı zenginleştirmek için not stili ve yazı tipi formatı seçin.

#### Fotoğraf veya Videolara Göz Atma ve Bunları Paylaşma

Eski fotoğraf veya videolara göz atmak en kıymetli anılarınızın bazılarını canlandırabilir. Fotoğraflarınız ve videolarınız cihazınızın Galerisinde saklanır. Bunları, zamana, konuma veya albüme göre görüntüleyebilirsiniz.

**Fotoğrafları tam ekranda görüntüleme**: **Zeri Galeri** uygulamasını açıp tam ekran modunda görüntülemek istediğiniz fotoğrafa dokunun. Menüyü gizlemek için ekrana yeniden dokunun. Fotoğrafları tam ekran modunda görüntülerken şunları yapabilirsiniz:

- Fotoğraf veya video hakkında temel bilgileri görüntüleme: Temel bilgilerini görmek istediğiniz fotoğraf veya videoyu yukarı kaydırın.
- Fotoğrafı yakınlaştırma veya uzaklaştırma: İki parmağınızı ekrana yerleştirin ve fotoğrafı yakınlaştırmak için parmaklarınızı ayırın ve uzaklaştırmak için ise sıkıştırın. Fotoğrafın çözünürlüğü ekranınkinden yüksekse iki parmağınızı kullanarak fotoğrafı yakınlaştırıp parmaklarınızı ekrandan çektikten sonra fotoğraf en çok iki kat büyütülebilir.
- Çekim parametrelerini görüntüleme: (i) düğmesine dokunabilir ve fotoğrafın ISO (duyarlılık), EV (pozlama telafisi), çözünürlük ve diğer ayrıntılı çekim parametrelerini görüntülemek için ayrıntılar penceresinde ekranı yukarı ve aşağı kaydırabilirsiniz.
- Fotoğrafı yeniden adlandırma: > Yeniden adlandır menüsüne gidip yeni bir ad girin.
- Bir fotoğrafı kişi fotoğrafı veya başlangıç ekranı duvar kağıdı olarak ayarlama: > Şu şekilde ayarla: menüsüne gidin ve fotoğrafı Duvar kağıdı veya Kişi fotoğrafı olarak ayarlayın.

Fotoğraf veya video paylaşma: 💻 Galeri uygulamasını açıp seçim ekranına girmek için herhangi

bir öğeye basıl tutun ve paylaşmak istediğiniz öğeleri seçin, ardından  $\checkmark$  düğmesine dokunarak paylaşım yöntemini seçin ve işlemi tamamlamak için ekrandaki talimatları uygulayın.

#### Çekim zamanına göre görüntüleme: Fotoğraf ve videolar Fotoğraflar sekmesinde çekim

zamanlarına göre gösterilir. Fotoğrafları tam ekranda görüntülerken çekim tarihlerini görmek için > **Ayarlar** menüsüne gidip **Saat ve konum göster** öğesini etkinleştirin. **Fotoğraflar** sekmesinde ekranı yakınlaştırmak veya uzaklaştırmak için iki parmağınızı birbirinden ayırabilir veya sıkıştırabilir ve güne veya aya göre görüntüleme seçenekleri arasında geçiş yapabilirsiniz.

Çekim konumuna göre görüntüleme: Fotoğraf veya videolar Kamera ayarları menüsünde GPS etiketi öğesi etkinken çekilmişse bunları Harita modunda görüntüleyebilirsiniz. Fotoğraflar

sekmesinde 🛱 düğmesine dokunun, konum bilgisi olan fotoğraf veya videolar harita üzerinde ilgili çekim konumlarıyla işaretlenecektir. Ayrıca, haritayı yakınlaştırmak için iki parmağınızı birbirinden ayırabilir ve çekim konumunun ayrıntılarını görüntüleyebilirsiniz. Bu konumda çekilen tüm fotoğrafları ve videoları görüntülemek için fotoğraf küçük resmine dokunun. Albüme göre görüntüleme: Albümler sekmesinde fotoğraf veya videoları albüme göre görüntüleyebilirsiniz. Bazı fotoğraflar ve videolar sistem tarafından tanımlanan varsayılan albümlerde saklanır. Örneğin, kamera ile kaydedilen videolar Videolar albümüne kaydedilir. Ekran görüntüleri ve ekran kayıtları **Ekran görüntüleri** albümüne kaydedilir.

**Slayt gösterilerini oynatma**: **Fotoğraflar** sekmesinde > **Slayt gösterisi** öğesine dokunun, sistem otomatik olarak bir fotoğraf slayt gösterisi oynatacaktır. Durdurmak için ekrana dokunun.

### Fotoğraf Albümlerini Düzenleme

# Yeni bir albüme fotoğraflar veya videolar ekleme: Albümler sekmesinden Albüm ekle düğmesine dokunun, bir albüm adı girin ve ardından Tamam düğmesine dokunun. Yeni bir fotoğraf

veya video seçin ve seçilen öğeyi, yeni bir albüme ekleyin.

Fotoğrafları ve videoları yeniden konumlandırma: Tümleşik yönetim ve göz atma için fotoğrafları

ve videoları çeşitli konumlardan aynı albüme taşıyabilirsiniz. İlgili albüme girdikten sonra 🔽 simgesi görünene kadar bir fotoğrafı ya da videoyu basılı tutun, ardından taşımak istediğiniz fotoğrafları ve

videoları seçin. <sup>()</sup> düğmesine dokunun ve öğeleri içine taşımak istediğiniz albümü seçin. Öğeler taşındıklarında orijinal konumlarda saklanmayacaklardır.

**Favori fotoğraflar ve videolar**: Favori fotoğraflarınızı ve videolarınızı ayrı olarak mı depolamak istiyorsunuz? Kolay görüntüleme için favori fotoğraflarınızı ve videolarınızı Favorilere ekleyebilirsiniz.

Favorilere eklemek istediğiniz fotoğrafı veya videoyu açın, ardından  $\heartsuit$  düğmesine dokunarak bunu, **Favorilerim** albümüne depolayın. Favorilere eklediğiniz öğeler, orijinal konumlarında da kalacaktır.

Ancak  $\heartsuit$  simgesi, küçük resimlerinde görünecektir.

Albümleri gizleme: Başkalarının görmesini istemediğiniz özel kişisel albümleriniz mi var? Kişisel

gizliliği sağlamak için bunları gizleyebilirsiniz. **Albümler** sekmesinden · > **Albümleri sakla** bölümüne gidin ve gizlemek istediğiniz albümler için geçişleri açın.

👔 Kamera, Videolar, Favorilerim ve Ekran görüntüleri gibi albümler gizlenemez.

Fotoğrafları ve videoları silme: 🗹 simgesi görünene kadar bir fotoğrafı veya albümü basılı tutun,

silmek istediğiniz öğeleri seçin ve ardından  $\square$  > **Sil** bölümüne gidin. Silinen fotoğraflar ve videolar, öğenin sistemden kalıcı olarak silinmesine kadar kalan gün sayısını gösteren bir etiket ile birlikte **Yakın zamanda silinenler** albümünde kalacaktır. Süresi sona ermeden bir fotoğrafı veya videoyu kalıcı olarak silmek için **Yakın zamanda silinenler** bölümünden kalıcı olarak silmek istediğiniz fotoğrafı veya videoyu secin ve  $\square$  > **Sil** bölümüne gidin.

Silinen fotoğrafları ve videoları geri yükleme: Yakın zamanda silinenler albümüne gidin, simgesi görünene kadar bir fotoğrafı veya videoyu basılı tutun, ardından geri yüklemek istediğiniz

öğeleri seçin ve bunları orijinal albümlerine geri yüklemek için  $\mathcal{O}$  düğmesine dokunun. Orijinal albümün silinmesi durumunda sistem, sizin için yeni bir albüm oluşturur.

# **Telefon Yöneticisi**

### Tek Dokunuşla Optimizasyonu Kullanma

Son zamanlarda cihazınızın yavaşladığını mı fark ettiniz? Kötü amaçlı yazılımlara ve diğer güvenlik tehlikelerine karşı savunmasız kalabileceğinden mi endişeleniyorsunuz? Cihazınızın daha sorunsuz çalışmasını sağlamak ve cihazı güvenlik tehditlerine karşı korumak için tek dokunuşla optimizasyonu kullanın.

**Telefon Yöneticisi** uygulamasını açıp **OPTİMİZE ET** öğesine dokunun. Cihazınız otomatik olarak genel performans optimizasyonu, güvenlik optimizasyonu, pil optimizasyonu ve cihaz yönetimi optimizasyonu gerçekleştirir. Optimizasyon seçeneklerini özelleştirebilirsiniz. Ancak sistem, çalışma hızını artırmak, güvenlik risklerini denetlemek, güç tüketimini optimize etmek ve bilinmeyen telefon numaraları ile rahatsız edici çağrıları izlemek ve engellemek için tek dokunuşla manuel optimizasyon gerçekleştirmenizi önerecektir.

### Mobil Veri Kullanımını Yönetme

Ek ücret ödememek için mobil veri kullanımını yönetin.

**V** Telefon Yöneticisi uygulamasını açın ve veri kullanımı istatistiklerini görmek için Veri kullanımı öğesine dokunun veya Akıllı veri tasarrufu öğesini etkinleştirin.

- Bu aya ait veri kullanımı: Uygulamaların her birinin veri kullanımını kontrol edin.
- Ağa bağlı uygulamalar: Uygulamalar için internet erişim izinlerini yönetin.
- **Akıllı veri tasarrufu**: Veri tasarrufu modunu (arka plan uygulamalarının mobil veri kullanmasını önler) etkinleştirin ve kısıtlanmamış veri erişimine sahip uygulamaları seçin.

### Virüs Tarayıcıyı Etkinleştirme

Yanlış reklamı açmak veya yanlış bağlantıya dokunmak, kendilerini gizlice cihazınıza yükleyecek ve kişisel verilerinizi çalabilecek Truva atları ve kötü amaçlı yazılım virüslerinin cihazınıza bulaşmasına neden olabilir. Virüs taraması çalıştırılması cihazınızı iyi durumda tutmanızı sağlayacak şekilde her türlü potansiyel tehdidi bularak kaldırabilir.

Virüs taraması varsayılan olarak etkindir. Bunu şu şekilde görüntüleyebilirsiniz: **Telefon** Yöneticisi uygulamasını açın ve Virüs taraması öğesine dokunun. Güvenli simgesini görürseniz

cihazınız güvende demektir. Ayrıca aşağıdaki ayarları yapılandırmak için 🔅 simgesine dokunabilirsiniz:

Veri ağında bulut tabanlı virüs tarama ve virüs veritabanı güncellemesi yapılmasına izin ver: Bu seçenek etkinleştirilmişse cihazınız bulut tabanlı virüs taraması yapmak ve virüs veritabanını güncellemek için veri ağını kullanır. Virüs taraması hatırlatıcı varsayılan olarak etkindir. 30 günden uzun süre virüs taraması yapılmaması durumunda sistem size bildirim gönderecektir.

## E-posta

## E-posta Hesapları Ekleyin

Herhangi bir zaman e-postalarınıza kolayca erişmek için e-posta hesabınızı Telefon cihazınıza ekleyin. E-postanızı yapılandırırken belirli ayarlar hakkında sorularınız varsa lütfen e-posta hesabı sağlayıcısına danışın.

**Kişisel bir e-posta hesabı ekleme**: wygulamasını açın, e-posta sağlayıcısı seçin veya **Diğer** düğmesine dokunun, e-posta adresinizi ve şifrenizi girin, sonrasında **Giriş yap** düğmesine dokunun ve hesabınızı yapılandırmak için ekrandaki talimatları takip edin. Sistem otomatik olarak sunucuya bağlanacak ve sunucu ayarlarını kontrol edecektir.

**Exchange hesabı ekleme**: Exchange, Microsoft tarafından geliştirilmiştir ve şirketlerce dahili e-posta sistemi olarak kullanılmaktadır. Şirketiniz Exchange sunucularını kullanıyorsa Telefon cihazınızdan iş e-

postanıza giriş yapabilirsiniz. S > Exchange uygulamasına gidin, e-posta adresinizi, kullanıcı adınızı ve şifrenizi girin, sonrasında Giriş yap düğmesine dokunun ve hesabınızı yapılandırmak için ekrandaki talimatları takip edin. Sistem otomatik olarak sunucuya bağlanacak ve sunucu ayarlarını kontrol edecektir.

Yapılandırma sonrasında sistem varsayılan olarak Gelen Kutusu ekranını açacaktır.

### E-posta Hesaplarını Yönetme

Huawei cihazınızda aynı anda birden çok e-posta hesabını yönetebilirsiniz.

E-posta uygulamasını açın. Burada şunları yapabilirsiniz:

ekranına gitmek için bir e-postaya basılı tutun, e-postaları seçin ve ш düğmesine dokunun.

- E-postaları senkronize etme: E-posta listesini yenilemek için Gelen Kutusu ekranını aşağı kaydırın. = > Ayarlar menüsüne gidip bir hesaba dokunun ve E-posta senkronizasyonu öğesini etkinleştirin. Otomatik olarak senkronize etmek için Senkronizasyon sıklığı öğesine dokunup bir senkronizasyon aralığı seçerek yapılandırmayı tamamlayın.
- **E-posta arama**: E-posta listesi ekranında arama çubuğuna dokunup e-posta konusu ve içeriği gibi bir anahtar kelime girin.
- Birden fazla e-posta hesabı ekleme:  $\equiv$  > Ayarlar > Hesap ekle menüsüne gidip e-posta servis sağlayıcınızı seçin ve bilgilerinizi girin.

- E-posta hesapları arasında geçiş yapma: Hesaplar ekranında = düğmesine dokunup geçiş yapmak istediğiniz hesabın adına dokunun.
- E-posta hesaplarını yapılandırma: Hesap ekranında = > Ayarlar menüsüne gidin ve Hesap adı, Varsayılan hesap ve Hesabı sil ayarını yapmak için bir hesap seçin.

### VIP E-posta Kişilerini Yönetme

E-postalar içinde yüzerken önemli bir kişiden gelecek e-postayı kaçırmaktan mı çekiniyorsunuz? Önemli kişileri VIP listesine ekleyebilirsiniz. Cihazınız VIP kişilerden gelen e-postaları otomatik olarak VIP gelen kutunuza taşıyacaktır.

**E-posta** uygulamasını açıp  $\equiv$  > Ayarlar > VIP kişiler menüsüne gidin. VIP listesi ekranında Ekle > Oluştur veya Kişilerden ekle menüsüne gidin.

**VIP kişi ekleme veya silme**: VIP kişilerinizi yönetmek için **VIP listesi** ekranında  $\bigcirc$  veya  $\square$  düğmesine dokunun.

## Takvim

## Takvim'de Gezinme

Yoğun hayatınıza bir düzen mi getirmek istiyorsunuz? Günlük programınızı yönetmek için Huawei cihazınızda **Takvim** uygulamasını kullanmayı deneyin.

|                        | ≡   | Hazira           | n 2018   | 3   |     | 26  | Q   | – Etkinlik arama                           |
|------------------------|-----|------------------|----------|-----|-----|-----|-----|--------------------------------------------|
| Ay Hafta Gün Programla |     |                  |          |     |     |     | a   | Bugunu goruntulerne                        |
|                        | PZT | SAL              | ÇAR      | PER | CUM | CMT | PAZ | Görünüm değiştirme                         |
| 22                     | 28  | 29               | 30       | 31  | 1   | 2   | 3   |                                            |
| 23                     | 4   | 5                | 6        | 7   | 8   | 9   | 10  |                                            |
| 24                     | 11  | 12               | 13       | 14  | 15  | 16  | 17  | —— Mevcut etkinlik                         |
| 25                     | 18  | 19               | 20       | 21  | 22  | 23  | 24  | Wevedt etkinik                             |
| 26                     | 25  | 26               | 27       | 28  | 29  | 30  | 1   | —— Secili gündeki etkinlikleri görüntüleme |
| 27                     | 2   | 00               | 4        | 5   | 6   | 7   | 8   | Bugün                                      |
|                        |     |                  |          | _   |     |     |     | Dugun                                      |
| 4 gün sonra            |     |                  |          |     |     |     |     | Hafta numarası                             |
|                        | 08: | <sup>30</sup> Me | eeting • |     |     |     |     | —— Seçili gündeki etkinlik(ler)            |

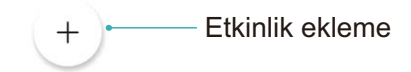

**Etkinlik oluşturma**: **Takvim** uygulamasını açıp  $\bigcirc$  düğmesine dokunun ve başlık, konum ve başlangıç ile bitiş zamanları dahil olmak üzere etkinlik bilgilerini girin. Etkinliğinize hatırlatıcı eklemek

için **Hatırlatıcı ekle** menüsüne gidip 🗸 düğmesine dokunun.

**Etkinlik arama**: **Takvim** sayfasında <sup>Q</sup> düğmesine dokunun ve başlık veya konum gibi etkinliğin anahtar kelimelerini girin.

Takvimi yapılandırma: Takvim sayfasında takvim ekranını ve hatırlatıcı ayarlarını özelleştirmek için

 $\equiv$  > Ayarlar menüsüne gidin.

# Saat

## Saati Kullanın

Birçok güçlü özelliği ve sağladığı bilgiler ile Saat'in size sunacağı çok şey var. Saat; alarm, dünya saati, kronometre ve zamanlayıcı olarak kullanılabilir.

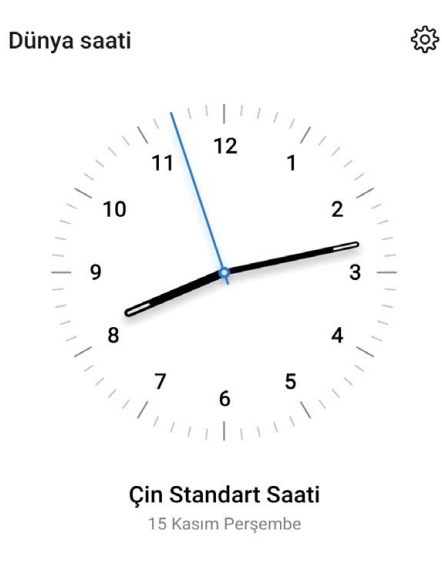

Tüm dünyada saatin kaç olduğunu görme: Saat uygulamasına gidin, Dünya saati sekmesinde bulunan + düğmesine dokunun ve bir şehir adı girin veya listeden şehir seçin. Tarih ve

saati ayarlamak için 🐯 düğmesine dokunun.

Saati iki farklı bölge için gösterme: Saat uygulamasına gidin, sonrasında DÜNYA SAATİ sekmesinde bulunan 🔅 > Tarih ve saat bölümüne gidin. Çift saat özelliğini etkinleştirin, Yaşadığınız şehir düğmesine dokunun ve şehir listesinden yaşadığınız şehri seçin.

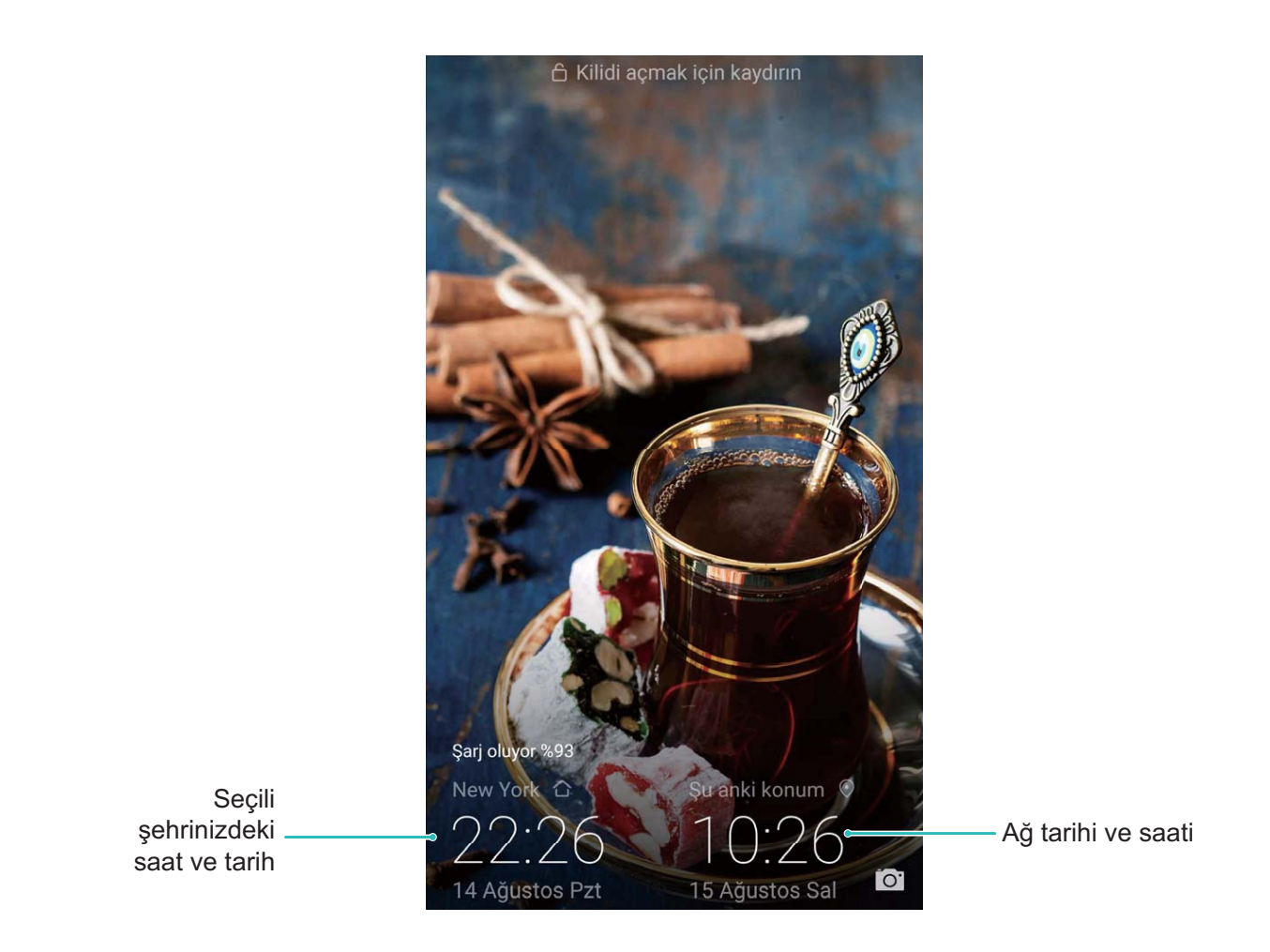

Bulunduğunuz bölgenin saati yaşadığınız şehrin saatiyle aynı ise kilit ekranında yalnızca bir saat gösterilecektir.

# Not Defteri

### Kayıtlarınızı Düzenli Tutmak için Notlarınızı Yönetme

Önemli notlarınızı paylaşmak veya bazılarını favorilerinize eklemek mi istiyorsunuz? Kayıtlarınızı düzenli tutmak için notlarınızı yönetin.

Not paylaşma: Toplantı notlarınızı iş arkadaşlarınıza göndermek mi istiyorsunuz? Tüm notlar veya Tüm yapılacaklar uygulamasının liste sayfasında paylaşmak istediğiniz notu açın, ardından paylaşma

yöntemi seçmek için 💪 düğmesine dokunun ve ekrandaki komut istemlerini uygulayın.

Favorilere not ekleme: Daha sonra bakabilmek için bir notu favorilerinize eklemek mi istiyorsunuz?

Tüm notlar uygulamasının liste sayfasında bir notu sola kaydırın ve 😵 düğmesine dokunun.

Alternatif olarak favorilere eklemek istediğiniz notu açın ve 🛱 düğmesine dokunun.

Not silme: Eski bir notu silmek mi istiyorsunuz? Tüm notlar veya Tüm yapılacaklar uygulamasının

liste sayfasında bir notu sola kaydırın, ardından 🔟 düğmesine dokunun. Alternatif olarak seçenekleri

görüntülemek için bir nota basılı tutun, silmek istediğiniz notu/notları seçin ve  $\square$  düğmesine dokunun.

**Not arama**: Bir notu hızlıca bulmak mı istiyorsunuz? **Tüm notlar** uygulamasının liste sayfasında arama çubuğuna dokunun ve arama çubuğuna anahtar kelimeleri girin. Alternatif olarak arama çubuğuna erişmek için başlangıç ekranını aşağı kaydırın ve arama çubuğuna anahtar kelimeleri girin.

Yapılacaklar listesi oluşturma: Alışveriş listesi oluşturmak mı istiyorsunuz? Not Defteri

uygulamasının sayfasında 🛨 düğmesine dokunun, bir öğe girin ve ardından **Kaydet** düğmesine dokunun. Yapılacaklar listesi oluşturmak için birden fazla öğe girin.

Bir öğeyi tamamladıktan sonra Tüm yapılacaklar uygulamasının düzenleme sayfasına gidin ve tamamlanan öğenin sol tarafında bulunan O öğesini seçin.

El yazısı ile not ekleme: Çiziminizi ya da el yazınızı hızlı bir şekilde kaydetmek mi istiyorsunuz? Ulusal

(Bölgesel) tatiller > 🛨 öğesine gidin, 🛝 öğesine dokunup notlarınızı yazın ve kaydetmek için

✓ simgesine dokunun. Not Defteri uygulamasında yazı yazabilir ve çizim yapabilirsiniz.

Notlara etiket ekleme: Notlarınızın kategorilerini kolayca görüntülemek mi istiyorsunuz? Tüm notlar uygulamasının düzenleme sayfasında görebilmek için bunları farklı renkli etiketlerle kullanarak kategorize edin

# Cihaz Bağlantısı

## **Bluetooth**

### Cihazınızı Bluetooth Cihazlarına Bağlama

Cihazınızı araç kullanırken gezinmek ya da müzik dinlemek üzere Bluetooth mikrofonlu kulaklıklara ve araç içi Bluetooth'a bağlamak için Bluetooth'u kullanın. Ayrıca cihazınızı fitness verilerini kaydetmek ve yönetmek üzere giyilebilir Bluetooth cihazlara da bağlayabilirsiniz. Bluetooth cihazlarının cihazınıza bağlanması güç tüketimini önemli ölçüde arttırmaz.

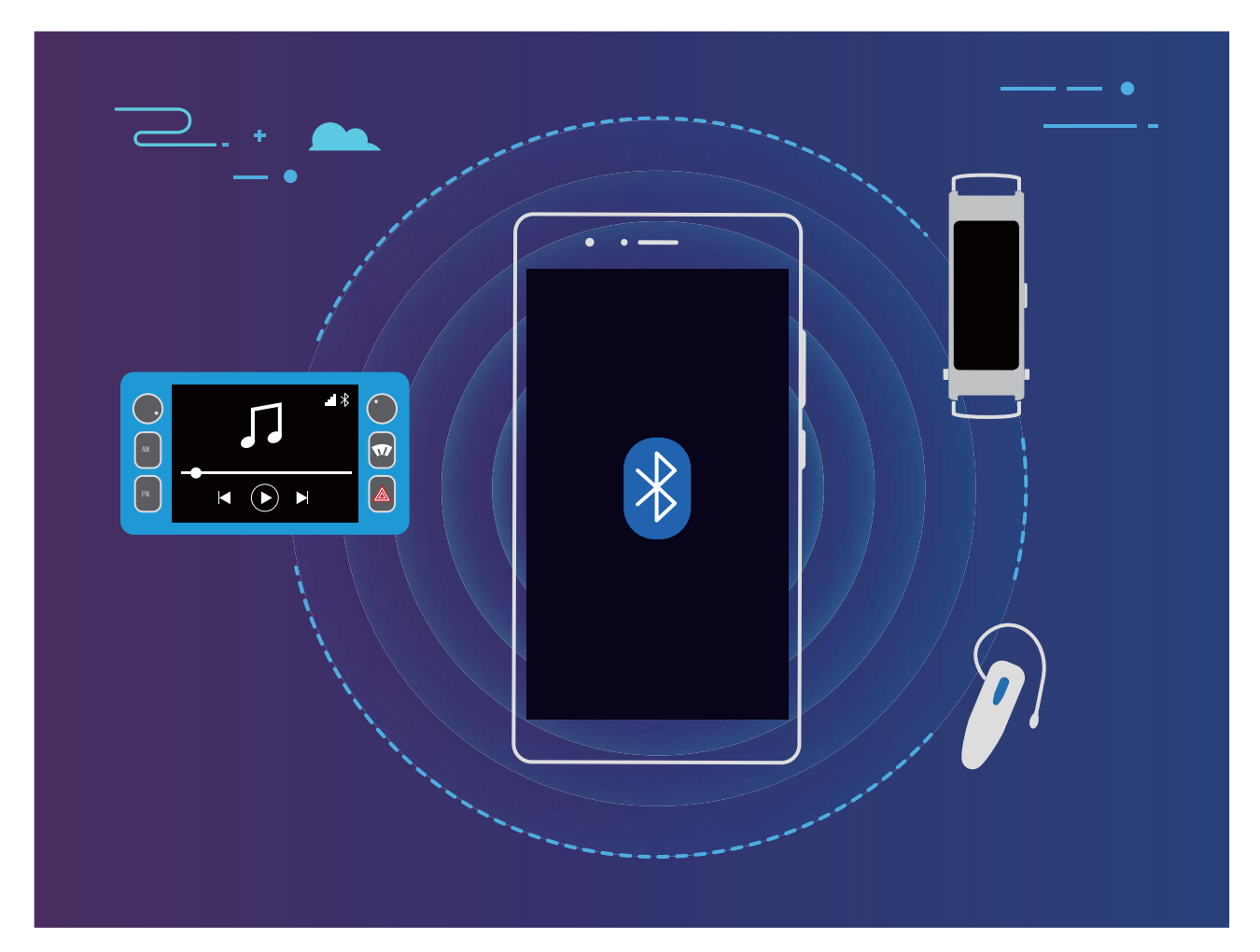

#### Huawei cihazları tarafından kullanılan Bluetooth protokolleri ve işlevleri:

| HFP, HSP | Arama yapma                       |
|----------|-----------------------------------|
| A2DP     | Müzik çalma                       |
| AVRCP    | Müzik çalmayı kontrol etme        |
| OPP      | Dosya aktarma                     |
| РВАР     | Kişileri senkronize etme          |
| MAP      | Metin mesajlarını senkronize etme |

| HID | Bluetooth klavyeleri ve fareleri çalıştırma       |
|-----|---------------------------------------------------|
| PAN | Bağlantı paylaşımı                                |
| BLE | Bluetooth Düşük Enerji (BLE) cihazlarına bağlanma |

**Bluetooth'u etkinleştirme veya devre dışı bırakma**: Başlangıç ekranında durum çubuğunu aşağı kaydırın, kısayollar panelini açın ve ardından Bluetooth'u etkinleştirmek veya devre dışı bırakmak için

🕴 düğmesine dokunun. Bluetooth ayarları ekranını açmak için 🏄 öğesine basılı tutun.

**Bir Bluetooth cihazını eşleştirme**: Bluetooth cihazının ayarlar ekranında **Bluetooth** özelliğini etkinleştirin. Bluetooth cihazının görülebilir olarak ayarlandığından emin olun. **Kullanılabilir Cihazlar** bölümünden eşleştirmek istediğiniz cihaza dokunun ve ardından eşleştirmeyi tamamlamak için ekrandaki talimatları uygulayın.

Bir Bluetooth cihazının eşleştirmesini kaldırma: Bluetooth cihazının ayarlar ekranında Bluetooth

özelliğini etkinleştirin. Eşleştirilen cihazın adının yanındaki 🍪 simgesine dokunun ve ardından **Eşleşmeyi bitir** öğesine dokunun.

**Bir Bluetooth cihazının adını değiştirme**: Bluetooth ayarları ekranında **Bluetooth** işlevini etkinleştirin. **Cihaz adı** öğesine dokunun, cihaz için yeni bir ad girin ve ardından **Kaydet** öğesine dokunun.

**Bluetooth yardımını görüntüleme**: Bluetooth ayarları ekranında araç içi sistemler, mikrofonlu kulaklıklar, hoparlörler, giyilebilir cihazlar, telefonlar, tabletler ve bilgisayarlarla Bluetooth

bağlantılarının nasıl kurulacağına ilişkin bilgileri görüntülemek için 🧭 düğmesine dokunun.

### Veri Paylaşmak için Bluetooth Kullanma

Cihazınızı veri paylaşmak, kişileri içe ve dışa aktarmak, internet bağlantısı paylaşımını ayarlamak üzere Bluetooth üzerinden bir başka cihaza bağlayın.

**Dosyaları göndermek için Bluetooth kullanma**: Cihazınızın diğer cihazın Bluetooth aralığı içinde (10 m ya da 32 ft) olduğundan emin olun. Ardından bir Bluetooth bağlantısı kurabilir ve iki cihaz arasında multimedya dosyalarını, web sayfalarını, kişileri, belgeleri ve uygulamaları paylaşabilirsiniz.

**Dosyalar** öğesini açın, göndermek istediğiniz dosyaya basılı tutun ve ardından **Diğer** > **Paylaş** > **Bluetooth** menüsüne gidin. Bluetooth'u etkinleştirmek için ekrandaki talimatları uygulayın. Başka bir cihaz algılandığında (Bluetooth etkinleştirilmiş ve cihaz görülebilir olmalıdır), bağlantı kurmak ve dosyaları göndermeye başlamak için cihazın adına dokunun.

Dosyaları Bluetooth üzerinden alma: Başlangıç ekranında durum çubuğunu aşağı kaydırın,

kısayollar panelini açın ve ardından Bluetooth'u etkinleştirmek için <sup>\*</sup> düğmesine dokunun. Dosyaları almaya başlamak için dosya aktarım bildiriminde **Kabul Et** öğesine dokunun. Alınan dosyalar varsayılan olarak **Dosyalar** içerisindeki **bluetooth** klasörüne kaydedilir.

Kişileri Bluetooth üzerinden içe ve dışa aktarma: 💴 Kişiler uygulamasını açın ve aşağıdaki

- Kişileri içe aktarma: Bluetooth ile içe aktar düğmesine dokunun ve diğer cihazla bir Bluetooth bağlantısı kurmak için ekrandaki talimatları uygulayın. Böylece diğer cihazdaki kişiler otomatik olarak cihazınıza içe aktarılacaktır.
- Kişileri dışa aktarma: Kişileri paylaş öğesine dokunun, paylaşmak istediğiniz kişileri seçin, düğmesine dokunun ve **Bluetooth** öğesini seçin. Diğer cihazla bir Bluetooth bağlantısı kurmak için ekrandaki talimatları uygulayın. Seçili bu kişiler cihazınızdan diğer cihaza otomatik olarak dışa aktarılacaktır.

### NFC

#### NFC: Kısa Mesafelerde Veri Aktarın

NFC (Yakın Alan İletişimi), kısa mesafede kablosuz iletişimi sağlayan bir teknolojidir. NFC'nin noktadan noktaya modu sayesinde, iki cihaz birbirlerine 10 cm (4 inç) mesafede iken gerçek zamanlı olarak veri aktarabilir. Fotoğraflar, ağlar ve uygulamaların tümü bu yöntem kullanılarak hızlı şekilde paylaşılabilir. NFC okuma/yazma modu NFC etiketlerinde bulunan ürün bilgilerini kontrol etmenize olanak sağlar. NFC kart emülasyonu modu, hızlı ve kolay ödemeler için cihazınızın banka kartı görevi görmesine olanak sağlar.

Sadece POT-LX1 NFC destekler. NFC işlevini kullanırken lütfen NFC alanını diğer cihazlara veya cisimlere yakın tutun.

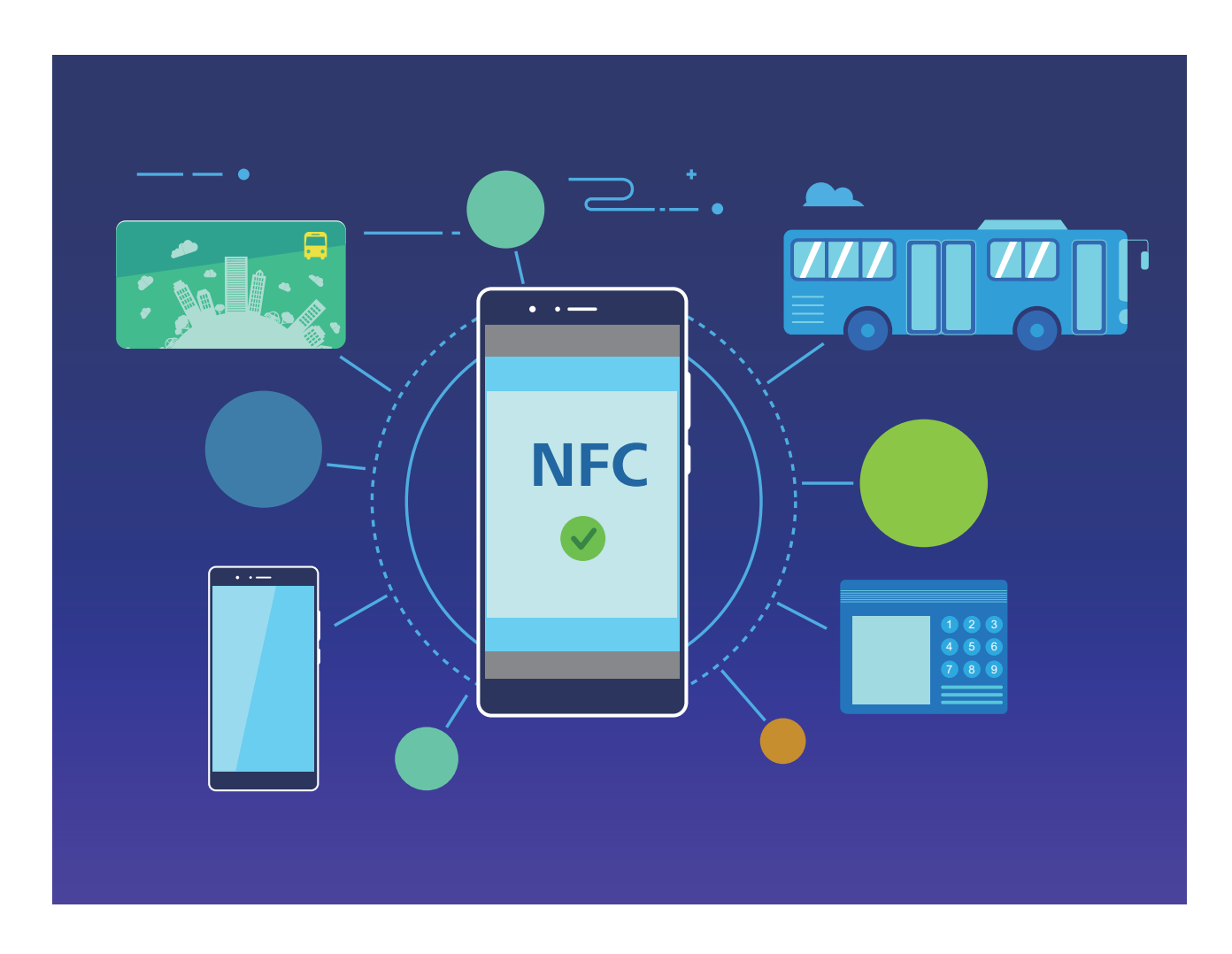

### Hızlı Şekilde Veri Paylaşmak için NFC Kullanın

NFC; sizi eşleştirme derdinden kurtararak iki cihaz arasında hızlı şekilde veri paylaşmanızı sağlar. Her iki cihazınızın da NFC algılama alanlarını birbirine yakın mesafede yerleştirin, daha sonra dosyaları ve diğer verileri hızlıca NFC'nin etkin olduğu iki cihaz arasında aktarabilirsiniz.

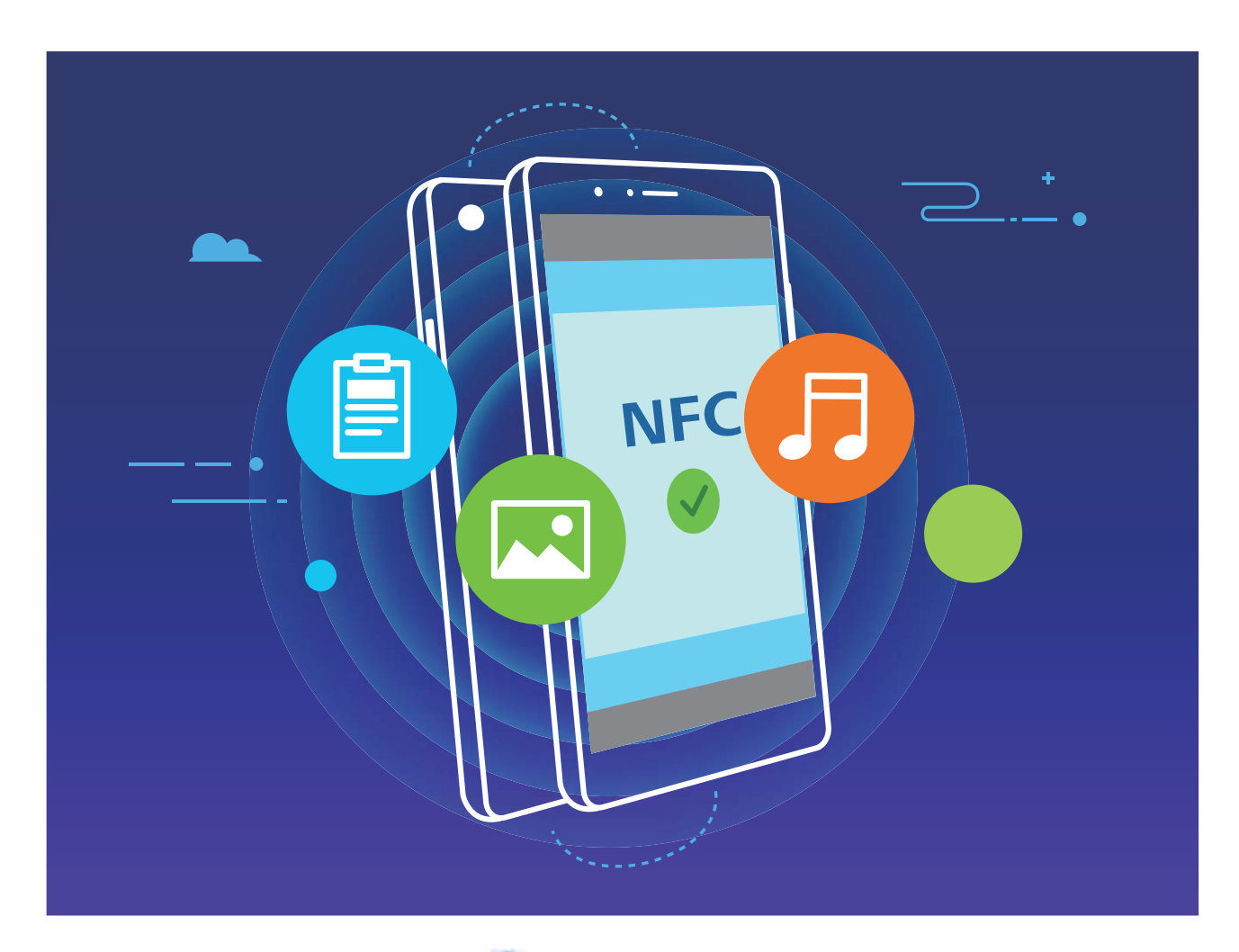

Veri göndermek için NFC kullanma: Ayarlar uygulamasını açın, Cihaz bağlantısı öğesine dokunun ve NFC ile Huavei Beam özelliğini etkinleştirin. Gönderilecek dosyaları seçin ve Paylaş > Huavei Beam öğesine dokunun. Cihazınızın kilidini ve ekranını açık tutun. Her iki cihazın NFC algılama alanını birbirine yaklaştırın. Bağlantı kurulduğunda, gönderen cihaz bir sesli komut istemi verecek ve paylaşım ekranı küçülecektir. Dosyaları göndermeye başlamak için gönderen cihazın ekranına dokunun.

**Dosyaları NFC üzerinden alma**: Ayarlar uygulamasını açın, **Cihaz bağlantısı** öğesine dokunun ve **NFC** ile **Huawei Beam** özelliğini etkinleştirin. Cihazınızın kilidini ve ekranını açık tutun. Her iki cihazın NFC algılama alanını birbirine yaklaştırın. Bağlantı kurulduğunda, gönderen cihaz bir sesli komut istemi verecektir. Komuttan sonra, lütfen dosya aktarımının tamamlanmasını bekleyin. Alınan dosyalar varsayılan olarak **Dosyalar** içerisindeki **Beam** klasörüne kaydedilir.

- NFC ekranında Oku ve yaz/P2P özelliğini etkinleştirme seçeneği varsa bunun da etkinleştirildiğinden emin olun. Özellikler operatörünüze bağlı olarak farklılık gösterebilir.
  - Sadece POT-LX1 NFC destekler. NFC işlevini kullanırken lütfen NFC alanını diğer cihazlara veya cisimlere yakın tutun.

#### Cihazlar arasında Hızlıca Bağlantı Kurmak için NFC Kullanın

İki cihazınız arasında hızlı şekilde bir Bluetooth ya da Wi-Fi bağlantısı kurmak için bunların NFC algılama alanlarını birbirine yaklaştırın. Bu yöntemi, bir Wi-Fi Direct bağlantısı kurmak veya cihazları aramadan, eşleştirmeden ve bağlantı ayrıntılarını manuel olarak girmeden sorunsuz bir şekilde Wi-Fi ortak erişim noktası paylaşmak için de kullanabilirsiniz.

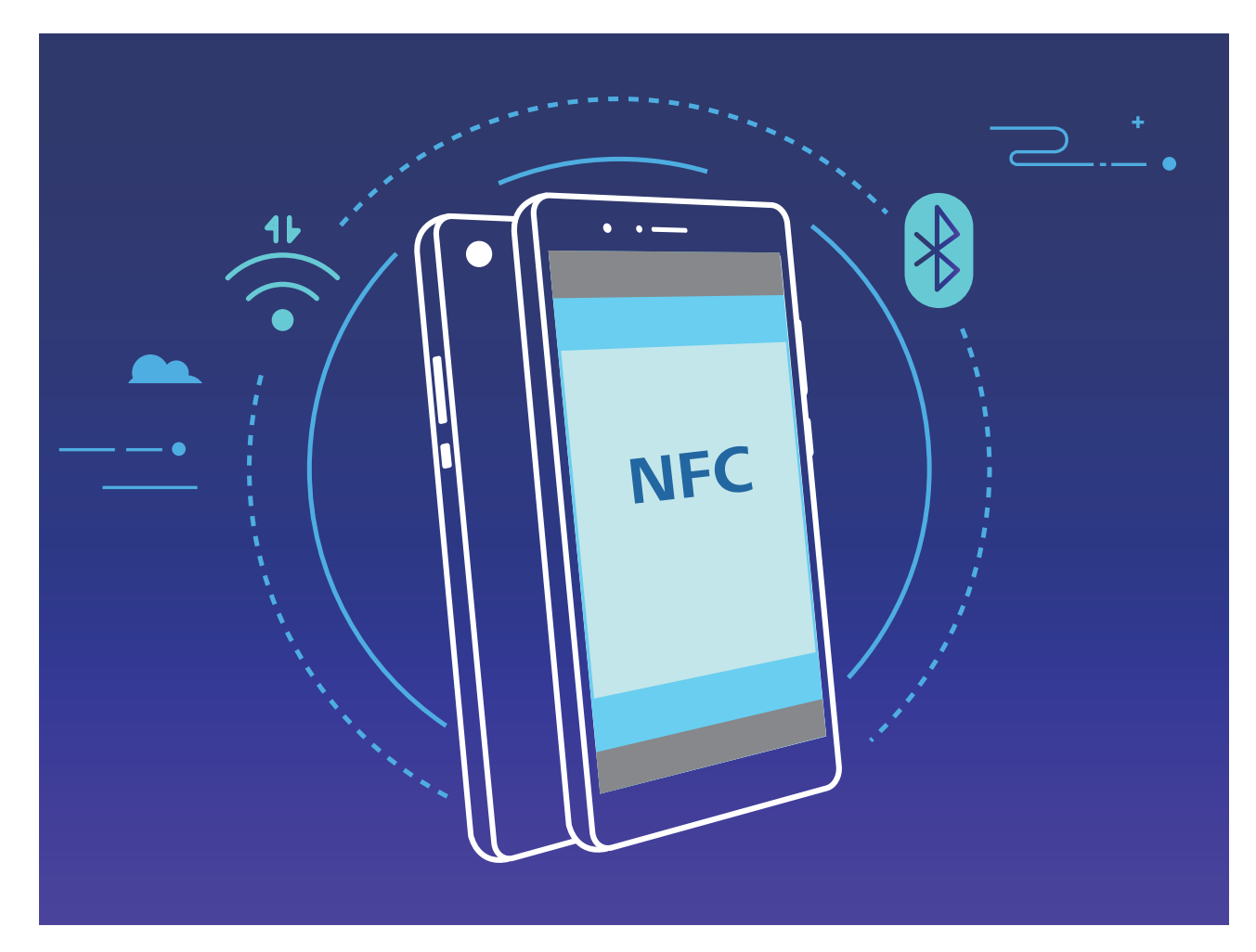

Örnek olarak Bluetooth cihazlarını eşleştirirken, her iki cihazda NFC, Huawei Beam ve Bluetooth özelliğini etkinleştirin. Her iki cihazda Bluetooth eşleştirme ekranını açın ve cihazların NFC algılama alanlarını birbirine yaklaştırın. Gönderen cihaz bir sesli komut istemi verdiğinde ve gönderen ekran daraldığında, ekrandaki talimatları izleyin ve bir Bluetooth bağlantısı kurmak için gönderen cihazın ekranına dokunun.

- NFC ekranında bir Oku ve yaz/P2P anahtarı varsa bunun da etkinleştirildiğinden emin olun.
  Özellikler operatörünüze bağlı olarak farklılık gösterebilir.
  - Sadece POT-LX1 NFC destekler. NFC işlevini kullanırken lütfen NFC alanını diğer cihazlara veya cisimlere yakın tutun.

### Huawei Share

### Huawei Share: Dosya Paylaşmanın Daha İyi Bir Yolu

Cihazımla başka cihazlar arasında veya cihazımla bilgisayarlarım arasında hızlıca nasıl uygulama paylaşabilir, nasıl fotoğraf ve dosya aktarımı yapabilirim? Huawei Share; telefon, tablet ve bilgisayar arasında hızlıca uygulama paylaşmanızı ve kablosuz olarak dosya aktarımı gerçekleştirmenizi sağlar. Huawei Share aşağıdaki cihazlar arasında veri aktarımını destekler:

- Cep telefonları ile tabletler arasında: Huawei Share'i kullanarak fotoğraf ve dosyaları cihazınız ile diğer telefon ve tabletler arasında paylaşabilirsiniz. Paylaşmak istediğiniz fotoğraf ve dosyanın üzerine basılı tutun, ardından paylaşım seçeneklerinden Huawei Share'i seçip mobil verinizi tüketmeden kolay paylaşım işleminin keyfini çıkarın.
- Cihazınız ile bilgisayarlar (PC veya Mac) arasında: Huawei Share'i kullanarak fotoğraf ve dosyaları cihazınız ile bilgisayarlar arasında paylaşabilir ve ayrıca bir bilgisayar kullanarak cihazınızdaki fotoğrafları düzenleyebilirsiniz. Huawei Share sayesinde cihazınız ile bilgisayarınız arasında veri aktarmak için USB kablosu kullanmanız bile gerekmez.
  - Ancak hem cihazınızın hem de bilgisayarınızın aynı ağa bağlı olması (örneğin aynı Wi-Fi ağına) gerekir.

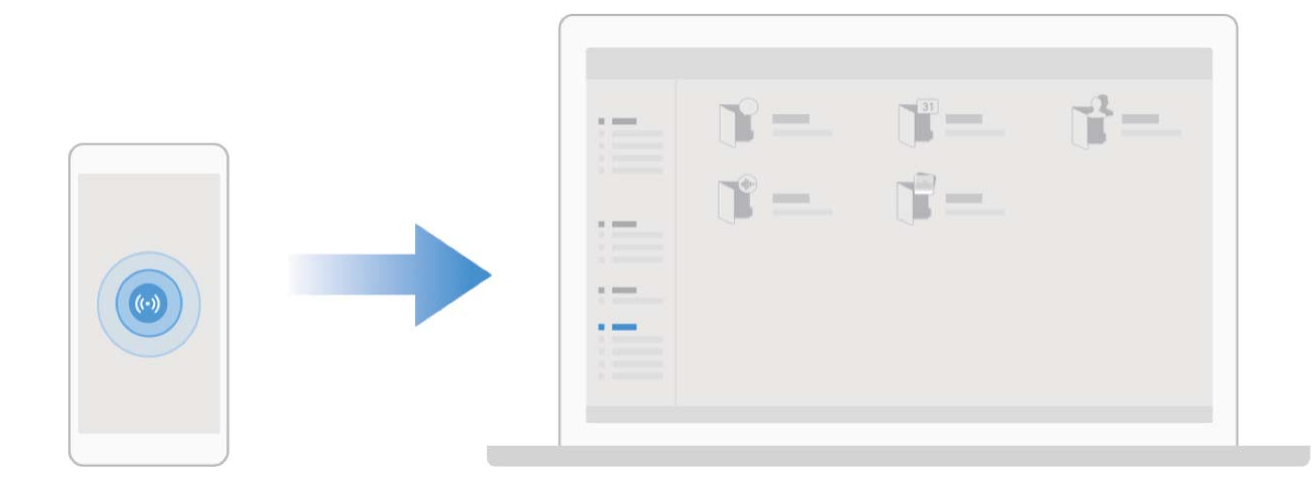

#### Huawei Share Kullanarak Huawei Cihazları Arasında Hızlıca Dosya Paylaşın

Fotoğraflar, videolar ve diğer dosyaları Huawei cihazları arasında hızlı şekilde aktarmak için Huawei Share kullanabilirsiniz. Huawei Share, yakındaki diğer Huawei cihazlarını algılamak için Bluetooth kullanır ve daha sonra Wi-Fi Direct kullanarak mobil veri kullanmadan dosyaları hızlı şekilde aktarır.

Huawei Share veri aktarmak için Wi-Fi ve Bluetooth kullanır. Huawei Share etkinleştirildiğinde, hem Wi-Fi hem de Bluetooth otomatik olarak etkinleştirilir.

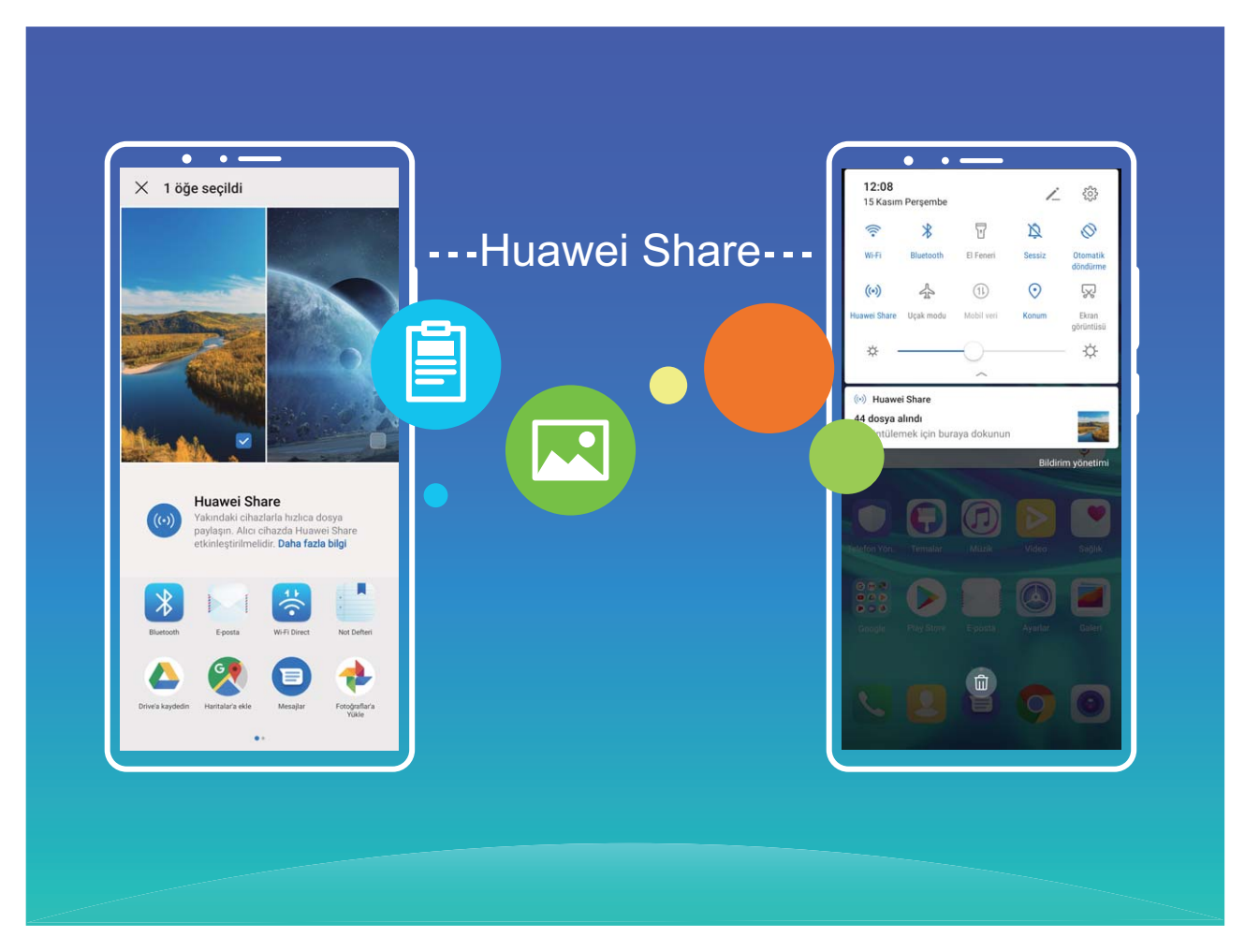

**Dosya göndermek için Huavvei Share kullanma**: Paylaşmak istediğiniz dosyaları seçin ve ardından **Paylaş** öğesine dokunun. Dosya göndermek için, yakınlardaki cihazların listesinden dosyayı alacak cihazı seçin ve onaylayın.

Dosya almak için Huawei Share kullanma: Bildirim panelini açmak için durum çubuğunu aşağı

kaydırın ve ardından Huawei Share özelliğini etkinleştirmek için <sup>((•))</sup> düğmesine dokunun. Dosya aktarım bildirimi görüntülendiğinde **Kabul Et** öğesine dokunun. Alınan dosyalar varsayılan olarak **Dosyalar** içindeki **Huawei Share** klasörüne kaydedilecektir.

👔 İki Huawei cihazına da aynı HUAWEI Kimliği kullanılarak giriş yapıldıysa onay gerekmez.

#### Huawei Share Kullanarak Cihazınız ve Bilgisayar arasında Dosya Aktarın

Huawei Share ile, USB kablosuna gerek kalmadan cihazınızdan bilgisayarınıza (PC/Mac) kolayca fotoğraf ve dosya paylaşabilirsiniz.

- Huawei Share veri aktarmak için Wi-Fi ve Bluetooth kullanır. Huawei Share etkinleştirildiğinde,
  Wi-Fi ve Bluetooth otomatik olarak etkinleştirilir.
  - Veri aktarımı sırasında, hem cihazınız hem de bilgisayarınız aynı ağa bağlı olduğundan emin olun (örneğin, aynı Wi-Fi ağı).

#### Cihazınızdaki dosyaları bilgisayar ile paylaşın

- 1 Ayarlar bölümünü açın, daha sonra Huawei Share öğesini etkinleştirmek için Cihaz bağlantısı > Huawei Share öğesine dokunun. Bilgisayarlarda görülen ad öğesini kaydedin.
- 2 Bilgisayarınızda Ağ klasörünü açın ve Bilgisayarlarda görülen ad öğesine çift tıklayın.
- **3** Daha sonra şifreyi girin. Şifreyi **Cihaz bağlantısı** > **Huawei Share** > **Bilgisayarlarda doğrulama** içinde görebilirsiniz.
- 4 Albümlerinizi veya harici depolamanızı görüntüleyin.

#### Cihazınızdaki dosyaları Mac bilgisayarı ile paylaşın

- Ayarlar bölümünü açın, daha sonra Huawei Share öğesini etkinleştirmek için Cihaz bağlantısı > Huawei Share öğesine dokunun. Bilgisayarlarda görülen ad öğesini kaydedin.
- 2 Mac bilgisayarınızda Finder bölümünü açın ve kaydedilen Bilgisayarlarda görülen ad öğesine çift tıklayın.
- **3** Yeni bir kullanıcı kaydetmeyi seçin, daha sonra kullanıcı adını ve şifreyi girin. Şifreyi daha sonra **Cihaz bağlantısı > Huawei Share > Bilgisayarlarda doğrulama** içinde görebilirsiniz.
- 4 Albümlerinizi veya harici depolamanızı görüntüleyin.

#### Tek Dokunuşla Yazdırma için Huawei Share Kullanma

Cihazımdaki seyahat fotoğraflarını, iş dosyalarını ve çocuklarımın ödevlerini hızlıca nasıl yazdırabilirim? Huawei Share size tek dokunuşla yazdırma kolaylığını sunar. Tek bir basit dokunuşla yazdırma servisi sağlamak için HUAWEI Discover Protocol'ü (HDP) destekleyen yakındaki yazıcılar cihazınız tarafından kolayca tanınabilir.

Huawei Share ile tek dokunuşla yazdırma özelliği rahat ve kolay bir kullanım sunar. Yazdırmak istediğiniz dosyayı seçerek **Paylaş** öğesine dokunmanız yeterlidir. HUAWEI Discover Protocol'ü (HDP) destekleyen yakındaki yazıcılar cihazınız tarafından kolayca tanınabilir. Yazıcının adına dokunup önizleme arayüzünde **YAZDIR** öğesine dokunun.

- Huawei Share artık tek dokunuşla fotoğraf ve PDF dosyası yazdırmayı destekliyor.
  - Huawei Share artık tüm Mopria sertifikalı yazıcılarda tek dokunuşla yazdırmayı destekliyor. Ek yazıcı modelleri desteği konusunda son güncellemeler için takipte kalın.

# Güvenlik ve Gizlilik

## Yüz Tanıma Kilidi

#### Yüz Tanıma ile Kilit Açmayı Etkinleştirmek için Yüzünüzün Bilgilerini Kaydetme

Yüz tanıma ile kilit açma cihazınızı yüzünüze tutarak hızlı bir şekilde kilidini açmanızı sağlar.

- Art arda üç gün veya daha uzun süreyle ekran kilidi açma şifresi girilmemişse ya da cihazınız uzaktan kilitlenmişse veya yeniden başlatılmışsa Yüz tanıma ile kilit açma özelliği kullanılamaz.
  - Cihazınızın kilidini açmak için Yüz tanıma ile kilit açma özelliğini kullanırken gözlerinizi açık tutun, direkt olarak cihazınıza bakın ve cihazı, yüzünüze 20 cm (7,87 inç) ila 50 cm (19,69 inç) mesafede tutun. Yüzünüzü doğru şekilde taratmak için karanlık bir ortamda olduğunuzda ya da doğrudan ışığa bakarken bu özelliği kullanmaktan kaçının.
- **1** Ayarlar uygulamasını açın. Güvenlik ve gizlilik > Yüz tanıma menüsüne gidin ve kilit ekranı şifrenizi girin.
  - Kilit ekranı şifresi belirlemediyseniz bunu yapmak için ekrandaki talimatları uygulayın. Yüz tanıma ile kilit açma özelliği yalnızca cihazınızın kilit açma yöntemi Desen, 4 haneli PIN, Özel PIN veya Şifre olarak ayarlandığında kullanılabilir.
- 2 Uyandırmak için kaldır işlevini etkinleştirin seçeneğini belirlediyseniz cihazı kaldırıp yüzünüze tuttuktan sonra cihazınız ekranını açar ve ekran kilidini otomatik olarak açmak için yüzünüzü tanır. Bu özelliği kullanmayı istemiyorsanız bu seçeneği devre dışı bırakın. Yüz kaydet öğesine dokunun ve yüzünüzün bilgilerini kaydetmek için ekrandaki talimatları uygulayın.
- **3** Yüz tanıma ile kilit açma özelliğini ayarlama yöntemleri:
  - **Doğrudan kilit açma**: Ekranı açın. Cihazınız, yüz özelliklerinizi tanıyacak ve özellikler eşleştikten sonra ekranın kilidini açacaktır.
  - **Kilidi kaydırarak açma**: Ekranı açın. Cihazınız yüzünüzün bilgilerini tanıdıktan sonra cihazınızın kilidini açmak için kilit ekranında parmağınızı kaydırın.
  - Akıllı kilit ekranı bildirim gösterimi: Kaydırarak kilit açma ve Akıllı kilit ekranı bildirimleri seçeneklerini etkinleştirdiyseniz cihazınız yüzünüzün özelliklerini tanıyana kadar bildirim ayrıntıları kilit ekranında görüntülenmez.
  - **Uygulama kilidi erişimi**: **Uygulama kilidi erişimi** öğesini etkinleştirirseniz uygulamalara ve kilitli uygulamalara erişmek için yüz tanıma ile kilit açma işlevi kullanılabilir.

#### Yüz Verilerini Silin

Yüz ile kilit açmayı kullanmıyorsanız veya yüzünüzü tekrar tanıtmak istiyorsanız mevcut yüz verilerini silebilirsiniz.

Ayarlar menüsünü açın, Güvenlik ve gizlilik > Yüz tanıma bölümüne gidin, kilit ekranı şifresi girmek için ekrandaki talimatları takip edin, sonrasında Yüz verilerini sil düğmesine dokunun ve mevcut yüz verilerinizi silmek için ekrandaki talimatları takip edin.

#### Cihazı Elinize Alarak Uyandırın

Ayarlar menüsünü açın ve Güvenlik ve gizlilik > Yüz tanıma bölümüne gidin. Yüzünüzü tanıtırken Uyandırmak için kaldır işlevini etkinleştirin seçin ve Yüz ile kilit açma yöntemini Kilidi doğrudan aç olarak ayarlayın. Kurulum tamamlandıktan sonra şifre veya parmak izine ihtiyaç duymaksızın ekran kilidini açmak için cihazınızı elinize alarak kaldırabilirsiniz.

Yüzünüzü tanıtırken **Uyandırmak için kaldır işlevini etkinleştirin** seçmediyseniz bu özelliği daha sonra ayarlamanız mümkündür: Ayarlar menüsünü açın **Güvenlik ve gizlilik > Yüz tanıma** 

bölümüne gidin, Yüz ile kilit açma yöntemini **Kilidi doğrudan aç** olarak ayarlayın. Sonrasında **Ayarlar** menüsünü açın **Akıllı yardım > Hareketle kontrol > Cihazı elinize alarak kaldırmak** bölümüne gidin ve **Cihazı uyandır** seçin.

### Parmak izi

#### Parmak izi Tanıma: Daha Hızlı Gezinti ve Gelişmiş Güvenliğin Tadını Çıkarın

Parmak izi tanıma yalnızca cihazınızın kilidini daha hızlı açmanızı sağlamakla kalmaz aynı zamanda kişisel bilgileriniz için daha fazla güvenlik sağlar.

Parmak izinizi şunlar için kullanabilirsiniz:

- Ekran kilidinizi tek dokunuşla açma: Ekran kilidinizi açmak için PIN kodu ve desen kullanma derdinden kurtulmak mı istiyorsunuz? Ekran kilidinizi tek dokunuşla hızlı ve güvenli şekilde açmak için parmak izinizi kullanın.
- Özel dosyalarınıza erişme: Kasa ya da uygulama kilidi şifrenizi unutmaktan ya da bunun güvenmediğiniz birinin eline geçmesinden mi korkuyorsunuz? Dosyalarınız ve uygulamalarınızı güvende tutmak ve yalnızca sizin tarafınızdan erişilebilmesini sağlamak için Kasa ya da uygulama kilidi için parmak iziyle erişim ayarı yapın.

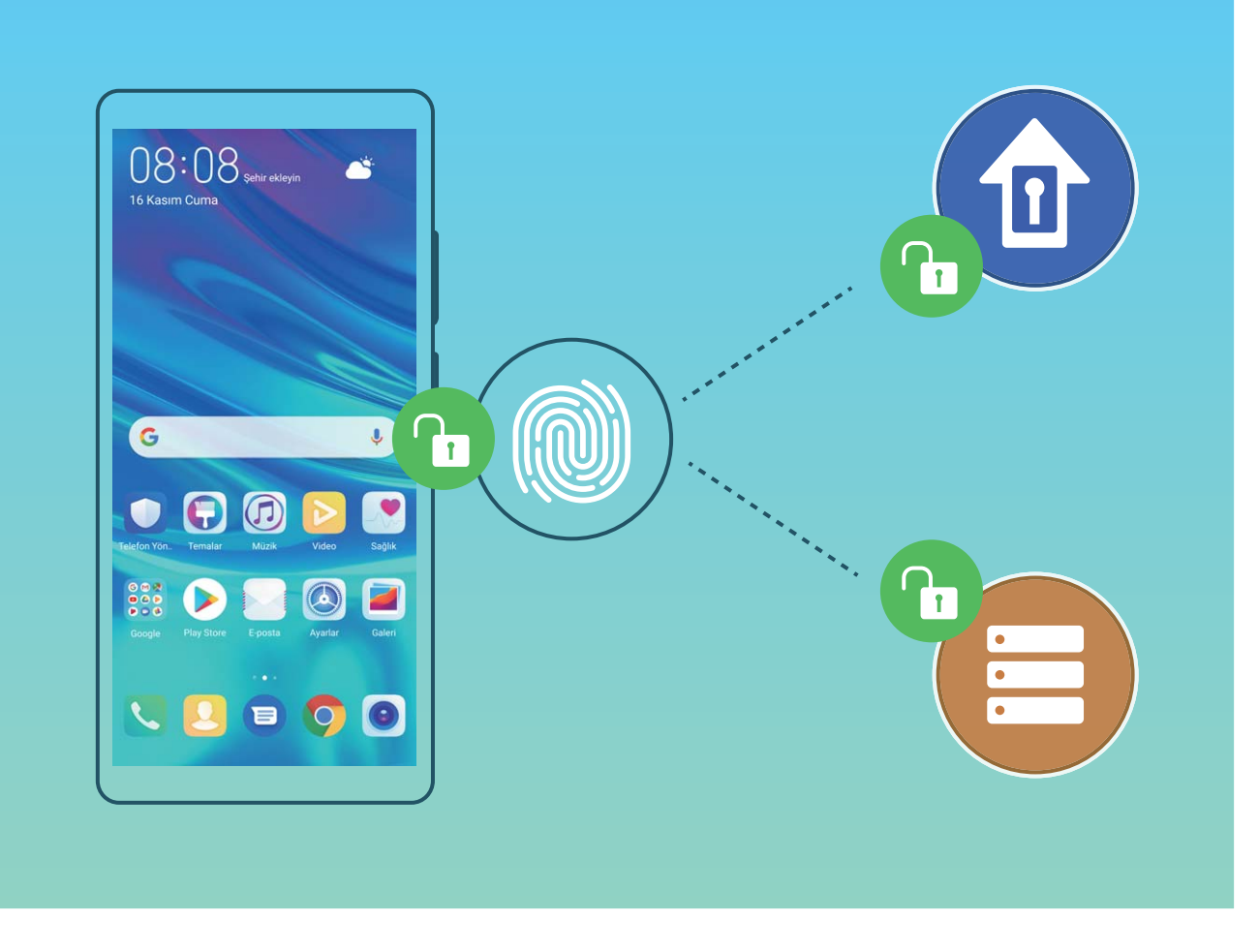

#### Cihazı Daha Hızlı Kullanmak için Parmak izi Kısayollarını Kullanın

Fotoğraf çekmek için çekim düğmesine ulaşamıyor musunuz ya da arama cevaplama veya alarm kapatmanın daha hızlı bir yolunu mu arıyorsunuz? Parmak izi sensörü ile daha hızlı fotoğraf çekmek ve aramaları cevaplamak için parmak uçlarınızdan herhangi birisini kullanabilirsiniz. Parmak izi doğrulamasına gerek yoktur.

Ayarlar menüsünü açın ve Güvenlik ve gizlilik > Parmak izi kimliği bölümüne gidin. Buradan aşağıdaki özellikler için parmak izi kısayollarını etkinleştirebilirsiniz:

- Fotoğraf veya video çekme: Kameranın vizör ekranından, fotoğraf veya video çekmek için parmak izi sensörüne dokunun ve basılı tutun
- Aramayı cevaplama: Bir aramayı cevaplamak için parmak izi sensörüne basılı tutun.
- Alarmı kapatma: Bir alarmı kapatmak için parmak izi sensörüne basılı tutun.
- **Bildirim panelini gösterme:** Ekranınız dikey modda iken bildirim panelini görüntülemek için parmak izi sensörünü aşağı kaydırın, bildirimleri silmek için iki kez dokunun ve bildirim panelini kapatmak için yukarı kaydırın.
- Fotoğraflara göz atma: Fotoğrafları tam ekran modunda görüntülerken fotoğrafların arasında gezinmek için parmak izi sensörünü sola veya sağa kaydırın.

#### Parmak İzi Kaydetme

Parmak izinizi cihazınıza kaydedebilir ve daha sonra ekran kilidini açmak ya da Kasa veya Uygulama Kilidine şifresiz olarak erişmek için parmak izinizi kullanabilirsiniz.

- Parmak iziyle kilit açma yalnızca cihazınızın kilit açma yöntemi Desen, PIN veya Şifre olarak ayarlandığında kullanılabilir. Cihaz yeniden başlatıldıktan sonra ya da parmak izinizin tanınmaması durumunda cihazınızın kilidini kilit ekranı şifresini kullanarak açmanız gerekecektir.
  - Parmak izi kaydetmeden önce parmağınızın temiz ve kuru olduğundan emin olun.
- 1 🤷 Ayarlar uygulamasını açın.
- 2 Kilit açma şifresi belirlemek için Güvenlik ve gizlilik > Parmak izi kimliği > Parmak izi yönetimi > Kilit açma yöntemini değiştir bölümüne gidin ve Desen, 4 haneli PIN, Özel PIN veya Şifre seçimi yapın, ardından ekrandaki talimatları izleyin.
- **3** Kilit açma şifresi belirledikten sonra bir parmak izi kaydetmek için **Yeni parmak izi** düğmesine dokunun.
- **4** Parmak ucunuzu parmak izi sensörüne yerleştirin. Cihaz titremeye başlayıncaya dek sensör üzerine hafifçe bastırın. Parmak ucunuzun farklı kısımlarını kullanarak bu adımı tekrarlayın.
- 5 Kayıt işlemi tamamlandıktan sonra **Tamam** düğmesine dokunun.

Ekran kilidini açmak için parmak ucunuzu parmak izi sensörüne yerleştirin.

#### Parmak İzi Ekleyin veya Değiştirin

Cihazınıza en fazla beş parmak izi kaydedebilirsiniz. Aynı zamanda parmak izlerinizi silebilir veya yeniden adlandırabilirsiniz.

- 1 🙆 Ayarlar öğesini açın.
- 2 Güvenlik ve gizlilik > Parmak izi kimliği > Parmak izi yönetimi menüsüne gidin.
- **3** Ekran kilidi açma şifresini girin ve daha sonra parmak izi yapılandırma ekranına girmek için ekran talimatlarını takip edin.
- 4 Parmak izi listesi bölümünde şunları yapabilirsiniz:
  - Yeni parmak izi kaydetme: Yeni bir parmak izin kaydetmek için Yeni parmak izi düğmesine dokunun.
  - **Bir parmak izini yeniden adlandırma veya silme:** Yeniden adlandırmak veya silmek için daha önce kaydedilmiş bir parmak izine dokunun.
  - Parmak izini tanımlama: Kaydedilmiş parmak izlerini tanımak ve vurgulamak için Parmak izini tanımla düğmesine dokunun.

#### Kişisel Bilgilere Hızlıca Erişmek için Parmak izi Kullanın

Kasanız ya da kilitli uygulamalarınızda bulunan kişisel bilgilerinize erişmek istediğiniz her defasında şifre girmekten bıktınız mı? Kişisel bilgilerinize hızlı bir şekilde erişmek için parmak izinizi kullanabilirsiniz. Bu yöntem rahat ve güvenlidir.

- 1 🙆 Ayarlar menüsünü açın.
- 2 Güvenlik ve gizlilik > Parmak izi kimliği > Parmak izi yönetimi bölümüne gidin.
- **3** Ekran kilidi açma şifresini girin ve daha sonra parmak izi yapılandırma ekranına girmek için ekran talimatlarını takip edin. **Kasaya erişim** ve **Uygulama kilidi erişimi** öğelerini etkinleştirin ve ardından şifreleri girmek için ekrandaki talimatları izleyin.

Artık aşağıdakileri yapabilirsiniz:

- Kasaya erişmek için parmak izi kullanma: Dosyalar uygulamasını açın ve Kasa düğmesine dokunun, artık parmak izinizi kullanarak Kasaya erişebilirsiniz.
- Uygulama kilidi ile kilitlenmiş olan uygulamalara erişmek için parmak izi kullanma: Bundan böyle başlangıç ekranında bulunan kilitli uygulamaları parmak izinizi kullanarak açabilirsiniz.

### Konum Servislerini Etkinleştirin veya Devre Dışı Bırakın

Konum bilgisi iznini aldıktan sonra uygulamalar herhangi bir zamanda konumunuzu alabilir. Konum bilginiz tehlikeli bir uygulama tarafından ele geçirilirse tehlike veya dolandırıcılık riskiyle karşı karşıya kalabilirsiniz. Konum servislerini gerektiğinde etkinleştirebilir veya devre dışı bırakabilir ve gizliliğinizi ve güvenliğinizi korumak amacıyla uygulamalarınız için izin verilen izinleri düzenli olarak izleyebilir ve yönetebilirsiniz.

Konum servislerini etkinleştirme veya devre dışı bırakma: Ayarlar uygulamasını açın, Güvenlik ve gizlilik > Konum erişimi bölümüne gidin ve Konum erişimi özelliğini etkinleştirin veya devre dışı bırakın. Konum servisleri etkinleştirildiğinde aynı zamanda uygun konumlandırma modunu da ayarlayabilirsiniz. Konum servisleri devre dışı bırakıldığında, ön yüklü yazılımın (Telefon Bul gibi) yanı sıra Telefon cihazınız tüm uygulamalar ve servislerin sizin konum bilginizi toplaması ve kullanmasına son verecektir. Bu uygulamalardan birini kullanmaya çalıştığınızda sistem sizden konum servislerini etkinleştirmenizi isteyecektir.

- Özellikler operatörünüze bağlı olarak farklılık gösterebilir.
  - Huawei, konum verilerini gizli bilgilerini tanımlamak ve toplamak amacıyla değil yalnızca size gerekli işlevleri ve servisleri sunmak üzere kullanır.

İç mekan konumlandırma yardımını ayarlama: Ayarlar uygulamasını açın, Güvenlik ve gizlilik > Konum erişimi > Gelişmiş ayarlar menüsüne gidin ve Wi-Fi ile Bluetooth tarama özelliğini etkinleştirin ya da devre dışı bırakın. Wi-Fi ağlarının ve Bluetooth cihazlarının taranması iç mekan konumlandırmanın doğruluğunu arttıracaktır.

### Uygulama Kilidini Etkinleştirme

Uygulama kilidi WeChat, Alipay ve diğer önemli uygulamalarınız için şifre ayarlamanızı sağlar. Cihazınızı yeniden başlattığınızda veya ekranının kilidini açtığınızda, uygulamaları ilk defa açarken Uygulama kilidi şifresini girmeniz istenecektir. Uygulama kilidi, özel bilgilerinizin korumasını iyileştirir ve cihazınızdaki önemli uygulamalara yetkisiz erişimleri önler.

**Uygulama kilidini etkinleştirme**: Ayarlar menüsünü açın. Güvenlik ve gizlilik > Uygulama kilidi bölümüne gidin. Uygulamaya ilk defa erişim sağladığınızda, şifreyi ayarlamak için ekrandaki talimatları uygulayın ve uygulama kilidini girin. Sonrasındaki erişimlerde doğrudan uygulama kilidi şifresini girebilirsiniz. Uygulama kilidi ekranında korumak istediğiniz uygulamalar için Uygulama kilidini etkinleştirin. Kilitli bir uygulamaya ilk defa erişilirken şifreyi, şifre metin kutucuğuna girmeniz gerekir.

Şifreyi unutursanız **Şifremi unuttum** düğmesine dokunun, şifre koruma sorusu kutucuğuna cevabı girin ve şifreyi sıfırlayın. Şifre korumasını ayarlamadıysanız **Şifremi unuttum** seçeneği kullanılamaz.

Cihazınızın kilidini açmak için bir parmak izi ve yüz tanımayı ayarladıysanız ve Uygulama kilidini ilk defa açıyorsanız uygulamanın kilidini daha kolay açabilmek üzere parmak izinizi ve yüz tanımayı ilişkilendirmek için ekrandaki talimatları uygulayabilirsiniz.

**Uygulama kilidi şifrenizi ve şifre korumasını değiştirme**: Uygulama kilidi ekranında <sup>C</sup> düğmesine dokunun ve ardından Uygulama kilidi şifrenizi veya şifre korumasını değiştirmek için **Şifreyi değiştir** veya **Şifre korumasını değiştir** düğmesine dokunun.

### Geliştirilmiş Veri Koruma: Gizliliğinizi Koruma

Cihazınız kaybolursa veya çalınırsa fotoğraflarınızın, banka hesabı bilgilerinizin veya diğer gizli verilerinizin sızmasından mı endişe ediyorsunuz? Huawei cihazlar artık güvenilir root anahtarı ve kilit ekranı şifresinin sağladığı korumaya ek olarak güvenlik çiplerine de sahip. Verileriniz, bir bellek kartında veya dahili depolama alanında saklanması fark etmeksizin en yüksek seviyede güvenlikle korunacak.

Daha güçlü şifreleme ve koruma: Huawei cihazlar, cihazdan ayrılması durumunda verilerin şifresinin çözülmesi için kullanımın mümkün olmadığı bir donanım anahtarı kullanmaktadır. Güvenilir root anahtarına bağlı olarak şifrelenmiş bileşenler, donanımın veri koruma kapasitesini artırmak için bellek kontrol çipinde tutulur. Gizli verilerinizi korumak üzere bu özellik kilit ekranı şifrenizle birlikte çalışır. Fotoğraflarınızı, kişisel bilgilerinizi veya diğer kişisel verilerinizi şifrelemek için PrivateSpace, Çoklu kullanıcı, şifrelenmiş bellek kartı dosyaları veya diğer özellikleri kullandığınızda verilerinizin şifresinin çözülebilmesinin tek yolu güvenilir root anahtarının, kilit ekranı şifresinin ve güvenlik çipinin aynı anda kırılmasıdır.Tüm cihazlar bellek kartlarını desteklememektedir.

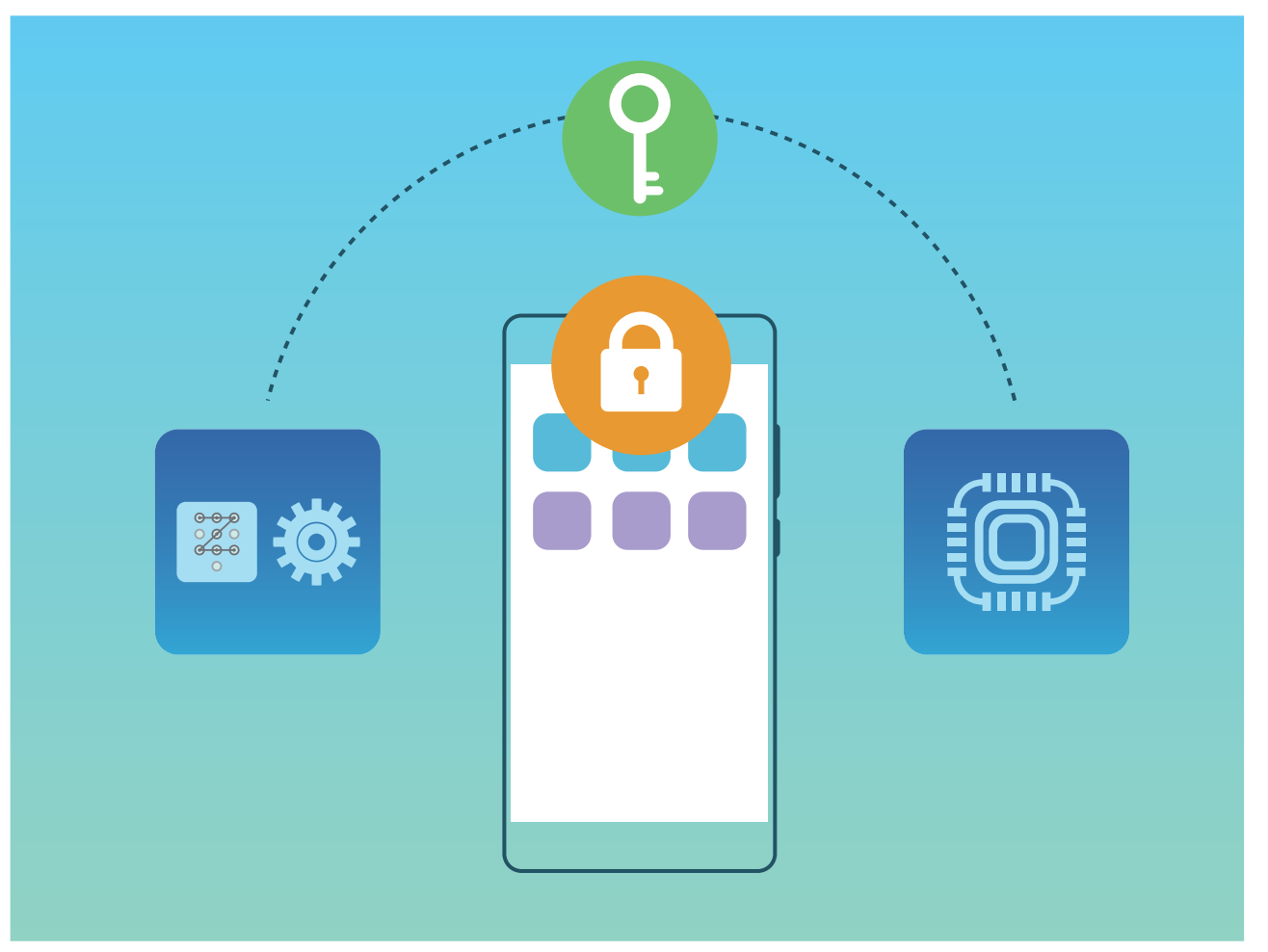

# Yedekleme ve Geri Yükleme

## Cihazınızı Sıfırlama

Uzun süreli önbellek birikmesi ve artık dosyalar nedeniyle cihazınızın işletim hızı yavaşlamaya başlarsa bu önbellek dosyalarını tamamen silmek ve cihazınızın fabrika ayarlarını geri yüklemek için cihazınızı sıfırlayabilirsiniz.

**Ağ ayarlarını sıfırlama**: Bu işlem, ortak erişim noktası bağlantı paylaşımı ve Bluetooth eşleştirme bilgileri dahil olmak üzere Wi-Fi, mobil veri ağ ve Bluetooth ayarlarını geri yükler. Cihazınızdaki diğer ayarları değiştirmez veya hiçbir veri ya da dosyayı silmez.

Ayarlar uygulamasını açıp Sistem > Sıfırlama > Ağ ayarlarını sıfırla menüsüne gidin, Ağ ayarlarını sıfırla öğesine dokunun ve ayarları sıfırlamak için ekrandaki talimatları uygulayın. Tüm ayarları geri yükleme: Bu işlem, cihazınızın başlangıçtaki ağ ayarlarını, parmak izi verilerini, yüz verilerini ve kilit ekranı şifrelerini geri yükler. Cihazımı Bul ya da HUAWEI kimliği ayarlarını sıfırlamaz ve hiçbir veri ya da dosyayı silmez.

Ayarlar uygulamasını açıp Sistem > Sıfırlama > Tüm ayarları sıfırla menüsüne gidin, Tüm ayarları sıfırla öğesine dokunun ve ayarları sıfırlamak için ekrandaki talimatları uygulayın.

**Fabrika ayarlarını geri yükleme**: Hesap ayarlarınız, sistem ayarlarınız, uygulama verileriniz, yüklü uygulamalarınız, müzik, görsel ve belgeleriniz dahil tüm verileri cihazınızın belleğinden ve depolama alanından siler ve cihazınızın orijinal fabrika ayarlarını geri yükler. Cihazınızın fabrika ayarlarını geri yüklemeden önce verilerinizi yedekleyin.

Ayarlar uygulamasını açıp Sistem > Sıfırlama > Telefon sıfırlama menüsüne gidin, Telefonu sıfırla öğesine dokunun, ekran kilidini açma şifresini (varsa) girin ve ayarları sıfırlamak için ekrandaki talimatları uygulayın.

# Wi-Fi ve Ağ

### Wi-Fi

### Wi-Fi+ Hakkında Temel Bilgiler

Wi-Fi+, mobil veriden tasarruf etmek için akıllıca Wi-Fi ağlarına bağlanır. Cihazınız bilinen ya da ücretsiz bir Wi-Fi ağı algıladığında Wi-Fi özelliğini otomatik olarak açar ve ağa bağlanır. Cihazınız aynı zamanda en iyi internet bağlantısı için bölgedeki en ideal ağı otomatik olarak seçecektir.

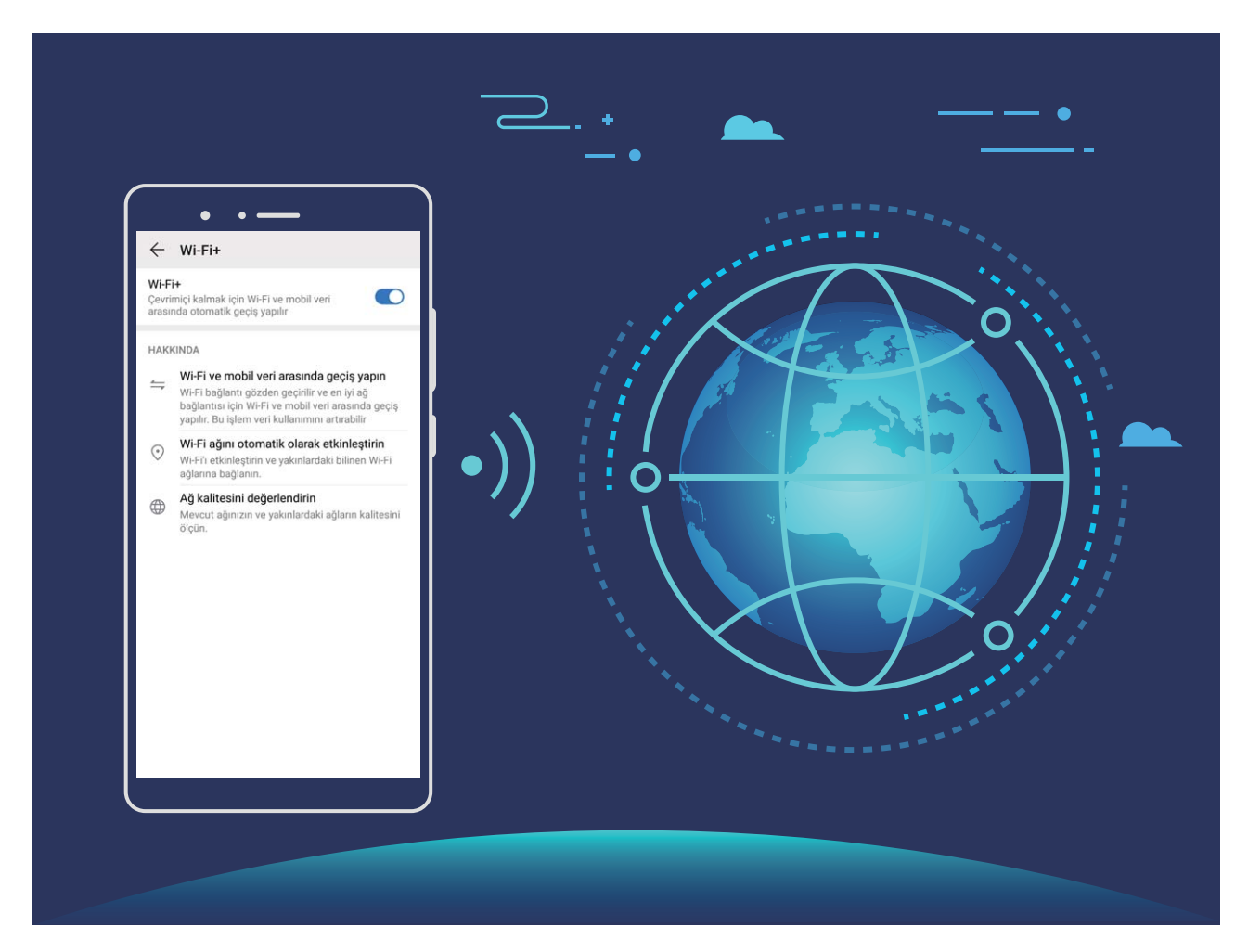

Wi-Fi+'yı etkinleştirdiğinizde cihazınız:

 Otomatik olarak en ideal ağı seçer ve ona bağlanır: Mevcut konumunuzdaki sinyal gücüne bağlı olarak daha önce bağlanmış olduğunuz Wi-Fi ağlarını, ücretsiz ağları veya mobil veri ağınızı otomatik olarak seçer ve bağlanır.

Durum çubuğundaki simgeleri kontrol ederek bağlantı durumunu görüntüleyebilirsiniz:

- ᅙ simgesi cihazınızın Wi-Fi üzerinden internete bağlandığını gösterir.
- Sinyal çubuğunun sol altında bulunan <sup>11</sup> simgesi cihazınızın mobil veri üzerinden internete bağlı olduğunu gösterir.

- Wi-Fi'yi otomatik olarak açma: Wi-Fi daha önce bağlanmış olduğunuz Wi-Fi ağlarına dayalı olarak belli konumlarda otomatik olarak etkinleştirilecektir. Bu özellik cihazınızın sürekli yeni ağlar aramasını önleyecektir.
- Erişilebilir ağların kalitesini değerlendirme: Mevcut erişilebilir ortak erişim noktalarını değerlendirir ve cihazınızın internet bağlantısı olmayan ağlara bağlanmasını önler.

### Wi-Fi'ye Bağlanma

Cihazınızı Wi-Fi ağına bağlayarak etkili bir şekilde mobil veri tasarrufu yapabilirsiniz.

Potansiyel güvenlik risklerinden kaçınmak için (kişisel verileriniz ve finansal bilgilerinize yetkisiz erişim gibi) ortak Wi-Fi ağlarına bağlanırken dikkatli olun.

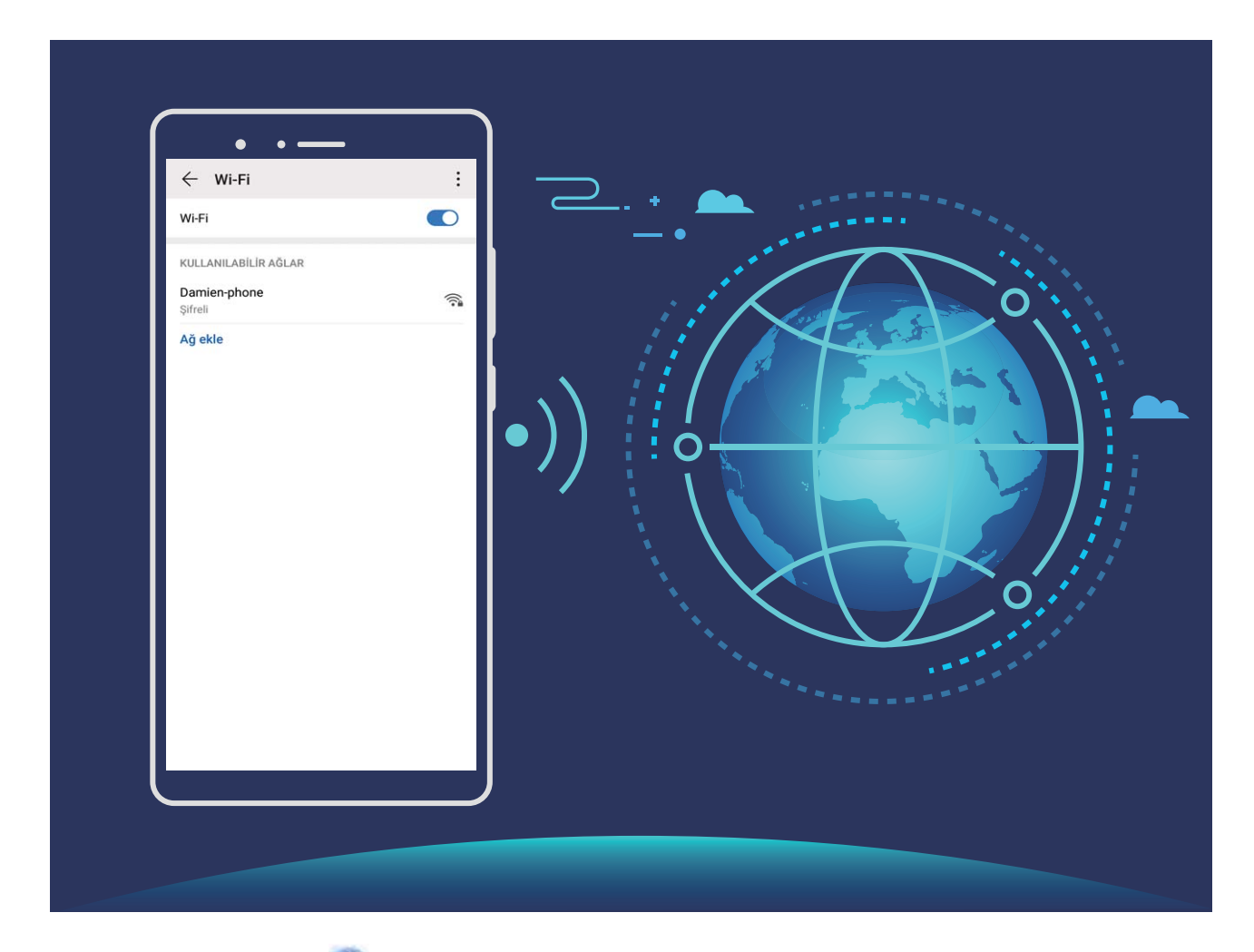

Wi-Fi Ağına bağlanma: Ayarlar uygulamasını açıp Kablosuz bağlantı ve ağlar > Wi-Fi menüsüne gidin ve Wi-Fi öğesini etkinleştirin. Erişmek istediğiniz Wi-Fi ağına dokunun ve ağ şifresini girin veya gerekiyorsa kimlik doğrulama işlemini tamamlayın. Alternatif olarak, menünün en altına gidebilir ve Ağ ekle öğesine dokunup adını ve şifresini girerek bir ağ ortak erişim noktası eklemek için ekrandaki talimatları uygulayabilirsiniz.

### Wi-Fi Direct Kullanarak Veri Aktarma

Wi-Fi Direct, Huawei cihazları arasında hızlı şekilde veri aktarmanızı sağlar. Wi-Fi Direct, Bluetooth'dan daha hızlıdır ve cihazların eşleştirilmesini gerektirmez. Kısa mesafelerde büyük dosyaların aktarılması için daha uygundur.

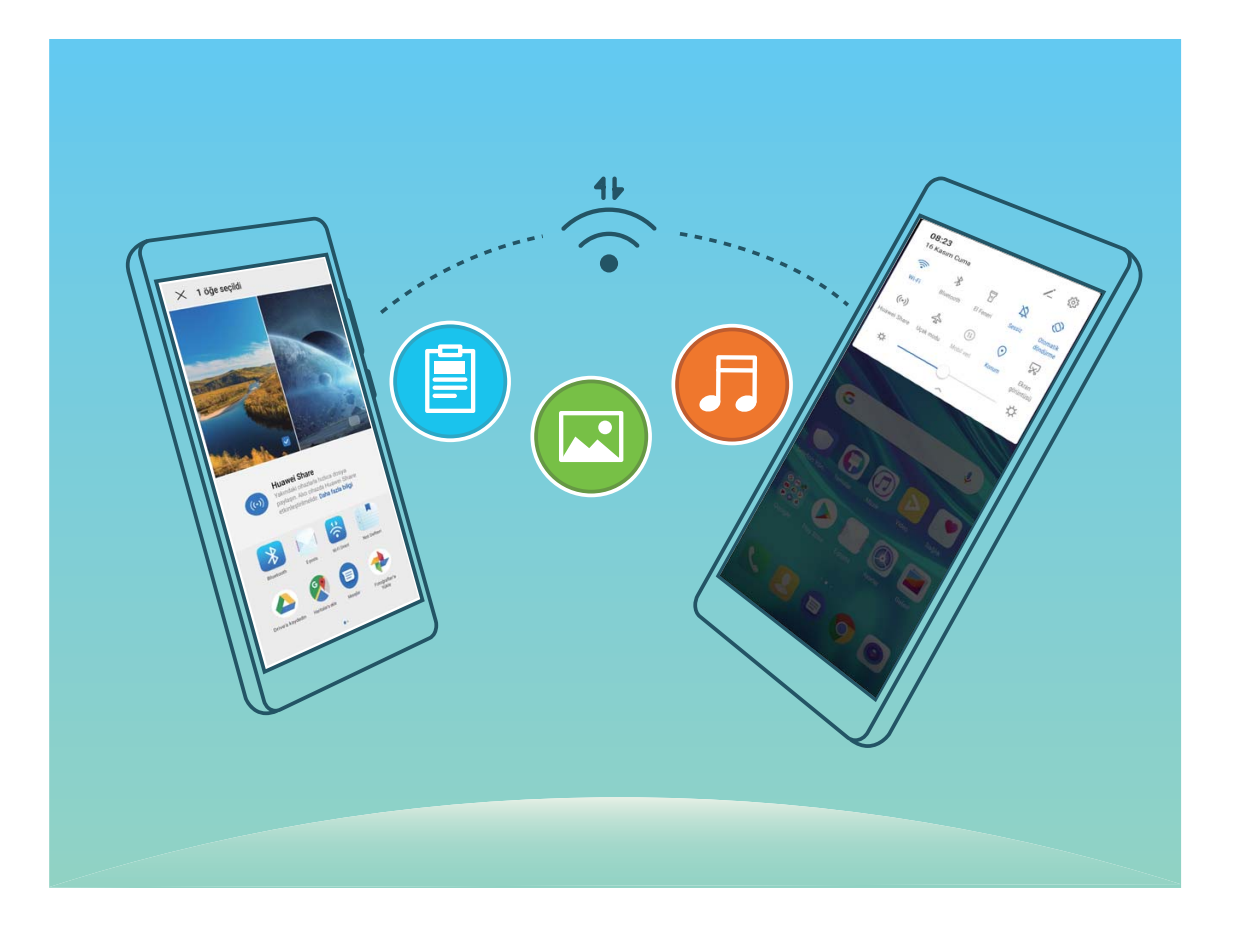

**Wi-Fi Direct ile dosya gönderme**: **Dosyalar** öğesini açın, göndermek istediğiniz dosyaya basılı tutun ve **Diğer** > **Paylaş** > **Wi-Fi Direct** menüsüne gidin. Başka bir cihaz tespit edildiğinde, bağlantıyı kurmak için cihazın adına dokunun ve dosya aktarımına başlayın.

Wi-Fi Direct ile dosya alma: Wi-Fi işlevini etkinleştirin. Wi-Fi ayarları ekranında tespit etme özelliğini

etkinleştirmek için **i > Wi-Fi Direct** öğesine dokunun. Gelen dosya komut istemi aldığınızda, aktarımı başlatmak için **Kabul Et** öğesine dokunun. Alınan dosya varsayılan olarak **Wi-Fi Direct** klasöründeki **Dosyalar** altına kaydedilecektir.

### İnternete Bağlanma

Cihazınızla kolayca Wi-Fi ağlarına bağlanın.

#### Bir Wi-Fi ağına bağlanma

- **1** Bildirim panelini açmak için durum çubuğunu aşağıya doğru kaydırın.
- 2 Wi-Fi ayarları ekranını açmak için \widehat öğesine dokunun ve basılı tutun.
- **3** Wi-Fi'yi açın. Cihazınız bulunduğunuz yerdeki mevcut tüm Wi-Fi ağlarını sıralayacaktır.
- **4** Bağlanmak istediğiniz Wi-Fi ağını seçin. Şifreli bir ağ seçerseniz Wi-Fi şifresini de girmeniz gerekecektir.
#### Mobil veri kullanarak bağlanma

- Ø Mobil verileri kullanmadan önce, yüksek veri ücretlerini önlemek için operatörünüzle bir veri planınız bulunduğundan emin olun.
- 1 Bildirim panelini açmak için durum çubuğunu aşağıya doğru kaydırın.
- **2** Mobil veriyi etkinleştirmek için <sup>11</sup> öğesine dokunun.
  - Internet erişimine gerek duymadığınızda mobil verileri devre dışı bırakarak pil gücünden tasarruf edin ve mobil veri kullanımını azaltın.

### Mobil Ağınızı Başka Cihazlarla Paylaşma

Ay sonunda ekstra mobil veriniz mi kaldı? Bunu arkadaşlarınızla paylaşabilirsiniz.

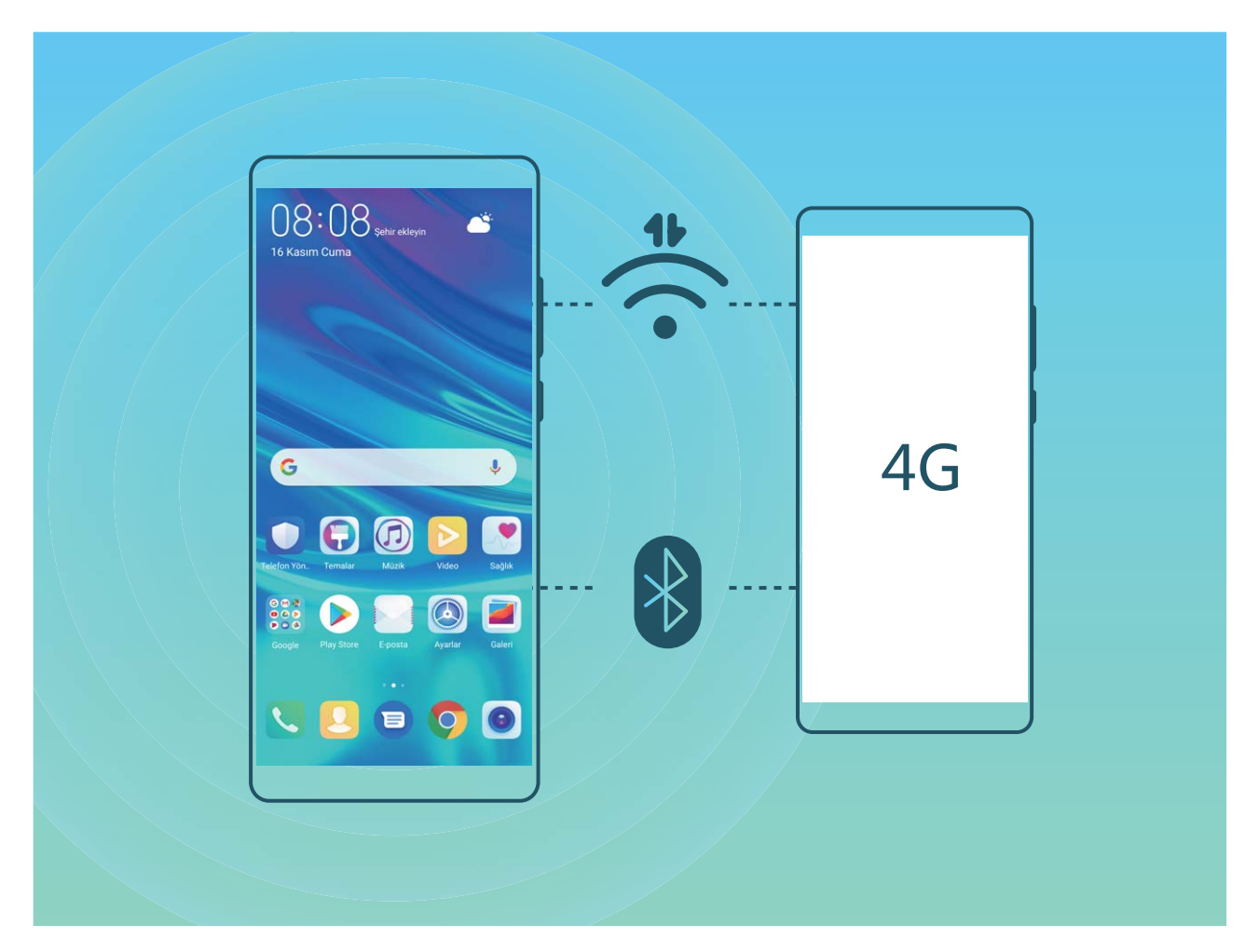

Mobil verinizi başka cihazlarla paylaşmak için Wi-Fi ortak erişim noktasını veya Bluetooth'u kullanabilirsiniz.

Mobil veri paylaşmak için Wi-Fi ortak erişim noktası kullanma: Ayarlar uygulamasını açın ve Kablosuz bağlantı ve ağlar > Bağlantı paylaşımı ve mobil ortak erişim noktası > Mobil Wi-Fi ortak erişim noktası > Ortak erişim noktasını yapılandır menüsüne gidin. Wi-Fi ortak erişim noktası için ağ adı, şifreleme türü ve şifre belirleyin, ardından Kaydet öğesine dokunun ve bunu kullanmak için ortak erişim noktasını etkinleştirin. Diğer cihazların sizin ortak erişim noktası verilerinize sınırsız erişmesinden mi endişeleniyorsunuz? Mobil Wi-Fi ortak erişim noktası ekranında, tek bir oturum için veri sınırını ayarlamak üzere Veri sınırı öğesine dokunun. Veri paylaşım sınırına ulaşıldığında cihazınız ortak erişim noktasını otomatik olarak devre dışı bırakacaktır.

Mobil veri paylaşımı için Bluetooth kullanma: Mobil verinizi paylaşmak için Bluetooth'u

kullanabilmek için cihazlar arasında Bluetooth bağlantısı kurun. Ayarlar uygulamasını açın, Kablosuz bağlantı ve ağlar > Bağlantı paylaşımı ve mobil ortak erişim noktası menüsüne gidin ve Bluetooth bağlantı paylaşımı öğesini etkinleştirin. Eşleştirilen cihazın Bluetooth ekranında,

eşleştirilen cihazın yanındaki 🔅 simgesine dokunun ve bir internet bağlantısı kurmak ve mobil verinizi paylaşmak için **İnternet erişimi** öğesini etkinleştirin.

Mobil veri paylaşımı için USB kullanma: Cihazınızı bilgisayara bağlamak için bir USB kablosu

kullanın. Ayarlar uygulamasını açın, Kablosuz bağlantı ve ağlar > Bağlantı paylaşımı ve mobil ortak erişim noktası menüsüne gidin ve mobil verinizi paylaşmaya başlamak için USB bağlantı paylaşımı öğesini etkinleştirin.

İşletim sisteminize bağlı olarak bu işlevi kullanmadan önce ilgili ağ bağlantısını kurmak için bazı sürücüleri yüklemeniz gerekebilir. Daha fazla bilgi almak için bilgisayarınızın işletim sistemi kılavuzuna bakın.

## Uygulama ve Bildirimler

## İkiz Uygulama: Aynı Anda İki Sosyal Medya Hesabına Giriş Yapın

Cihazınızdan iki WeChat ve Facebook hesabına sürekli hesap değiştirmek zorunda kalmaksızın giriş yapmak istediğiniz oldu mu? İkiz uygulama sayesinde aynı anda iki WeChat ve Facebook hesabına giriş yapabilirsiniz, böylece iş ve özel hayatınızı ayrı tutabilirsiniz.

İkiz uygulama özelliği yalnızca WeChat, QQ, LINE, Facebook, Snapchat, WhatsApp ve Messenger ile kullanılabilir. Bu özelliği kullanmadan önce bu uygulamaların en son sürümlerini indirin.

Ayarlar menüsünü açın. Uygulamalar > İkiz uygulama bölümüne gidin ve gerektiği şekilde WeChat, QQ, LINE, Facebook, Snapchat, WhatsApp veya Messenger için İkiz uygulamayı etkinleştirin. İkiz uygulama etkinleştirildiğinde başlangıç ekranında iki WeChat, QQ, LINE, Facebook, Snapchat, WhatsApp veya Messenger uygulama simgesi görüntülenecektir. Böylece aynı anda iki farklı hesapla giriş yapabilirsiniz. İkiz uygulamayı hızlıca devre dışı bırakmak için başlangıç ekranında ikiz uygulama simgesini basılı tutun.

## Ses ve Ekran

### Rahatsız Etmeyin Modunu Yapılandırın

Rahatsız etmeyin modu, yabancılardan gelen aramaları engeller ve yalnızca seçilen kişilerden arama ve mesaj geldiğinde sizi bilgilendirir.

Ayarlar uygulamasını açın ve Sesler > Rahatsız etmeyin menüsüne gidin. Rahatsız etmeyin öğesini açın ardından Rahatsız etmeyin modu öğesine dokunun ve aşağıdaki seçeneklerden birini seçin:

- Önemli kişilerden gelen aramalar ve mesajlara izin ver: Sadece öncelikli kesintilere izin ver seçeneğini seçin ve hangi kişilerin sizi arayabileceği ya da mesaj gönderebileceğini yapılandırmak için Öncelikli kesintileri tanımlayın öğesine dokunun.
- Alarm zil seslerine izin ver: Sadece alarm zil seslerine izin vermek için Sadece alarmlar öğesini seçin.
- Tüm kesintileri devre dışı bırak: Zil seslerini ve titreşimleri devre dışı bırakmak ve ekranın gelen aramalar, mesajlar ve alarmlar nedeniyle açılmasını önlemek için Kesintiye uğratma öğesini seçin.
- Bazı üçüncü kişi uygulamaları Rahatsız etmeyin modu etkin durumda iken çalmaya devam edebilir. Bu uygulamalardan gelen bildirimleri sessize almak için uygulama içi ayarları yapılandırın.

**Zaman kuralı**: Hafta sonları ya da akşamları gibi belirlenen zamanlarda kesintileri engelleyin. Süre ve tekrar aralığını yapılandırmak için **Saat** öğesine dokunun ardından **Saat** öğesini açın.

**Etkinlik kuralı**: Toplantılar ya da etkinlikler sırasında kesintileri önleyin. Takvim etkinlikleri sırasında **Rahatsız etmeyin** modunu etkinleştirmek için **Etkinlik** öğesine dokunun.

### Ses Ayarlarınızı Yapılandırma

Film izlediğiniz ya da oyun oynadığınız sırada cihazınız ses deneyiminizi iyileştirmek için otomatik olarak stereo sese geçiş yapacaktır. Çeşitli farklı senaryolar için zil sesleri ve sesli hatırlatıcılar da ayarlayabilirsiniz.

Sistem ses seviyesini ayarlama: Bir ses düğmesine basın veya medya ses seviyesini hızlıca ayarlamak için kaydırıcıyı hareket ettirin. Ses ayarları ekranını görüntülemek için 🔅 öğesine dokunun. Ardından zil sesi, medya ve alarm ses seviyesini ayarlayabilirsiniz.

Ses seviyesini sistem ayarlarınızdan da değiştirebilirsiniz. Ayarlar uygulamasını açın, Sesler öğesine dokunun ve ses seviyesini ayarlamak için ses seviyesi kaydırıcısını sürükleyin.

Ses, titreşim ve sessiz mod arasında geçiş yapma: Durum çubuğunu aşağı kaydırın ve kısayollar panelini açın.  $\hat{\Box}$  simgesine dokunarak Ses, Sessiz ve Titreşim modu arasında hızlı bir şekilde geçiş yapın.

**Tuş takımı ve bildirim seslerini etkinleştirme**: Ayarlar uygulamasını açın ve tuş takımı ve bildirim seslerini etkinleştirmek veya devre dışı bırakmak için **Sesler > Daha fazla ses ayarı** menüsüne gidin.

**Cihazınızı Sessiz moda ayarlama**: **Sesler** ekranında **Sessiz mod** öğesini etkinleştirin. **Sessiz mod** etkinleştirildikten sonra **Sessiz modda titret** öğesini etkinleştirin. Artık gelen arama olduğunda ekranınız açılacak ve cihazınız titreyecektir.

Zil sesi ve bildirim sesinizi özelleştirme: Sesler ekranında özel bir zil sesi seçin ya da Bildirim öğesini kullanın.

### Diğer Ekran Ayarları

#### Sık Kullanılan Özelliklere Erişmek için Kısayolları Kullanın

Hızlı erişim için sık kullanılan özellikler menüsünü görüntülemek üzere bir uygulama simgesini basılı tutun. Bir özelliği basılı tutup başlangıç ekranına sürükleyerek de kısayol oluşturabilirsiniz.

Bir uygulamayı basılı tutmanıza rağmen kısayol oluşturulmuyorsa bu uygulama başlangıç ekranı kısayollarını desteklemiyor demektir.

**Sık kullanılan uygulama özelliklerine hızlı erişme**: Başlangıç ekranınızdaki bir uygulama simgesini basılı tutun, sonrasında sık kullanılan bir özelliğe dokunarak erişin. Her uygulama dört adede kadar sık kullanılan özellik desteklemektedir. Bunlar uygulama tarafından ön ayarlıdır ve değiştirilemez. Örneğin, selfie çekmek için kamera simgesini basılı tutun, sonrasında açılır menüden **Selfie** düğmesine dokunun.

**Başlangıç ekranına kısayol ekleme**: Menüyü açmak için başlangıç ekranındaki bir uygulama simgesini basılı tutun. İstediğiniz özelliği basılı tutun, sonrasında kısayol oluşturmak için başlangıç ekranına sürükleyin. Örneğin, selfie kamerasına hızlı erişim için kameranın selfie özelliğini kısayol olarak ekleyebilirsiniz.

## Depolama

## Depolama temizleyiciyi etkinleştir

Depolama biriminizdeki alan azaldıkça Telefon cihazınız zamanlaya yavaşlayabilir. Depolama alanı boşaltmak için bellek temizleyiciyi kullanabilir ve sistem performansını iyileştirebilirsiniz, böylece Telefon cihazınız pürüzsüz şekilde çalışmaya devam edebilir.

**Telefon Yöneticisi** uygulamasını açın, **Temizlik** düğmesine dokunun ve cihazınızın performansını artırmak için tarama sonuçlarına göre bellek ve önbelleği temizleyin. Depolama alanınız hala azsa daha fazla alan boşaltmak üzere tarama sonuçları ve temizlik tavsiyelerine göre derinlemesine temizlik yapabilirsiniz.

# Akıllı Yardım

## Gezinti Düğmesi ile Cihaz İşlevlerine Her Yerden Erişin

Başlangıç ekranına geri dönmek veya bir uygulamayı kapatmak için cihazınızın alt kısmındaki gezinti çubuğuna gitmeniz gerekmektedir. Gezinti düğmelerini kullanmak istemiyorsanız ve cihazı tek elinizle rahat bir şekilde kullanmak istiyorsanız cihazınızda Gezinti düğmesi özelliğini etkinleştirebilirsiniz.

Ayarlar öğesini açın. Sistem > Sistem gezintisi > Gezinti düğmesi bölümüne gidin ve Gezinti düğmesi özelliğini etkinleştirin. Gezinti düğmesi ekranınızda belirecektir. Düğmeyi istediğiniz pozisyona sürükleyebilirsiniz. Gezinti düğmesi aşağıdaki işlemleri gerçekleştirebilir:

- Geri: Bir adım geri gitmek için Gezinti düğmesine bir kez dokunun, iki adım geri gitmek için iki kez dokunun.
- **Başlangıç ekranı**: Başlangıç ekranına gitmek için Gezinti düğmesini basılı tutun ve daha sonra bırakın.
- Arka plan uygulamalarını görüntüleme: Gezinti düğmesini basılı tutun ve daha sonra arka planda çalışan herhangi bir uygulamayı görüntülemek için sola veya sağa kaydırın.

# Sistem

## Erişilebilirlik

#### Ekrandaki İçeriği Sesli Okutmak için TalkBack'i Etkinleştirin

TalkBack dokunduğunuz, seçtiğiniz ya da aktive ettiğiniz ekrandaki içeriği yüksek sesle okur. Bu, görme engelli kullanıcıların cihazları ile etkileşmesine yardımcı olan kullanışlı bir araçtır.

- **1** Ayarlar uygulamasını açın ve Akıllı yardım > Erişilebilirlik > TalkBack > <sup>3</sup> menüsüne giderek TalkBack ayarları ekranını açın.
- 2 **TalkBack** özelliğini etkinleştirin ve **Tamam** öğesine dokunun. TalkBack'i ilk kez etkinleştirdiğinizde cihazınız bir öğretici başlatacaktır. Öğreticiyi tekrar dinlemeniz gerekiyorsa, 🔅 düğmesine dokunun, TalkBack ayarları ekranını açın ve öğreticiyi başlatın.
- **3** Contraction di serio di serio di se

**Cihazım neden aniden ekrandaki içeriği okumaya başlıyor? Bu özelliği nasıl devre dışı bırakabilirim?** Yanlışlıkla TalkBack özelliğini etkinleştirmiş olabilirsiniz. TalkBack özelliğini devre dışı bırakmak için cihazınız titreyene dek Güç düğmesine basılı tutun ve ardından en az üç saniye boyunca iki parmağınızla ekrana dokunun.

#### TalkBack Hareketlerini Öğrenin

TalkBack, cihazın çalıştırılması için özel bir hareket dizisi kullanır. TalkBack etkinleştirildiğinde, cihazla etkileşmek için bu hareketler gereklidir.

TalkBack özelliğini yanlışlıkla etkinleştirdiğinizde, bunu devre dışı bırakmak için cihazınız titreyene dek Güç düğmesine basılı tutun ve ardından en az üç saniye boyunca iki parmağınızla ekrana dokunun.

**Ekranda gezinme**: Menü listelerinde kaydırarak ilerlemek için iki parmağınızla aşağı veya yukarı kaydırın. Ekranlar arasında geçiş yapmak için sola veya sağa kaydırın.

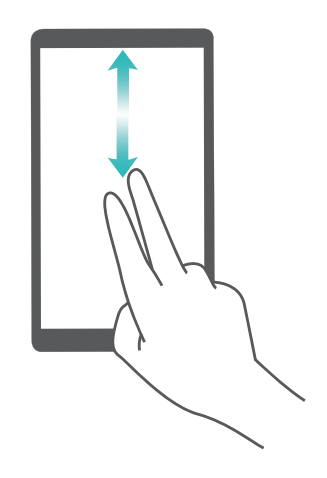

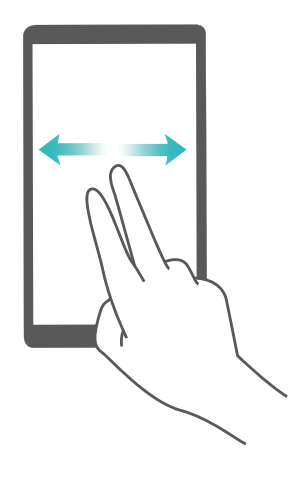

**Bir öğe seçme**: Bir öğeyi seçmek için bir parmağınızla buna dokunun (açılmayacaktır). Cihazınız, seçili öğenin içeriğini yüksek sesle okuyacaktır.

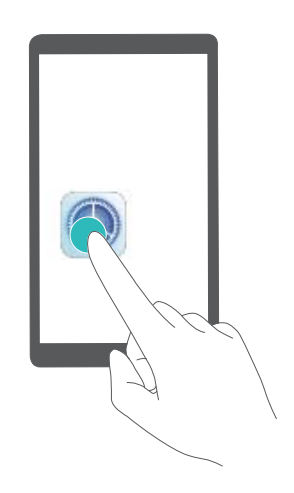

**Bir öğeyi açma**: Önceki adımdaki seçiminizi onaylamak için ekranın herhangi bir bölümüne bir parmağınızla iki kez dokunun.

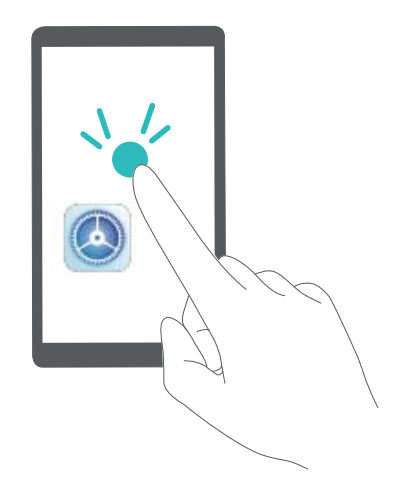

Örneğin **Ayarlar** öğesini açmak istiyorsanız, **Ayarlar** simgesine tek parmak kullanarak bir kez dokunun, daha sonra ekranın herhangi bir yerine iki kez dokunun.

#### Renk Düzeltmeyi Etkinleştirin

Renk düzeltme ayarları cihazınızın renk körlüğü etkilerini telafi etmesini sağlar.

Renk düzeltme etkinleştirildiğinde normal renk görüşüne sahip kullanıcılar bazı renkleri görüntülemede zorlanabilir.

Ayarlar uygulamasını açın, Akıllı yardım > Erişilebilirlik > Renk düzeltme menüsüne gidin ve Renk düzeltme özelliğini etkinleştirin. Düzeltme modu öğesine dokunun ve gerekli renk düzeltme modunu seçin.

### **Genel Ayarlar**

#### Sistem Dilinizi Değiştirin

Cihazınızın sistem dilini değiştirmek mi istiyorsunuz? Bunu kolayca yapabilirsiniz.

Ayarlar menüsünü açın, Sistem > Dil ve giriş > Dil bölümüne gidin ve sistem dilinizi seçin. Dil listesinde dilinizi bulamıyorsanız dilinizi eklemek için Dil ekle düğmesine dokunun.

#### Sistem Saati ve Tarihini Ayarlayın

Yurt dışına seyahat ettiğinizde ya da SIM kartınızı değiştirdiğinizde cihazınız otomatik olarak yerel mobil ağ tarafından sunulan saat ve tarihi gösterecektir. Aynı zamanda saat ve tarihi manuel olarak ayarlayabilir, saat formatını değiştirebilir ya da kilit ekranınızda çift saat ayarlayabilirsiniz.

Ayarlar menüsünü açın ve Sistem > Tarih ve saat bölümüne gidin. Buradan şunları yapabilirsiniz:

- Saat ve tarihi değiştirme: Cihazınızın saat ve tarihini mobil ağınızla senkronize etmek için
  Otomatik olarak ayarla özelliğini etkinleştirin. Saat ve tarihi manuel olarak ayarlamak için
  Otomatik olarak ayarla özelliğini devre dışı bırakın.
- Zaman diliminizi değiştirme: Cihazınızın zaman dilimini mobil ağınızla senkronize etmek için
  Otomatik olarak ayarla özelliğini etkinleştirin. Zaman diliminizi manuel olarak ayarlamak için
  Otomatik olarak ayarla özelliğini devre dışı bırakın.
- Saat formatını değiştirme: Saat formatını 24 saat olarak ayarlamak için 24-saat zamanı özelliğini etkinleştirin. Saat formatını 12 saat olarak ayarlamak için 24-saat zamanı özelliğini devre dışı bırakın.
- Kilit ekranınızda çift saat ayarlama: Yurt dışında iseniz cihazınız otomatik olarak yerel mobil ağ tarafından sunulan yerel saat ve tarihi gösterecektir. Kilit ekranınızda çift saat görüntülemek için Çift saat özelliğini etkinleştirebilir ve Yaşadığınız şehir ayarını yapabilirsiniz: bunlardan biri yerel saati diğeri ise yaşadığınız ülkenin saatini gösterir.

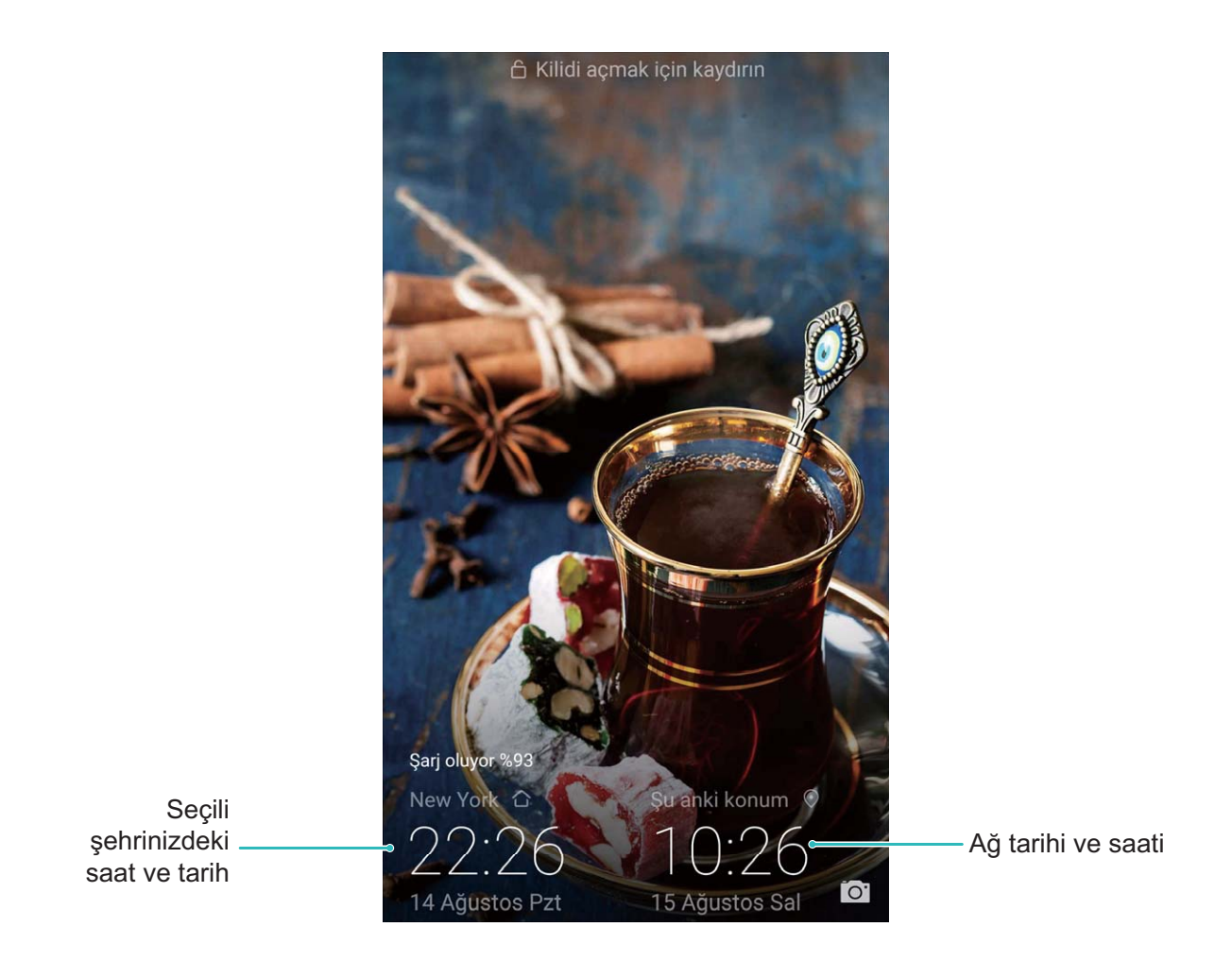

#### Cihazınızdaki Belgeleri ve Fotoğrafları Yazdırın

Belgeleri ve fotoğrafları kolayca yazdırmak için cihazınızı Wi-Fi üzerinden bir yazıcıya bağlayın.

- Mopria, cihazınız üzerinden doğrudan bir Mopria onaylı yazıcıdan yazdırmanızı sağlar. Yazıcı Wi-Fi üzerinden cihazınıza bağlanır.
  - Yazıcınız Mopria onaylı değilse modelinize uygun bir eklenti almak için yazıcı üreticisi ile iletişime geçin.
- 1 Cihazınızı ve yazıcınızı aynı Wi-Fi ağına bağlayın.
  - Yazıcınızın ortak erişim noktasına bağlanma: Yazıcınızın kablosuz ortak erişim noktası bulunuyorsa ortak erişim noktasını etkinleştirmek ve bir şifre belirlemek için yazıcının

kılavuzundaki talimatları izleyin. Cihazınızda Ayarlar menüsünü açın ve Kablosuz bağlantı ve ağlar > Wi-Fi bölümüne gidin. Wi-Fi özelliğini etkinleştirin, yazıcının ortak erişim noktasını seçin ve bağlantı kurmak için ekrandaki talimatları izleyin.

• Wi-Fi Direct ile bağlanma: Yazıcınız Wi-Fi Direct'i destekliyorsa bu özelliği etkinleştirmek için yazıcının kılavuzunda yer alan talimatları izleyin. Cihazınızda Ayarlar menüsünü açın ve

Kablosuz bağlantı ve ağlar > Wi-Fi bölümüne gidin. Wi-Fi özelliğini etkinleştirin,> Wi-Fi Direct düğmesine dokunun ardından algılanan cihazlar listesinden yazıcınızı seçin.

• Yönlendiricinize bağlanma: Yazıcınızda Wi-Fi bağlantısını etkinleştirin ve evdeki yönlendiriciye

bölümüne gidin. **Wi-Fi** özelliğini etkinleştirin, yönlendiricinizi seçin ardından ayarları tamamlamak için ekrandaki talimatları izleyin.

- 2 Ayarlar menüsünü açın. Cihaz bağlantısı > Yazdırma > Varsayılan Yazıcı Servisi bölümüne gidin ve Varsayılan Yazıcı Servisi özelliğinin etkinleştirildiğinden emin olun. Manuel olarak bir yazıcı eklemek için arama sonuçlarından bir yazıcı seçin düğmesine dokunun ve ekrandaki talimatları izleyin.
- **3** Artık doğrudan cihazınız üzerinden yazdırabilirsiniz:
  - Görsel yazdırma: Galeri uygulamasına gidin. Yazdırmak istediğiniz görseli açın, Diğer > Yazdır veya PDF'e çıkart bölümüne gidin ve görseli yazıcıya göndermek için ekrandaki talimatları izleyin.
  - Web sayfası yazdırma: Tarayıcınızda yazdırmak istediğiniz web sayfasını açın ardından menüden yazdır seçeneğini işaretleyin.
  - **Belge yazdırma**: Üretkenlik uygulamasında yazdırmak istediğiniz belgeyi açın ve menüden yazdır seçeneğini işaretleyin.
  - Not yazdırma: Not Defteri uygulamasını açın. Yazdırmak istediğiniz notu açın, Yazdır bölümüne gidin, sonrasında notu yazıcıya göndermek için ekrandaki talimatları izleyin.

#### Bellek ve Depolama Alanı Bilgilerini Görüntüleme

Cihazınızı uzun süre kullandıktan sonra ne kadar bellek ve depolama alanınız kaldığından emin olamıyor musunuz? Bellek ve depolama alanı kullanımını izlemenize ve bir silme işlemi yapıp yapmamaya karar vermenize yardımcı olması için cihazınızın bellek ve depolama alanı bilgilerini görüntüleyebilirsiniz.

*i* Tüm cihazlar mikro SD kartları desteklememektedir.

Bellek kullanımını görmek ve kullanılabilir depolama alanına göre ihtiyacınız olduğunda daha fazla alan

boşaltmak için 🤷 Ayarlar uygulamasına gidip Depolama öğesine dokunun.

Alan boşaltma (önerilir): TEMİZLE seçeneğiyle uygulamaların kullanım ayrıntılarını görebilirsiniz. Tarama sonucuna bağlı olarak sistemi önerildiği şekilde manuel olarak silebilir veya silinecek öğeleri kendiniz belirtebilirsiniz.

# Sistem Güncelleme

## Çevrimiçi Güncelleme

Yeni bir sürüm mevcut olduğunda Telefon cihazınız sistem güncellemesini indirmeniz ve yüklemeniz için sizi bilgilendirecektir. Çevrimiçi güncelleme özelliği sayesinde Telefon cihazınızı hızlı ve güvenli şekilde güncelleyebilirsiniz.

- 🕖 Olası veri kayıplarını önlemek için Telefon cihazınızı güncellemeden önce her zaman yedekleyin.
  - Çevrimiçi güncelleme öncesinde Telefon cihazınızın İnternete bağlı olduğundan emin olun.
    Çevrimiçi güncellemeler için İnternet bağlantısı gerekmektedir. Gereksiz mobil veri ücretlendirmesini önlemek için Telefon cihazınızı Wi-Fi ağına bağlıyken güncelleyin.
  - Güncelleme işlemi esnasında Telefon cihazınızın en az %30 şarjı olduğundan emin olun.
  - Donanım yazılımı ve sistem güncellemeleri için yetkisiz üçüncü kişi yazılımları kullanmaktan kaçının. Bu yazılımlar Telefon cihazınızın bozulmasına veya kişisel bilgilerinizin ifşa olmasına neden olabilir. En iyi sonuçlar için sisteminizi çevrimiçi güncelleme özelliğini kullanarak güncelleyin veya Telefon cihazınızı en yakın Huawei servis merkezine götürün.
  - Bazı üçüncü kişi uygulamaları yeni sistem sürümüyle uyumlu olmayabilir (çevrimiçi bankacılık uygulamaları veya oyunlar gibi). Lütfen üçüncü kişi uygulamasının yeni bir sürümü çıkıncaya kadar bekleyin.

#### 1 🙆 Ayarlar öğesini açın.

#### 2 Sistem > Yazılım güncellemesi bölümüne gidin.

Sistem güncellemelerinin tamamlanması zaman alabilir. Bu esnada Telefon cihazınızı kullanmaktan kaçının. Güncelleme tamamlandığında Telefon cihazınız yeniden başlatılacaktır.

## Yasal Uyarı

## Yasal Uyarı

#### Copyright © Huawei Technologies Co., Ltd. 2018. Tüm hakları saklıdır.

Huawei Technologies Co., Ltd. ve bağlı şirketlerinin ("Huawei") yazılı izni olmadan bu kılavuzun hiçbir bölümü hiçbir biçimde veya ortamda yeniden üretilemez ve aktarılamaz.

Bu kılavuzda açıklanan ürüne Huawei'nin ve muhtemel lisansörlerinin telif hakkı alınan yazılımı dahil olabilir. İlgili yasalar tarafından gerekli görülmediği ya da ilgili telif hakkı sahipleri tarafından onaylanmadığı sürece müşteriler adı geçen yazılımı hiçbir şekilde çoğaltmayacak, dağıtmayacak, değiştirmeyecek, kaynak koda dönüştürmeyecek, deşifre etmeyecek, çıkartmayacak, tersine mühendislik yapmayacak, kiralamayacak, başkasına vermeyecek ya da başkasına lisanslamayacaktır.

#### Ticari Markalar ve İzinler

HUAWEI, HUAWEI VE MUAWEI Technologies Co., Ltd. şirketinin ticari markaları veya tescilli ticari markalarıdır.

Android™, Google Inc. şirketinin ticari markasıdır.

*Bluetooth*<sup>®</sup> sözcüğü marka ve logoları, *Bluetooth SIG, Inc.*'in tescilli ticari markalarıdır ve bu tür markaların kullanımı Huawei Technologies Co., Ltd. şirketinin lisansı kapsamında yer almaktadır.

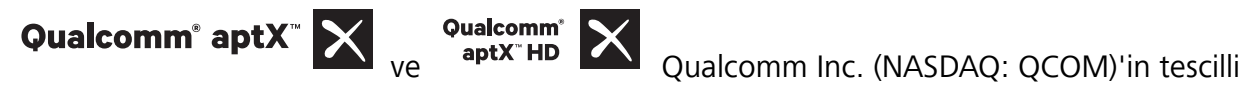

markasıdır .

N-Mark, Amerika Birleşik Devletleri ve diğer ülkeler dahilinde NFC Forum, Inc.'in ticari markası ya da tescilli ticari markasıdır.

Bahsedilen diğer ticari markalar, ürün, hizmet ve şirket isimleri, kendi sahiplerinin mülkiyetinde olabilir.

#### Uyarı

Burada anlatılan ürünün ve aksesuarlarının bazı özellikleri kurulan yazılıma, yerel şebekenin kapasiteleri ile ayarlarına bağlıdır ve bu nedenle yerel şebeke operatörleri veya şebeke servis sağlayıcıları tarafından etkinleştirilemez veya sınırlandırılamaz.

Bu nedenle buradaki tanımlamalar satın aldığınız ürün veya aksesuarlarıyla tam uyuşmayabilir.

Huawei bu kılavuzda yer alan bilgileri veya teknik özellikleri önceden haber vermeden ve herhangi bir yükümlülük taşımadan değiştirme veya farklılaştırma hakkını saklı tutar.

#### Üçüncü Şahıs Yazılım Beyanı

Huawei, bu ürünle teslim edilen üçüncü şahıs yazılım ve uygulamalarının fikri mülkiyet sahibi değildir. Bu nedenle Huawei üçüncü şahıs yazılım ve uygulamaları için hiçbir türde garanti vermez. Huawei, üçüncü şahıs yazılım ve uygulamaları kullanan müşterilere destek vermediği gibi bu üçüncü şahıs yazılım ve uygulamalarının işlevleri veya performansı hakkında sorumluluk veya taahhüt altına da girmez.

Üçüncü şahıs yazılım ve uygulamaları için servisler herhangi bir anda kesintiye uğratılabilir veya sonlandırılabilir ve Huawei herhangi bir içerik veya servis için kullanılabilirlik garantisi vermez Üçüncü taraf servis sağlayıcıları içerik ve servisleri Huawei şirketinin kontrolü dışındaki ağ veya iletim araçları vasıtasıyla sağlarlar. Yürürlükteki yasaların izin verdiği mümkün olan en geniş şekliyle, Huawei üçüncü taraf servis sağlayıcılarının hizmetlerini veya üçüncü taraf içerikleri ve servislerinin kesintiye uğramasını ya da sona ermesini tazmin etmeyecek veya bunlardan sorumlu olmayacaktır.

Huawei bu ürüne kurulan herhangi bir yazılımın yasalara uygunluğundan, kalitesinden ve başka herhangi bir yönünden ya da metinler, görüntüler, videolar veya yazılım vb. dahil olmak üzere ancak bunlarla sınırlı olmadan herhangi bir biçimdeki her türlü yüklenmiş veya indirilmiş üçüncü taraf çalışmalarından sorumlu olmayacaktır. Müşteriler yazılım ile bu ürün arasındaki uyumsuzluk dahil olmak üzere, yazılımın kurulmasından ya da üçüncü taraf çalışmalarının yüklenmesinden veya indirilmesinden kaynaklanan etkilerin herhangi birine ve tümüne ilişkin riski üstlenecektir.

Bu ürün, açık kaynaklı Android<sup>™</sup> platformuna dayanır. Huawei bu platformda gerekli değişiklikleri yapmıştır. Bundan dolayı bu ürün standart Android platformu tarafından desteklenen tüm işlevleri desteklemeyebilir veya üçüncü şahıs yazılımlarıyla uyumlu olmayabilir. Huawei bu tür herhangi bir uyumluluk ile bağlantılı hiçbir garanti ve temsil sağlamaz ve bu tür sorunlarla bağlantılı tüm sorumluluğu açık bir biçimde reddeder.

#### SORUMLULUK REDDİ

BU KILAVUZUN TÜM İÇERİĞİ "OLDUĞU GİBİ" VERİLMİŞTİR. İLGİLİ YASA TARAFINDAN GEREKLİ GÖRÜLMESİ HARİCİNDE HERHANGİ BİR SINIRLAMA GETİRİLMEDEN ZIMNİ SATILABİLİRLİK GARANTİLERİ VE BELİRLİ BİR AMACA UYGUNLUK DA DAHİL OLMAK ÜZERE AÇIK VEYA ZIMNİ TÜM GARANTİLER BU KILAVUZUN DOĞRULUĞU, GÜVENİLİRLİĞİ VEYA İÇERİĞİ İLE İLGİLİ OLARAK VERİLMEMİŞTİR.

YÜRÜRLÜKTEKİ YASALARIN İZİN VERDİĞİ EN GENİŞ ŞEKLİYLE, HUAWEI ŞİRKETİ HİÇBİR DURUMDA HERHANGİ BİR ÖZEL, ARIZİ, DOLAYLI VEYA SONUÇSAL HASARDAN YA DA KAR, İŞ, GELİR, VERİ, İYİ NİYET VEYA BEKLENEN TASARRUFLARIN KAYBINDAN SORUMLU OLMAYACAKTIR.

HUAWEI ŞİRKETİNİN BU KILAVUZDA TANIMLANAN ÜRÜNÜN KULLANIMINDAN KAYNAKLANAN MAKSİMUM SORUMLULUĞU (BU SINIRLAMA UYGULANABİLİR YASANIN BU TÜR BİR SINIRLAMAYI YASAKLADIĞI ÖLÇÜDE KİŞİSEL YARALANMA SORUMLULUĞU İÇİN UYGULANMAYACAKTIR) MÜŞTERİLERİN BU ÜRÜNÜN SATINALIMI İÇİN ÖDEDİKLERİ MİKTARLA SINIRLI OLACAKTIR.

#### İthalat ve İhracat Yönetmelikleri

Müşteriler ilgili tüm ithalat ve ihracat yasalarına ve yönetmeliklerine uygun hareket edecek ve bu kılavuzda belirtilen yazılım ve teknik veriler de dahil olmak üzere adı geçen ürünlerin ihraç edilmesi, yeniden ihraç edilmesi ya da ithal edilmesi için gerekli olan tüm idari izinleri ve lisansları almakla sorumlu olacaktır.

## Kişisel Bilgi ve Veri Güvenliği

Bazı işlevlerin veya üçüncü taraf uygulamaların cihazınızda kullanılması kişisel bilgilerin veya verilerin kaybedilmesine veya başkalarının erişimine açık hale gelmesine yol açabilir. Kişisel bilgilerinizi korumaya yardımcı olması için aşağıdaki önlemleri alın:

- İzinsiz kullanımı önlemek için cihazınızı güvenli bir yere koyun.
- Cihazınızın ekranını kilitlenecek şekilde ayarlayın ve açmak için bir şifre veya kilit açma şekli oluşturun.
- SIM kartınızda, bellek kartınızda veya cihazınızın belleğinde saklanan kişisel bilgileri periyodik olarak yedekleyin. Farklı bir cihaza geçerseniz, eski cihazınızdaki kişisel bilgileri taşıdığınızdan veya sildiğinizden emin olun.
- Cihazınıza virüs bulaşmasını önlemek için tanımadığınız kişilerden gelen mesajları ve e-postaları açmayın.
- Cihazınızı internette gezinmek için kullandığınızda, kişisel bilgilerinizin çalınma riskini önlemek için güvenlik riski oluşturabilecek web sitelerini ziyaret etmeyin.
- Taşınabilir Wi-Fi ortak erişim noktası veya Bluetooth gibi hizmetler kullanıyorsanız yetkisiz erişimi önlemek için şifreler ayarlayın. Kullanılmadıkları zamanlarda bu hizmetleri kapatın.
- Cihaz güvenlik yazılımını yükleyin ve düzenli olarak virüs taraması yapın.
- Üçüncü taraf uygulamaları yasal bir kaynaktan edindiğinizden emin olun. İndirilen üçüncü taraf uygulamaları virüs taramasından geçirilmelidir.
- Huawei veya yetkili üçüncü taraf uygulama sağlayıcıları tarafından yayınlanmış güvenlik yazılımları veya yamalarını yükleyin.
- Cihazınızı güncelleştirmek için onaylanmamış üçüncü taraf yazılımı kullanırsanız cihazınıza zarar verebilir ve kişisel bilgilerinizi tehlikeye atabilirsiniz. Cihazınızın çevrimiçi güncelleme özelliğinden yararlanarak veya Huawei'den cihaz modelinize uygun resmi güncelleme paketlerini indirerek güncelleme yapmanız önerilir.
- Bazı uygulamalar konum bilgileri gerektirir ve bunları iletir. Sonuç olarak bir üçüncü taraf konum bilginizi paylaşabilir.
- Bazı üçüncü taraf uygulama sağlayıcıları ürün ve hizmetlerini iyileştirmek için cihazınızdan algılama ve tanı bilgileri toplayabilir.

## Yardım alma

Cihazınızda bulunan Hızlı Başlangıç Kılavuzunu okuyun.

Yasal bilgileri okumak için Ayarlar > Sistem > Telefon hakkında > Yasal öğesine dokunun.

Daha fazla bilgi için http://consumer.huawei.com/en/ adresini ziyaret edin.

Bu kılavuz yalnızca referans içindir. Gerçek ürün, dahil ancak bunlarla sınırlı olmamak üzere renk, boyut ve ekran yerlesim düzeni olarak farklılık gösterebilir. Bu kılavuzdaki tüm açıklamalar, bilgiler ve öneriler açıkça veya ima yoluyla herhangi bir tür garanti olusturmaz.

Not: Cihazınız ile son giriş yaptığınız Google hesabını unutmayın. Google hırsızlık önleme mekanizması, fabrika ayarları güvenli olmayan bir biçimde geri yüklenirken veya mikro SD karttan güncelleme yapılırken kimlik doğrulaması için açılış ekranında cihazınız ile son giriş yaptığınız Google hesabına giriş yapmanızı gerektirir. Cihazınız ancak kimlik doğrulamasından geçtikten sonra kullanıma açılabilir.

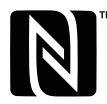

The N-Mark is a trademark or registered trademark of NFC Forum, Inc. in the United States and in other countries.

Ülkenizdeki veya bölgenizdeki son güncellenen yardım hattı ve e-posta adresi için lütfen http://consumer.huawei.com/en/support/hotline adresini ziyaret edin.

Model: POT-LX1

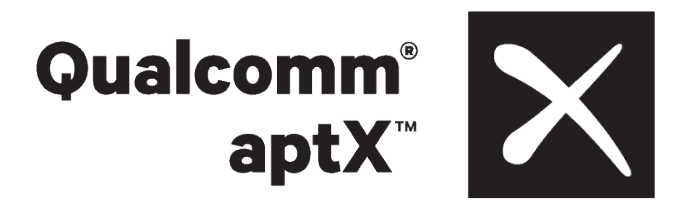

EMUI 9.0.1\_01